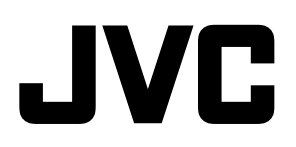

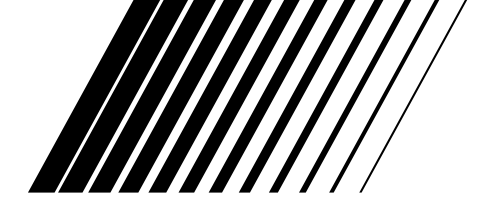

### **AUDIO/VIDEO CONTROL RECEIVER**

Oquante Super 7

**INSTRUCTIONS** 

Alimit 30

# **RX-1024VBK**

Ô

. . . . .

JVC

JVC

OWER

Õ

RX- 024V AUD O V

0

ACOMPULAN

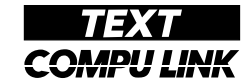

**COMPULINK** 

### **AV COMPU LINK**

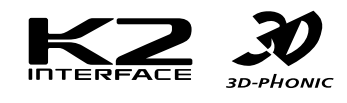

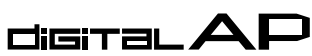

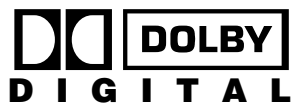

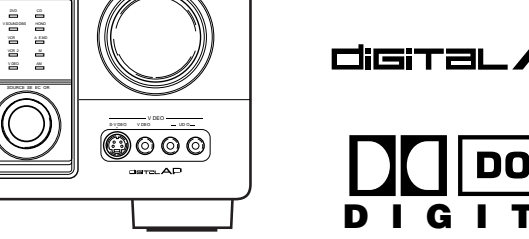

ĸг

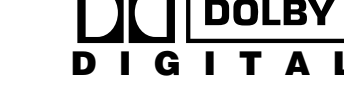

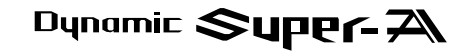

For Customer Use:

Enter below the Model No. and Serial No. which are located either on the rear, bottom or side of the cabinet. Retain this information for future reference.

Model No.

Serial No.

LVT0018-001A [J]

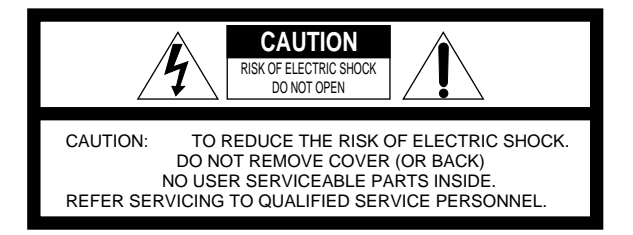

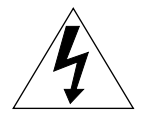

The lightning flash with arrowhead symbol, within an equilateral triangle is intended to alert the user to the presence of uninsulated "dangerous voltage" within the product's enclosure that may be of sufficient magnitude to constitute a risk of electric shock to persons.

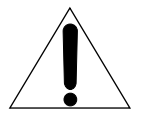

The exclamation point within an equilateral triangle is intended to alert the user to the presence of important operating and maintenance (servicing) instructions in the literature accompanying the appliance.

### WARNING: TO REDUCE THE RISK OF FIRE OR ELECTRIC SHOCK, DO NOT EXPOSE THIS APPLIANCE TO RAIN OR MOISTURE.

### CAUTION

To reduce the risk of electrical shocks, fire, etc.:

- 1. Do not remove screws, covers or cabinet.
- 2. Do not expose this appliance to rain or moisture.

### Caution — POWER switch!

Disconnect the mains plug to shut the power off completely. The POWER switch in any position does not disconnect the mains line. The power can be remote controlled.

#### Caution --- SPEAKER LOAD SELECTOR switch!

Match the position of SPEAKER LOAD SELECTOR switch on the back panel to the impedance of the speaker connected, to protect from overheating.

# To get the best DSP (Digital Signal Processor) effect in your listening room, note the speaker settings you have set on the table below for future reference (even though the receiver memorizes the settings until you change them).

For actual setting procedures, see pages 19 to 21.

| Speakers                  |          | Setting                            |                |
|---------------------------|----------|------------------------------------|----------------|
| Front Speakers            | LARGE    | SMALL                              |                |
| Center Speaker            | LARGE    | SMALL                              | NONE           |
| Rear Speaker              | LARGE    | SMALL                              | NONE           |
| Center Delay              | Set to [ | msec] (Select from                 | m 0 to 5 msec) |
| Rear Delay                | Set to [ | [ msec] (Select from 0 to 15 msec) |                |
| Crossover Frequency       | 80 Hz    | 100 Hz                             | 120 Hz         |
| LFE Attenuator            | 0 dB     | 10 dB                              |                |
| Dynamic Range Compression | OFF      | MID                                | MAX            |

Note:

If the power cord is unplugged or a power failure occurs, all preset settings will be erased in a few days.

# Table of Contents —

| Parts Identification                        | 3  |
|---------------------------------------------|----|
| Getting Started                             | 4  |
| Before Installation                         |    |
| Checking the Supplied Accessories           |    |
| Connecting the FM and AM Antennas           |    |
| Connecting the Speakers                     |    |
| Connecting Audio/Video Components           |    |
| Connecting the Power Cord                   |    |
| Putting Batteries in the Remote Control     |    |
| Basic Operations                            |    |
| Turning the Power On and Off                |    |
| Selecting the Source to Play                |    |
| Adjusting the Volume                        |    |
| Selecting the Front Speakers                |    |
| Muting the Sound                            |    |
| Using the Sleep Timer                       |    |
| Attenuating the Input Signal                |    |
| Adjusting the Subwoofer Output Level        |    |
| Recording a Source                          |    |
| Basic Settings                              | 17 |
| Changing the Source Name                    |    |
| Selecting the Input Mode                    |    |
| Adjusting the Front Speaker Output Balance  |    |
| Setting the Subwoofer Information           |    |
| Listening at Low Volume (Loudness)          |    |
| Digital Input (DIGITAL IN) Terminal Setting |    |
| Setting the Speakers for the DSP Modes      |    |
| One Touch Operation                         |    |
| About the One Touch Operation               |    |
| Using the One Touch Operation               |    |
| Receiving Radio Broadcasts                  | 23 |
| Tuning in Stations Manually                 |    |
| Using Preset Tuning                         |    |
| Selecting the FM Reception Mode             |    |
| Assigning Names to Preset Stations          |    |
| Using the SEA Modes                         |    |
| - Selecting Your Favorite SEA Mode          |    |
| Creating Your Own SEA Mode                  |    |

| Using the DSP Modes                                                      |    |
|--------------------------------------------------------------------------|----|
| Using the 3D-PHONIC Modes                                                |    |
| Using the DAP Modes                                                      |    |
| Using the Dolby Digital and Dolby Pro Logic Modes                        |    |
| Using the Theater Surround Mode                                          |    |
|                                                                          |    |
| Using the On-Screen Menus                                                |    |
| Selecting the Source to Play                                             |    |
| Selecting the Different Sources for Picture and Sound                    |    |
| Using the DSP Modes                                                      |    |
| Adjusting the Front Speaker Output Balance                               |    |
| Listening at Low Volume (Loudness)                                       |    |
| Attenuating the Input Signal                                             |    |
| Adjusting the Subwoofer Output Level                                     |    |
| Adjusting the DSP Modes                                                  |    |
| Selecting Your Favorite SEA Mode                                         |    |
| Creating Your Own SEA Mode                                               |    |
| Basic Settings                                                           |    |
| Operating the Tuner                                                      |    |
| Storing the Preset Stations                                              |    |
| Assigning Names to the Preset Stations                                   |    |
| COMPU LINK Remote Control System                                         |    |
| TEXT COMPLITINK Remote Control System                                    | 49 |
| Showing the Disc Information on the TV Screen                            | 50 |
| Searching a Disc (Only for the CD Player)                                | 51 |
| Using the User File (Only for the CD Player with the User File Function) |    |
| Entering the Disc Information                                            |    |
|                                                                          |    |
| AV COMPU LINK Remote Control System                                      | 56 |
| Operating JVC's Audio/Video Components                                   | 58 |
| Operating Other Manufactures' Components                                 |    |
| Troubleshooting                                                          |    |
|                                                                          |    |
| Specifications                                                           |    |

## **Parts Identification**

Become familiar with the buttons and controls on the receiver before use.

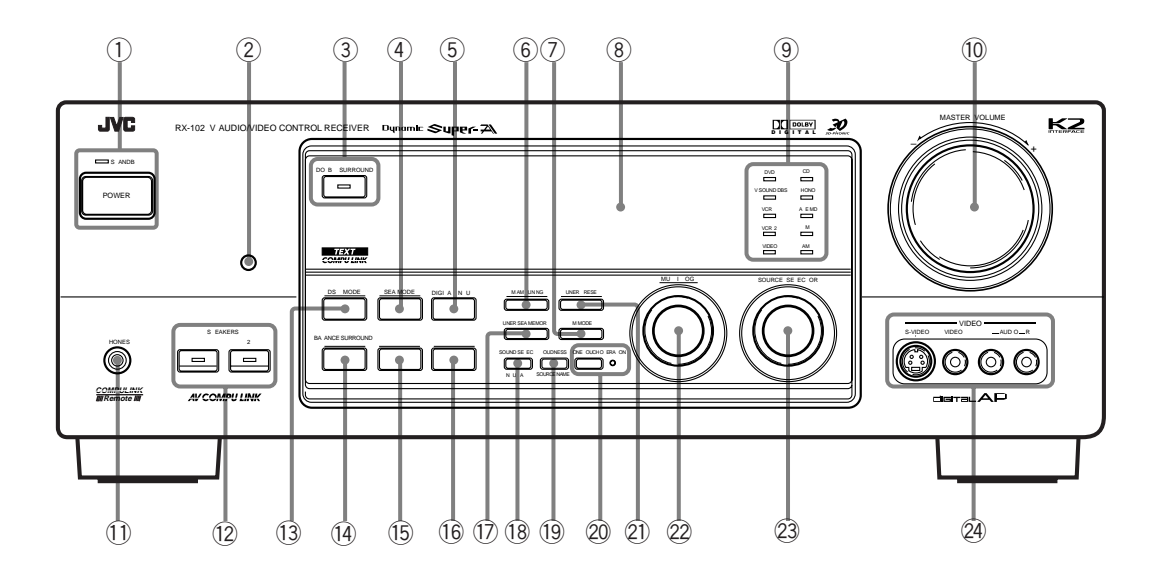

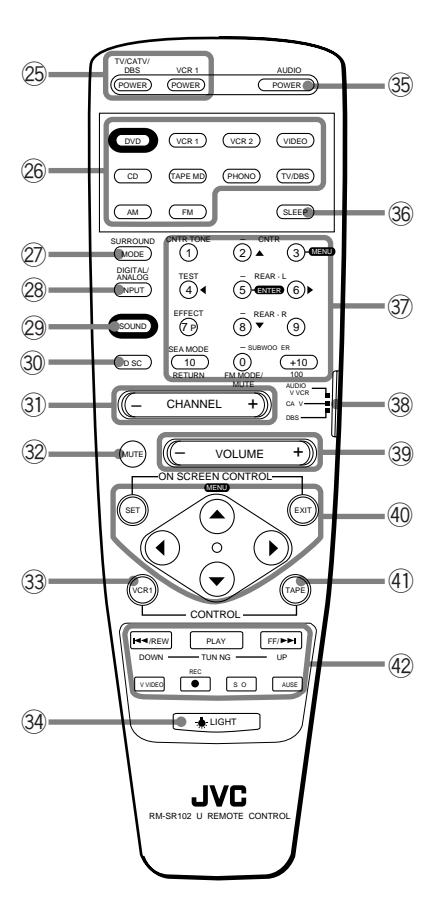

### When using the remote control in the dark

### Press LIGHT (34).

The buttons on the remote control are backlit while you are using the remote control.

If you do not press any button for about 5 seconds, backlight will turn off. Refer to the pages in parentheses for details.

### **Front Panel**

- ① POWER button and STANDBY lamp (13)
- 2 Remote sensor (12)
- ③ DOLBY SURROUND button and lamp (36)
- ④ SEA MODE button (26) \*
- (5) DIGITAL INPUT button (17)
- 6 FM/AM TUNING button (23) \*
- ⑦ FM MODE button (24)
- (8) Display (13)
- 9 Source lamps (13)
  10 MAGTER MOLLING
- 14) MASTER VOLUME control (14)
- 1 PHONES jack (15)
- 12 SPEAKERS 1/2 buttons and lamps (15)
- (13) DSP MODE button (29) \*
- BALANCE/SURROUND ADJUST button (18, 30) \*
- (15) SEA ADJUST button (27) \*
- 16 SETTING button (18) \*
- 17 TUNER/SEA MEMORY button (23, 25, 27)
- (18) SOUND SELECT/INPUT ATT. button (14, 16)
- 19 LOUDNESS/SOURCE NAME button (17, 18)
- ② ONE TOUCH OPERATION button and lamp (22)
- 21 TUNER PRESET button (24) \*
- 2 MULTI JOG control
- What this control actually does depends on which function you are trying to adjust. Before using this control, select the function by pressing one of the buttons marked with \*.
- 23 SOURCE SELECTOR control (13)
- 2 VIDEO input jacks (10)

### **Remote Control**

- ② TV/CATV/DBS POWER and VCR1 POWER buttons (60, 61)
- 26 Source selecting buttons (14)
- ② SURROUND MODE button (31)
- 28 DIGITAL/ANALOG INPUT button (17)
- <sup>29</sup> SOUND button (26, 31, 58)
- 30 DISC button (59)
- (31) CHANNEL buttons (+/-) (60, 62)
- 32 MUTE button (15)
- 3 VCR1 CONTROL button (60, 64)
- 34 LIGHT button
- 35 AUDIO POWER button (13)
- 36 SLEEP button (15)
- 37 10 keys for selecting preset channel (24) 10 keys for adjusting sound (26, 31) 10 keys for operating audio/video components (58, 62)
- Remote control mode selector (AUDIO/ TV/VCR, CATV, DBS) (13, 58, 62)
   To operate an audio system, TV, and VCR, set this selector to

"AUDIO/TV/VCR." **To operate a CATV converter,** set this selector to "CATV." **To operate a DBS tuner,** set this

- selector to "DBS."
- (39) VOLUME buttons (+/-) (14)
- 40 MENU operating buttons (SET, EXIT, △,  $\nabla$ ,  $\lhd$ ,  $\triangleright$ ) (41)
- (1) TAPE CONTROL button (59)
- Operating buttons for audio/video components (58, 62)

# **Getting Started**

This section explains how to connect audio/video components and speakers to the receiver, and how to connect the power supply.

### **Before Installation**

### General

- Be sure your hands are dry.
- Turn the power off to all components.
- Read the manuals supplied with the components you are going to connect.

### Locations

- Install the receiver in a location that is level and protected from moisture.
- The temperature around the receiver must be between 23° and 95° F ( $-5^\circ$  and 35° C).
- Make sure there is good ventilation around the receiver. Poor ventilation could cause overheating and damage the receiver.

### Handling the receiver

- Do not insert any metal object into the receiver.
- Do not disassemble the receiver or remove screws, covers, or cabinet.
- Do not expose the receiver to rain or moisture.

### **Checking the Supplied Accessories**

Check to be sure you have all of the following items, which are supplied with the receiver.

The number in the parentheses indicates quantity of the pieces supplied.

- Remote Control (1)
- Batteries (2)
- AM Loop Antenna (1)
- FM Antenna (1)

If anything is missing, contact your dealer immediately.

### **Getting Started**

### Connecting the FM and AM Antennas

### **FM Antenna Connections**

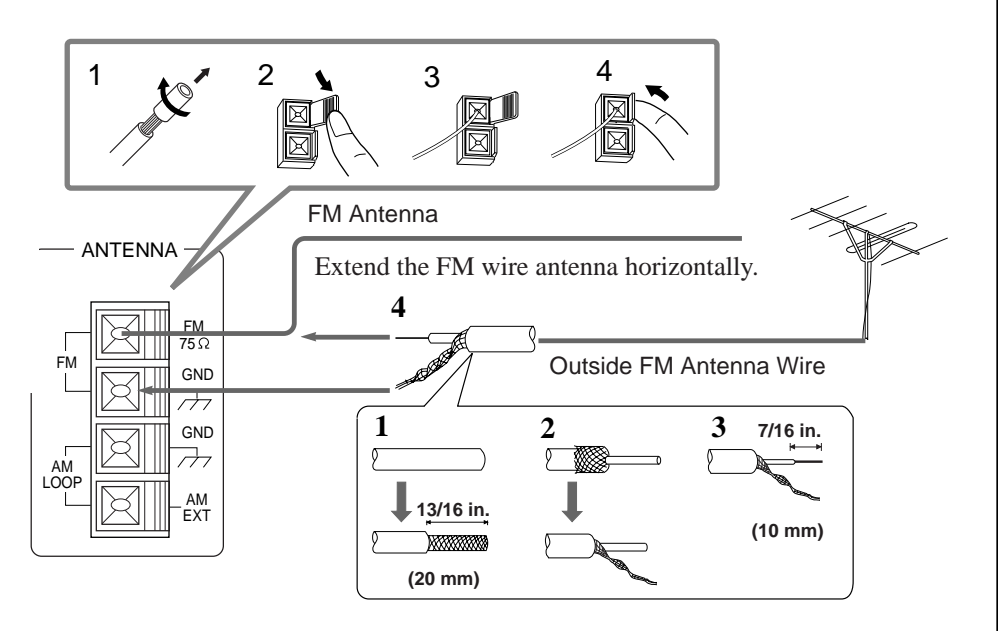

### Note:

If reception is poor, connect the outside antenna. Before attaching a  $75\Omega$  coaxial cable (the kind with a round wire going to an outside antenna), disconnect the supplied FM wire antenna.

### How to strip the 75 $\Omega$ coaxial cable and connect it to the FM terminals

- 1. Strip back the outside covering of the  $75\Omega$  coaxial cable to expose the braided metallic mesh about 13/16 inches (20 mm).
- **2**. Pull the mesh back and twist it into a single connector as shown in the illustration above.
- 3. Strip the insulation about 7/16 inches (10 mm) back from the central wire.
- **4**. Insert the twisted mesh and the central wire to the FM terminals, as shown in the illustration above.

### **AM Antenna Connections**

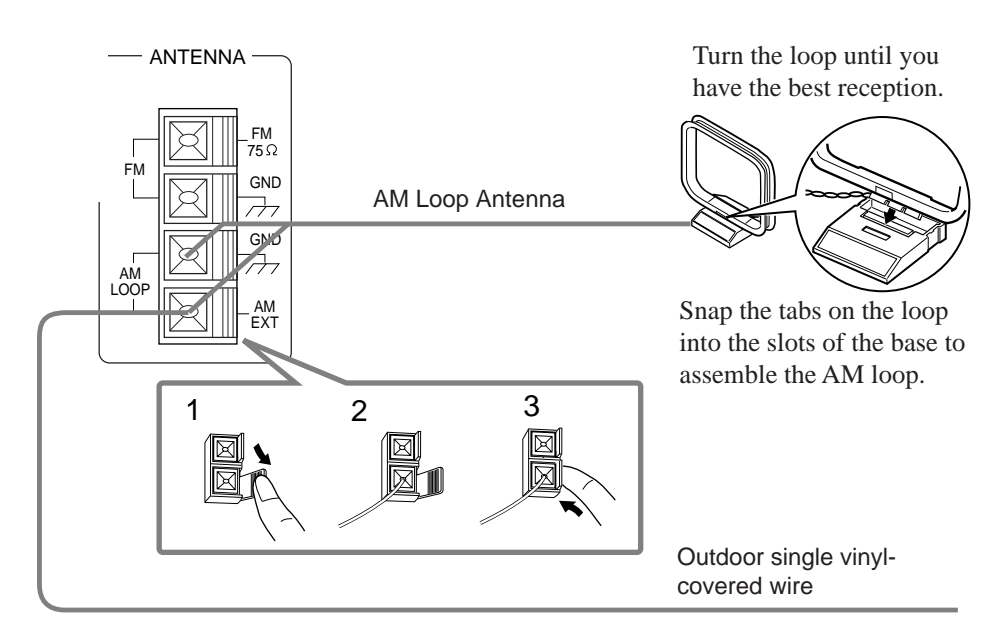

### Notes:

- Make sure the antenna conductors do not touch any other terminals, connecting cords and power cord. This could cause poor reception.
- If reception is poor, connect an outdoor single vinylcovered wire to the AM EXT terminal. (Keep the AM loop antenna connected.)

### **Connecting the Speakers**

You can connect the following speakers:

- Two pairs of front speakers to produce normal stereo sound.
- One pair of rear speakers to enjoy the surround effect.
- One center speaker to produce more effective surround effect (to emphasize human voices).
- One subwoofer to enhance the bass.

### **IMPORTANT:**

After connecting the speakers listed above, set the speaker setting information properly to obtain the best possible performance. For details, see pages 18 and 19.

For each speaker (except for subwoofer), connect the (-) and (+) terminals on the

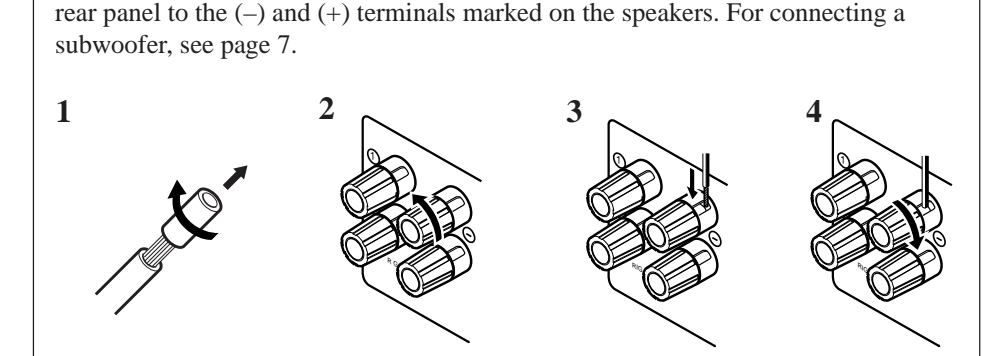

- 1 Cut, twist and remove the insulation at the end of each speaker signal cable.
- 2 Turn the knob counterclockwise.
- 3 Insert the speaker signal cable.
- 4 Turn the knob clockwise.

### **Connecting the front speakers**

Connect the front speakers to the FRONT SPEAKERS terminals. You can connect two pairs of front speakers (one pair to the FRONT SPEAKERS ① terminals, and another pair to the FRONT SPEAKERS ② terminals).

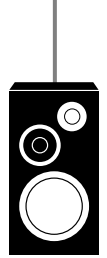

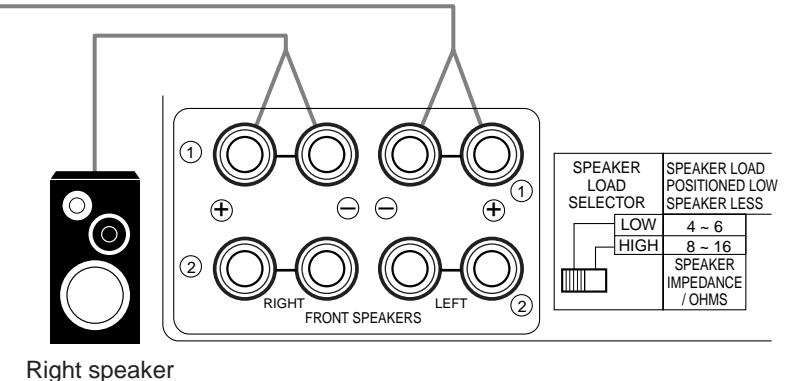

Left speaker

CAUTION: Use speakers with the

SPEAKER IMPEDANCE indicated by the speaker terminals.

### Note:

To obtain the best possible output power from the receiver, and to prevent the receiver from being overheated, the receiver has the SPEAKER LOAD SELECTOR which has to be set as follows:

- Set it to the HIGH position when the impedance of the speakers connected is within the range of 8 ohms to 16 ohms.
- Set it to the LOW position when the impedance of the speakers connected is within the range of 4 ohms to 6 ohms.
- Set it to the LOW position when the impedance of the any speaker connected is 6 ohms or less.

### **Getting Started**

### Connecting the rear and center speakers

Connect the rear speakers to the REAR SPEAKERS terminals and a center speaker to the CENTER SPEAKER terminals.

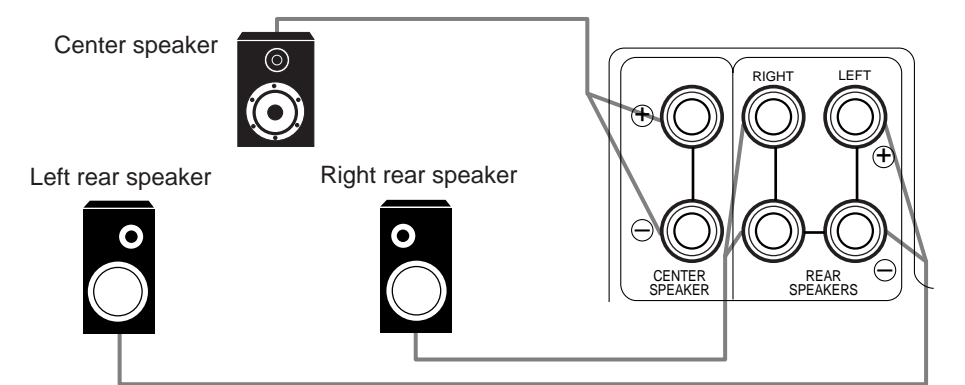

### Connecting the subwoofer speaker

Connect the input jack of a powered subwoofer to the SUBWOOFER jack on the rear panel, using a cable with RCA pin plugs.

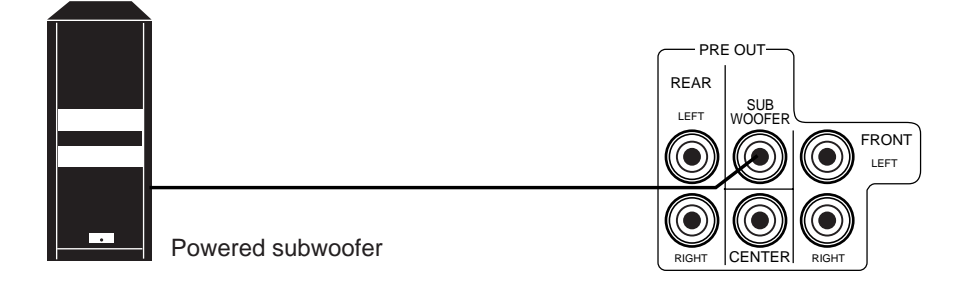

### To enhance your audio system

You can use this receiver as the pre-amplifier (control amplifier) when you connect power amplifiers to the PRE OUT jacks on the rear panel, using cables with RCA pin plugs.

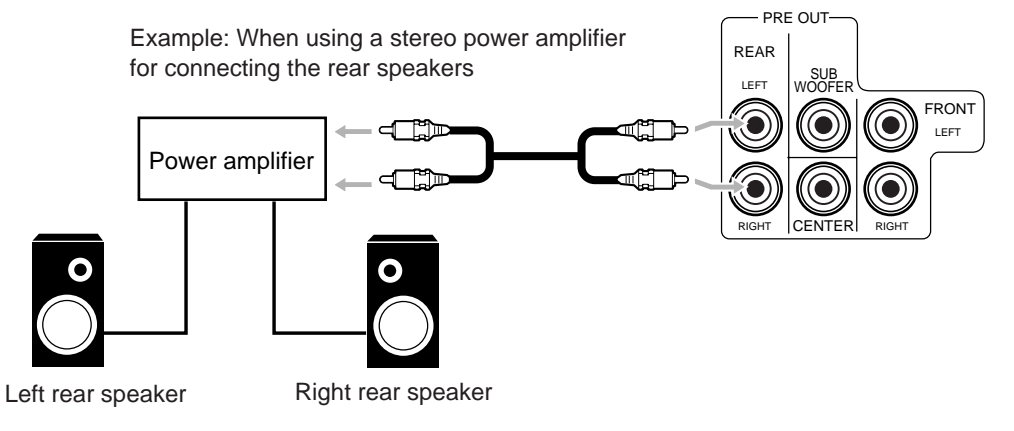

### CAUTION:

Use speakers with the SPEAKER IMPEDANCE indicated by the speaker terminals.

### Note:

To obtain the best possible output power from the receiver, and to prevent the receiver from being overheated, the receiver has the SPEAKER LOAD SELECTOR which has to be set as follows:

- Set it to the HIGH position when the impedance of the speakers connected is within the range of 8 ohms to 16 ohms.
- Set it to the LOW position when the impedance of the speakers connected is within the range of 4 ohms to 6 ohms.
- Set it to the LOW position when the impedance of the any speaker connected is 6 ohms or less.

### **Connecting Audio/Video Components**

You can connect the following audio/video components to this receiver. Refer also to the manuals supplied with your components. If you want to connect a component not listed in the table below, refer to the manual supplied with it.

| Audio Components              | Video Components |
|-------------------------------|------------------|
| • Turntable                   | • DVD player*    |
| • CD player*                  | • TV             |
| Cassette deck or MD recorder* | • DBS tuner*     |
|                               | • VCRs           |
|                               | Video camera     |

\* You can connect these components using the methods described in "Analog connections" (below) or in "Digital connections" (see page 11).

### **Analog connections**

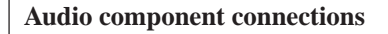

Use the cables with RCA pin plugs (not supplied).

Connect the white plug to the audio left jack, and the red plug to the audio right jack.

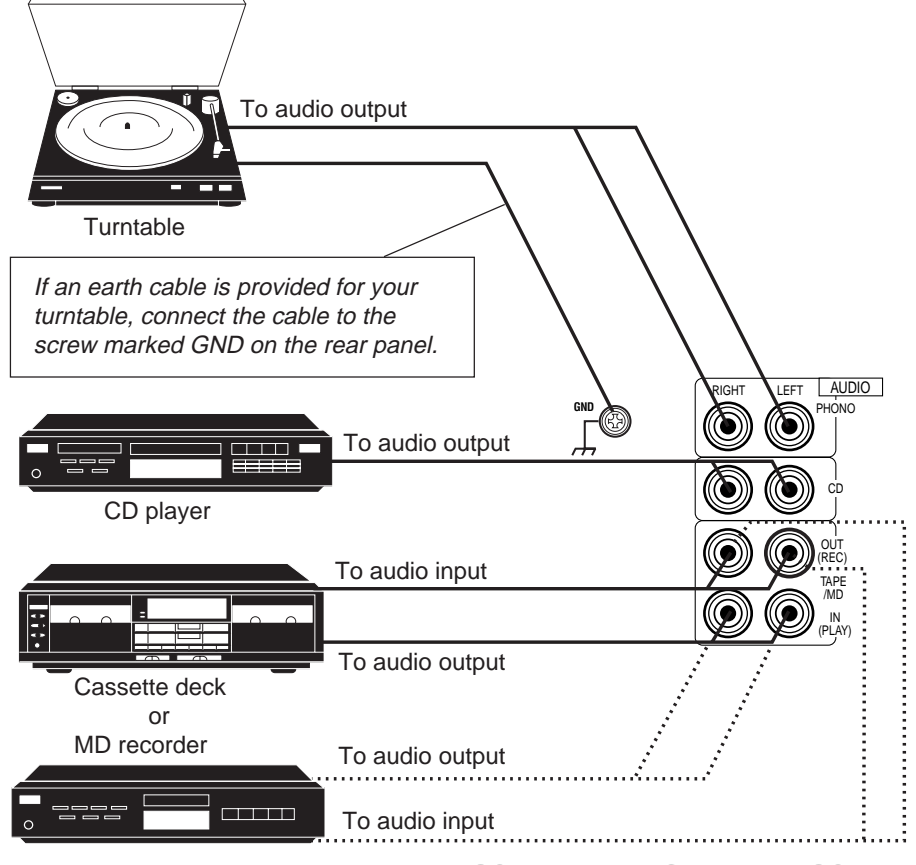

### If your audio components have a COMPU LINK-3 or TEXT COMPU LINK terminal

- See also page 48 for detailed information about the connection and the COMPU LINK-3 remote control system.
- See also page 49 for detailed information about the connection and the TEXT COMPU LINK remote control system.

### CAUTION:

If you connect a soundenhancing device such as a graphic equalizer between the source components and this receiver, the sound output through this receiver may be distorted.

### Notes:

- Any turntables incorporating a small-output cartridge such as an MC (moving-coil type) must be connected to this receiver through a commercial head amplifier or step-up transformer. Direct connection may result in insufficient volume.
- You can connect either a cassette deck or an MD recorder to the TAPE/MD jacks. When connecting an MD recorder to the TAPE/MD jacks, change the source name, which will be shown on the display when selected as the source, to "MD." See page 17 for details.

### **Getting Started**

#### Video component connections

Use the cables with RCA pin plugs (not supplied).

Connect the white plug to the audio left jack, the red plug to the audio right jack, and the yellow plug to the video jack.

If your video components have S-video (Y/C-separation) terminals, connect them using S-video cables (not supplied). Connecting these video components through the S-video input/output terminals will give you better picture playback (or recording) quality.

### IMPORTANT:

This receiver is equipped with both the composite video and S-video input/output terminals for connecting video components.

You do not have to connect both the composite video and S-video terminals. However, **remember that the video signals from the composite video input terminals are output only through the composite video output terminals, while the ones from the S-video input terminals are output only through the S-video output terminals.** 

Therefore, if a recording video component and a playing video component are connected to the receiver through the different video terminals, you cannot record the picture from the playing component on the recording component. In addition, if the TV and a playing video component are connected to the receiver through the different video terminals, you cannot view the playback picture from the playing component on the TV.

To view and record the playback picture from the video component connected to the VCR 2 jacks, you must connect the TV and the recording video component through the composite video terminals.

### Connecting the TV and/or DBS tuner

You can connect either the TV or DBS tuner to the TV SOUND/DBS jacks.

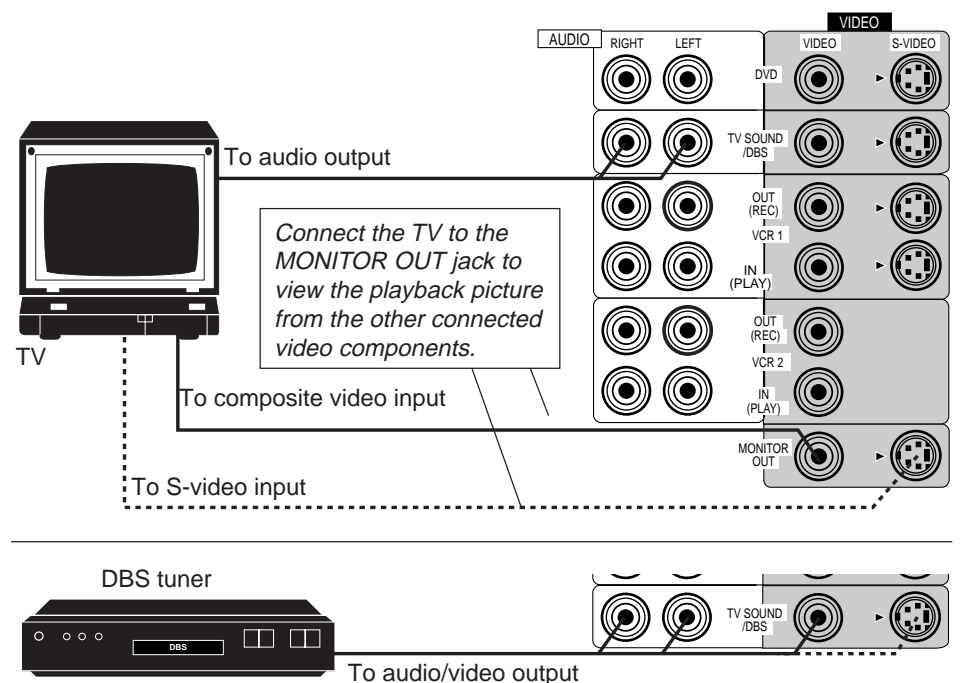

### Notes:

- When connecting the TV to the TV SOUND/DBS jacks, DO NOT connect the TV's video output to these video input terminals.
- When connecting the DBS tuner to the TV SOUND/DBS jacks, change the source name, which will be shown on the display when selected as the source, to "DBS." See page 17 for details.
- To enjoy Dolby Digital with the DBS tuner as the source, connect the DBS tuner using the method described in "Digital connections" on page 11.

### **Connecting DVD player**

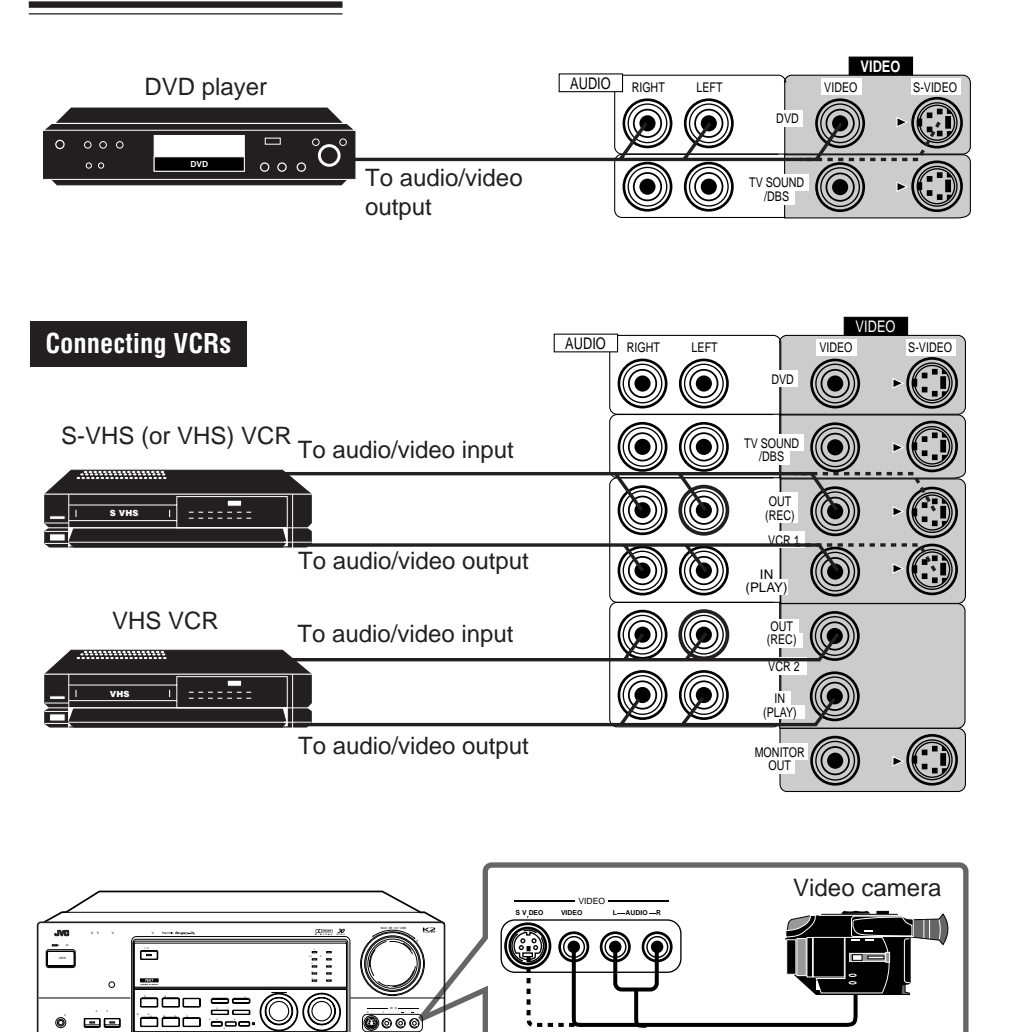

### Note:

To enjoy Dolby Digital with the DVD player as the source, connect the DVD player, using the method described in "Digital connections" on page 11.

### If your video components have an AV COMPU LINK terminal

See also page 56 for detailed information about the connection and the AV COMPU LINK remote control system.

To audio/video output

### **Digital connections**

This receiver is equipped with three DIGITAL IN terminals — one digital coaxial terminal and two digital optical terminals.

To enjoy Dolby Digital, you have to connect the source components using the DIGITAL IN terminals.

You can connect any component to any one of the digital terminals using the digital coaxial cable (not supplied) or digital optical cable (not supplied).

### DBS tuner

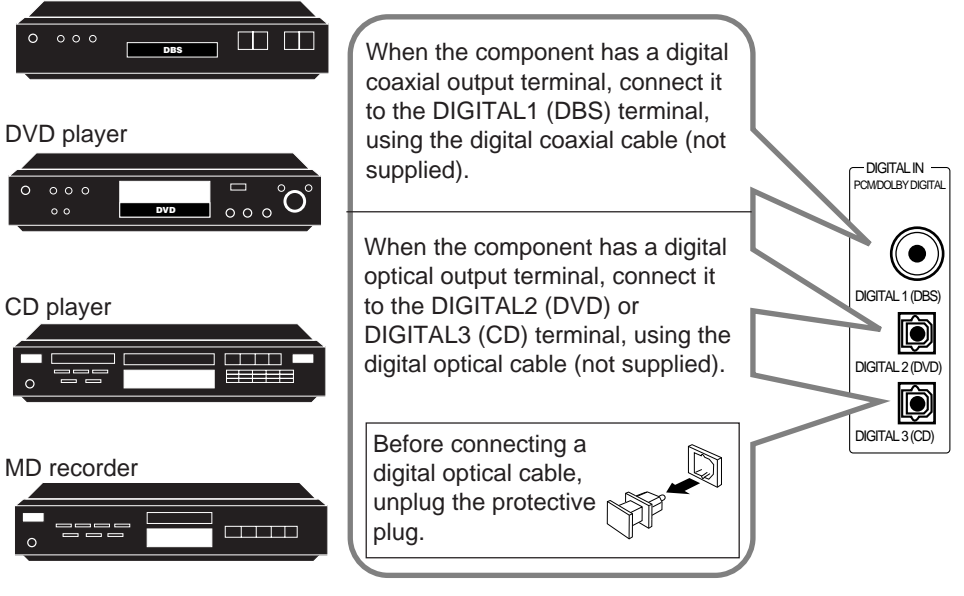

### IMPORTANT:

- When connecting the DVD player or the DBS tuner using the digital terminal, you also need to connect it to the video jack (either composite video terminal or S-video terminal) on the rear. Without connecting it to the video jack, you can view no playback picture.
- After connecting the above components using the DIGITAL IN terminals, set the following correctly if necessary.
  - Select the digital input mode correctly. For details, see "Selecting the Input Mode" on page 17.
  - Set the digital input (DIGITAL IN) terminal setting correctly. For details, see "Digital Input (DIGITAL IN) Terminal Setting" on page 19.

### Notes:

- When shipped from the factory, the DIGITAL IN terminals has been set for use with the following components.
  - DIGITAL 1 (coaxial): For DBS tuner
  - DIGITAL 2 (optical): For DVD player
  - DIGITAL 3 (optical): For CD player
- When you want to operate the CD player or MD recorder using the COMPU LINK remote control system, connect the target component also as described in "Analog connections" (see page 8).

### Connecting the Power Cord

Before plugging the receiver into an AC outlet, make sure that all connections have been made.

When the power cord is connected, the STANDBY lamp above the POWER button lights up.

Keep the power cord away from the connecting cables and antenna. The power cord may cause noise or screen interference. We recommend that you use a coaxial cable to connect the antenna, since it is well-shielded against interference.

### **Putting Batteries in the Remote Control**

Before using the remote control, put two supplied batteries first. When using the remote control, aim the remote control directly at the remote sensor on the receiver.

- 1. On the back of the remote control, remove the battery cover as illustrated.
- 2. Insert batteries. Make sure to observe the proper polarity: (+) to (+) and (-) to (-).
- 3. Replace the cover.

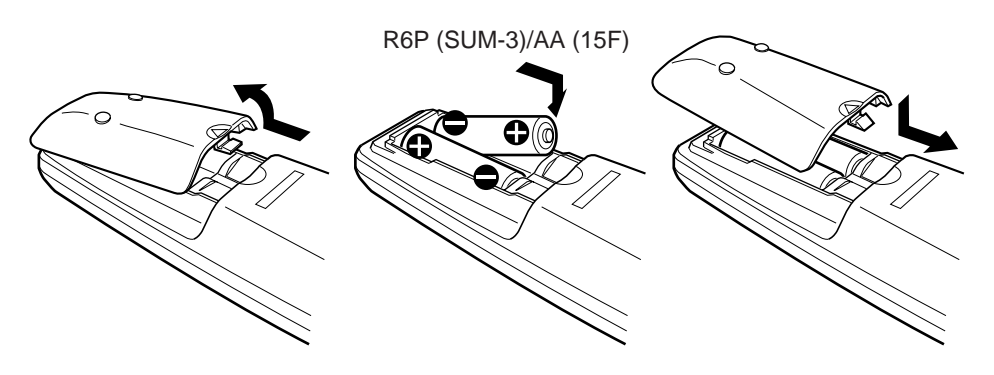

If the range or effectiveness of the remote control decreases, replace the batteries. Use two R6P (SUM-3)/AA (15F) type dry-cell batteries.

### Notes:

- A small amount of power is always consumed even in standby mode. To switch off the power completely, unplug the power cord from the AC outlet.
- If the power cord is unplugged or a power failure occurs, preset settings will be erased in a few days.

### CAUTIONS:

- Do not touch the power cord with wet hands.
- Do not pull on the power cord to unplug the cord. When unplugging the cord, always grasp the plug so as not to damage the cord.

### CAUTION:

Follow these precautions to avoid leaking or cracking cells:

- Place batteries in the remote control so they match the polarity indicated: (+) to (+) and (-) to (-).
- Use the correct type of batteries. Batteries that look similar may differ in voltage.
- Always replace both batteries at the same time.
- Do not expose batteries to heat or flame.

# **Basic Operations**

The following operations are commonly used when you play any sound source.

### IMPORTANT:

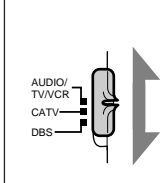

When using the Remote Control, check to see if its remote control mode selector is set to the correct position:

**To operate an audio system, TV, and VCR,** set it to "AUDIO/TV/VCR."

To operate a CATV converter, set it to "CATV." To operate a DBS tuner, set it to "DBS."

### Turning the Power On and Off

### On the front panel:

**To turn on the power,** press POWER. The STANDBY lamp goes off. The name of the current source (or

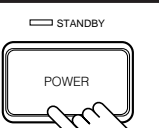

station frequency) appears on the display.
When the TV is connected to the TV SOUND/DBS jacks on the rear:

The receiver automatically turns on and select "TV SOUND" as the source about 5 seconds after you turn on the TV. (If you change the source name from "TV SOUND" to "DBS," the receiver will not turn on along with the TV. See page 17) Current source name appears

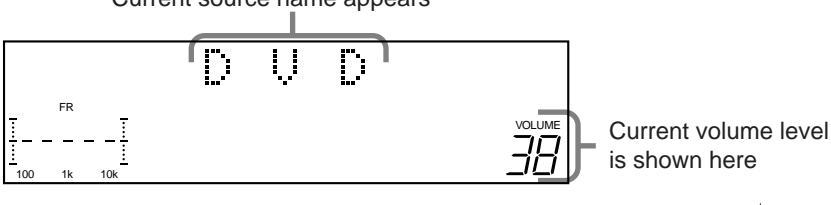

**To turn off the power,** press POWER again. The STANDBY lamp lights up.

### From the remote control:

**To turn on the power,** press AUDIO POWER. The STANDBY lamp goes off. The name of the current source (or station frequency) appears on the display.

**To turn off the power,** press AUDIO POWER again. The STANDBY lamp lights up.

# AUDIO

POWER

### Selecting the Source to Play

### On the front panel:

Turn SOURCE SELECTOR until the source name you want appears on the display.

As you turn the selector, the source changes as follows:

$$\sqcup$$
 VIDEO  $\longleftrightarrow$  VCR2  $\longleftrightarrow$  VCR1  $\longleftrightarrow$  TV SOUND/DBS

The selected source lamp also lights up.

Selected source name appears

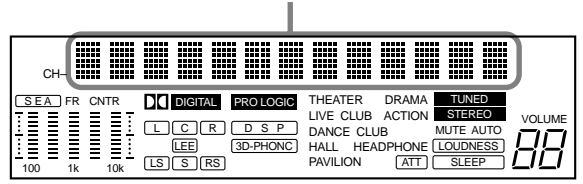

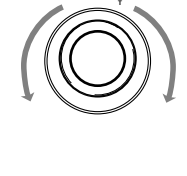

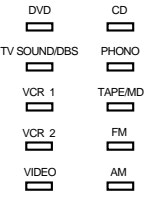

Source lamps on the front panel

### What are the following indicators?

When you select the source encoded with Dolby Digital and start playback, the following indicators light up on the display to show the signal being input to this receiver. (Only the indicators for the received signals light up.)

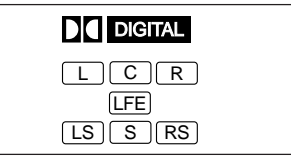

- L: Left front channel
- R: Right front channel
- C: Center channel
- LS: Left rear channel
- RS: Right rear channel
- S: Rear channel (monaural)
- LFE: Subwoofer channel

### Note:

When you turn off the receiver with the TV kept turned on, the receiver will turn on soon again. To prevent this from happening, make sure that you turn off the TV before turning off the receiver.

### Note:

When connecting an MD recorder (to the TAPE/MD jacks), and a DBS tuner (to the TV SOUND/DBS jacks), change the source name appears on the display. For details, see page 17.

### From the remote control:

| Press one of | the source selecting buttons directly.                                                    |
|--------------|-------------------------------------------------------------------------------------------|
| DVD          | Selects the DVD player.                                                                   |
| VCR1         | Selects the video component connected to the VCR1 (m) (m) (m) (m) (m) (m) (m) (m) (m) (m) |
| VCR2         | Selects the video component connected to the VCR2 jacks.                                  |
| VIDEO        | Selects the video component connected to the VIDEO jacks.                                 |
| CD*          | Selects the CD player.                                                                    |
| TAPE/MD*     | Selects the cassette deck or the MD recorder.                                             |
| PHONO*       | Selects the turntable.                                                                    |
| FM*          | Selects an FM broadcast.                                                                  |
| AM*          | Selects an AM broadcast.                                                                  |
| ΓV/DBS       | • Selects TV sounds when the remote control selector is set to "AUDIO/<br>TV/VCR."        |
|              |                                                                                           |

• Selects the DBS tuner when the remote control selector is set to "DBS."

### Selecting different sources for picture and sound

You can watch picture from a video component while listening to sound from another component.

### On the front panel:

- 1. Press SOUND SELECT briefly while viewing the picture from a video component such as the VCR or DVD player, etc. "SOUND SELECT" appears on the display.
- 2. Turn SOURCE SELECTOR to select the sound (except the TV sound), while the indication of the above step is still on the display.

### From the remote control:

Press one of the audio source selecting buttons (CD, TAPE/MD, PHONO, FM, AM), while viewing the picture from a video component such as the VCR or DVD player, etc.

### Adjusting the Volume

### On the front panel:

To increase the volume, turn MASTER VOLUME clockwise. To decrease the volume, turn it counterclockwise.

When you turn MASTER VOLUME rapidly, the volume level also changes rapidly. When you turn MASTER VOLUME slowly, the volume

level also changes slowly.

### From the remote control:

To increase the volume, press VOLUME +. To decrease the volume, press VOLUME -.

SOUND SELECT

# VOLUME

### Note:

When you press one of the source selecting buttons marked above with an asterisk (\*), the receiver automatically turns on.

### Notes:

- Once you have selected a video source, pictures of the selected source is sent to the TV until you select another video source.
- When you select TV sound as the source, this function does not work.

### CAUTION:

Always set the volume to the minimum before starting any source. If the volume is set at its high level, the sudden blast of sound energy can permanently damage your hearing and/or ruin your speakers.

### Note:

The volume level can be adjusted within the range of "0" (minimum) to "90" (maximum).

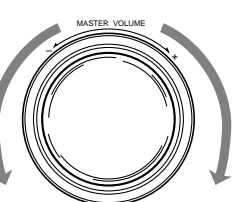

### Selecting the Front Speakers

### On the front panel only:

When you have connected two pairs of the front speakers, you can select which to use.

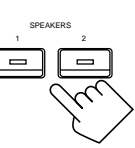

### Press SPEAKERS 1 or SPEAKERS 2 to select the speaker to use.

Each time you press the button, the lamp on the respective button turns on and off. When the lamp on either button lights up, the respective speakers are activated.

### **IMPORTANT:**

You can activate two pairs of the front speakers at the same time only when the SPEAKER LOAD SELECTOR on the rear panel is set to "HIGH" and when no signals are sent to the center and rear speakers. Otherwise, activating one pair of the speakers deactivates the other.

### Listening only with headphones

- 1. Connect a pair of headphones to the PHONES jack on the front panel.
- 2. Press SPEAKERS 1 and/or 2 so that no lamps on the buttons are turned on.

### Muting the Sound

### From the remote control only:

### Press MUTE to mute the sound through all speakers and headphones connected.

"MUTE" appears on the display and the volume turns off (the volume level indicator also goes off).

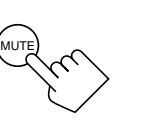

SLEEF

**To restore the sound,** press MUTE again so that "OFF" appears on the display. Turning MASTER VOLUME or pressing VOLUME +/- also restores the sound at the

### Using the Sleep Timer

previous volume level.

Using the Sleep Timer, you can fall asleep to music and know the receiver will turn off by itself rather than play all night.

### From the remote control only:

#### **Press SLEEP repeatedly.**

The SLEEP indicator lights up on the display, and the shut-off time on the display changes as follows.

- → SLEEP 10min. → SLEEP 20min. → SLEEP 30min. → SLEEP 40min.
- → SLEEP 50min. → SLEEP 60min. → SLEEP 70min. → SLEEP 80min.
- → SLEEP 90min. → SLEEP 00min. (Canceled) → (back to the beginning)

### When the shut-off time comes

The receiver turns off automatically.

### To check or change the time remaining until the shut-off time

Press SLEEP once. The remaining time until the shut-off time appears in minutes.To change the shut-off time, press SLEEP repeatedly.

### <u>To cancel the Sleep Timer</u>

Press SLEEP repeatedly until "SLEEP 00min." appears on the display. (The SLEEP indicator goes off.)

Turning off the power also cancels the Sleep Timer.

### Note:

If you use any of the DSP modes other than the 3D-PHONIC modes and "HEADPHONE" with both front speakers activated, the speakers connected to the FRONT SPEAKERS <sup>(2)</sup> terminals are deactivated.

### CAUTION:

Be sure to turn down the volume before connecting or putting on headphones, as high volume can damage both the headphones and your hearing.

### Note:

You cannot shut off the sound through the subwoofer using the SPEAKERS 1 and 2 buttons.

### Note:

When the TV is connected to the TV SOUND/DBS jacks on the rear:

The receiver will turn on soon again after the Sleep Timer shut off the receiver if the TV is kept turned on.

To prevent this from happening, make sure that you turn off the TV before the Sleep Timer turns off the receiver.

### Attenuating the Input Signal

When the input level of the playing source through the analog terminals is too high, the sounds will be distorted. If this happens, you need to attenuate the input signal level to prevent the sound distortion.

### On the front panel only:

**Press and hold SOUND SELECT/INPUT ATT until "INPUT ATT ON" appears on the display.** The ATT indicator also lights up on the display.

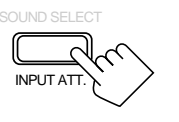

Each time you press and hold the button, the input attenuator mode turns on ("INPUT ATT ON") and off ("INPUT NORMAL"). You can set input attenuator mode separately for each source.

### Adjusting the Subwoofer Output Level

You can adjust the subwoofer output level if you have selected "YES" for the "SUBWOOFER" (see page 18). Once it has been adjusted, the receiver memorizes the adjustment.

### On the front panel:

- 1. Press BALANCE/SURROUND ADJUST repeatedly until "SUBWFR LEVEL" appears on the display. The display changes to show the current setting.
- 2. Turn MULTI JOG to adjust the subwoofer output level (-10 dB to +10 dB), while the indication of the previous step is still on the display.

### From the remote control:

- **1. Press SOUND.** 10 keys are activated for sound adjustments.
- 2. Press SUBWOOFER +/- to adjust the subwoofer output level (-10 dB to +10 dB).

# - SUBWOOFER +

BALANCE/SURR ADJUST

#### **Recording a Source**

You can record any source playing through the receiver to the cassette deck or the MD recorder connected to the TAPE/MD jacks and the VCRs connected to the VCR1 and VCR2 jacks at the same time.

While recording, you can listen to the selected sound source at whatever sound level you like, without affecting the sound levels of the recording.

### Notes:

- This function is available only for the sources connected using the analog terminals.
- This function takes effect only when the DSP mode is in use.

#### Note:

The output volume level and SEA modes cannot affect the recording.

#### **IMPORTANT:**

When recording the digital source, turn off the DSP mode.

# **Basic Settings**

Some of the following settings are required after connecting and positioning your speakers in your listening room, while others will make operations easier.

### IMPORTANT:

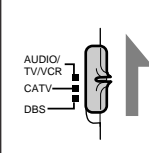

When using the Remote Control, check to see if its remote control mode selector is set to the correct position:

**To operate this receiver,** set it to "AUDIO/TV/VCR" (except when selecting the DBS tuner as the source).

### Changing the Source Name

If you have connected an MD recorder to the TAPE/MD jacks or the DBS tuner to the TV SOUND/DBS jacks on the rear panel, change the source name shown on the display when you select the MD recorder or DBS tuner as the source.

### On the front panel only:

- When changing the source name from "TAPE" to "MD":
   Turn SOURCE SELECTOR until "TAPE" appears.
  - When changing the source name from "TV SOUND" to "DBS": • Turn SOURCE SELECTOR until "TV SOUND"
  - Turn SOURCE SELECTOR until "TV SOUND" appears.
- 2. Press and hold SOURCE NAME until "ASSGN. MD" or "ASSGN. DBS" appears on the display.

To change the source names to "TAPE" or "TV SOUND," repeat the same procedure above (in step 1, select "MD" or "DBS" then press and hold SOURCE NAME).

### Selecting the Input Mode

When you have connected some components such as CD player, MD recorder, DVD player and the DBS tuner using digital terminals (see page 11), you need to change the input mode for these components to the digital input.

### On the front panel:

- 1. Turn SOURCE SELECTOR until the source (CD, MD, DBS, or DVD) for which you want to change the input mode from analog input to digital input.
- 2. Press DIGITAL INPUT to change the input mode. Each time you press the button, the input mode alternates between the digital input and analog input.

### From the remote control:

- 1. Press the source selecting button (CD, TAPE/MD, TV/DBS, or DVD) for which you want to change the input mode from analog input to digital input.
- 2. Press DIGITAL/ANALOG INPUT to change the input mode.

Each time you press the button, the input mode alternates between the digital input and analog input.

### Note:

Without changing the source name, you can still use the connected components. However, there may be some inconvenience.

- "TAPE" or "TV SOUND" will appear on the display when you select the MD recorder or DBS tuner.
- You cannot use the digital input (see below) for the MD recorder and the DBS tuner.
- You cannot use the COMPU LINK remote control system (see page 48) to operate the MD recorder.

### Note:

Once you have set the digital input for these components, it is always used every time you select these components as the source.

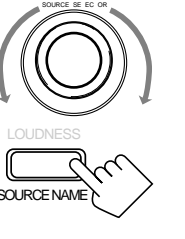

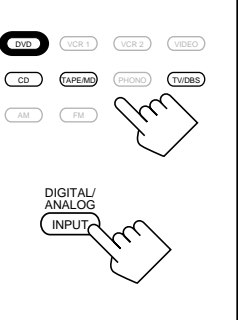

DIGITAL NPUT

### Adjusting the Front Speaker Output Balance

If the sounds you hear from the front right and left speakers are unequal, you can adjust the speaker output balance.

### On the front panel only:

- Press BALANCE/SURROUND ADJUST repeatedly until "L/R BALANCE" appears on the display. The display changes to show the current setting.
- 2. Turn MULTI JOG to adjust the balance, while the indication of the previous step is still on the display.
  - Turning it clockwise decreases the left channel output.
  - Turning it counterclockwise decreases the right channel output.

### Setting the Subwoofer Information

Register whether or not you have connected a subwoofer.

### On the front panel *only*:

1. Press SETTING repeatedly until "SUBWOOFER" appears on the display.

The display changes to show the current setting.

2. Turn MULTI JOG to register whether you have connected a subwoofer or not, while the indication of the previous step is still on the display.

As you turn it, the subwoofer setting alternates between "YES" and "NO."

| YES | Select this when you use a subwoofer.        |
|-----|----------------------------------------------|
| NO  | Select this when you do not use a subwoofer. |

### Listening at Low Volume (Loudness)

Human ears are not sensitive to bass at low volume. To compensate for this, the loudness function automatically boosts the bass level as you lower the volume.

### On the front panel *only*:

### Press LOUDNESS/SOURCE NAME briefly to select the loudness function.

Each time you press the button, the loudness function turns on ("LOUDNESS ON") and off ("LOUDNESS OFF").

- Select "LOUDNESS ON" to activate the loudness function. The LOUDNESS indicator lights up on the display.
- Select "LOUDNESS OFF" to cancel it. The indicator goes off.

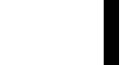

LOUDNESS

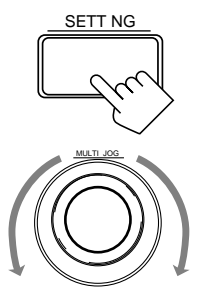

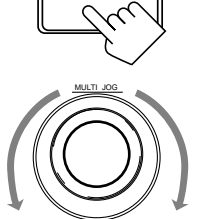

BALANCE/SURROUND ADJUST

### The loudness function affects the front speaker sounds only.

Note:

### **Basic Settings**

### **Digital Input (DIGITAL IN) Terminal Setting**

When you use the digital input terminals, you have to register what components are connected to which terminals (DIGITAL IN 1/2/3).

### On the front panel only:

1. Press SETTING repeatedly until "DIGITAL IN" appears on the display.

The display changes to show the current setting.

DIGITAL 2 terminal setting

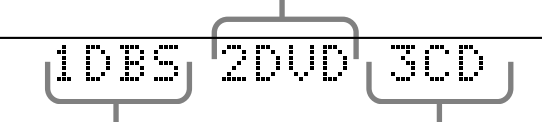

DIGITAL 1 terminal setting

DIGITAL 3 terminal setting

2. Turn MULTI JOG to select the appropriate digital terminal setting, while the indication of the previous step is still on the display.

As you turn it, the display changes to show the following:

- $\Rightarrow$  1 DBS 2 DVD 3 CD  $\Rightarrow$  1 MD 2 DVD 3 CD  $\Rightarrow$  1 MD 2 DBS 3 CD
- $\implies$  1 MD 2 DBS 3 DVD  $\implies$  1 CD 2 DVD 3 MD  $\implies$  1 CD 2 DBS 3 MD
- $\implies$  1 CD 2 DBS 3 DVD  $\implies$  1 DVD 2 CD 3 MD  $\implies$  1 DVD 2 DBS 3 MD
- ≓ 1 DVD 2 DBS 3 CD ≓ 1DBS 2 CD 3 MD ≓ DBS 2 DVD 3 MD
- $\rightarrow$  (back to the beginning)

### Setting the Speakers for the DSP Modes

To obtain the best possible surround sound of the DSP modes, you have to register the information about the speakers arrangement after all connections are completed.

### Front, Center, and Rear Speaker Setting

Register the sizes of the other speakers.

### On the front panel only:

- 1. Press SETTING repeatedly until "FRONT SPK" (Front Speaker), "CENTER SPK" (Center Speaker) or "REAR SPK" (Rear Speaker) appears on the display. The display changes to show the current setting.
- SETTING

SETT NG

2. Turn MULTI JOG to select the appropriate item about your front, center and rear speakers, while the indication of the previous step is still on the display.

As you turn it, the display changes to show the following:

 $\rightarrow$  LARGE  $\longleftrightarrow$  SMALL  $\longleftrightarrow$  NONE  $\leftarrow$ 

| LARGE | Select this when the speaker size is relatively large.                                     |
|-------|--------------------------------------------------------------------------------------------|
| SMALL | Select this when the speaker size is relatively small.                                     |
| NONE  | Select this when you have not connected a speaker. (Not selectable for the front speakers) |

### Note:

When shipped from the factory, the DIGITAL IN terminals can be used as the digital input for the following components.

- DIGITAL 1 (coaxial): For DBS tuner
- DIGITAL 2 (optical): For DVD player
- DIGITAL 3 (optical): For CD player

### Note:

When you change your speakers, you need to register the information about the speakers again.

### Notes:

- If the size of the cone speaker unit built in your speaker is greater than 4 <sup>3</sup>/<sub>4</sub> inches (12 cm), select "LARGE," and if it is smaller than 4 <sup>3</sup>/<sub>4</sub> inches (12 cm), select "SMALL."
- If you have selected "NO" for the subwoofer setting, you can only select "LARGE" for the front speaker setting.

### Center Delay Time Setting

Register the delay time of the sound from the center speaker, comparing that of the sound from the front speakers.

If the distance from your listening point to the center speaker is equal to that to the front speakers, select 0 msec. As the distance to the center speaker becomes shorter, increase the delay time.

### On the front panel only:

- Press SETTING repeatedly until "CENTER DELAY" appears on the display. The display changes to show the current setting.
- 2. Turn MULTI JOG to select the delay time of the center speaker output, while the indication of the previous step is still on the display.
  - Turn it clockwise to increase the delay time from 0 msec ("C. DELAY 0ms") to 5 msec ("C. DELAY 5ms").
  - Turn it counterclockwise to decrease the delay time from 5 msec ("C. DELAY 5ms") to 0 msec ("C. DELAY 0ms").

### Rear Delay Time Setting

Register the delay time of the sound from the rear speakers, comparing that of the sound from the front speakers.

If the distance from your listening point to the rear speakers is equal to that to the front speakers, select 0 msec. As the distance to the rear speakers becomes shorter, increase the delay time.

### On the front panel *only*:

1. Press SETTING repeatedly until "REAR DELAY" appears on the display.

The display changes to show the current setting.

- 2. Turn MULTI JOG to select the delay time of the rear speaker output, while the indication of the previous step is still on the display.
  - Turn it clockwise to increase the delay time from 0 msec ("R. DELAY 0ms") to 15 msec ("R. DELAY 15ms").
  - Turn it counterclockwise to decrease the delay time from 15 msec ("R. DELAY 15ms") to 0 msec ("R. DELAY 0ms").

### **Crossover Frequency Setting**

Small speaker cannot reproduce the bass sound very well. So, if you have used a small speaker any for the front, center, or rear channels, this receiver automatically reallocate the bass elements, originally assigned to the channel for which you have connected the small speaker, to another channel (for which you have connected the large speaker). To use this function properly, you need to set this crossover frequency level according to the size of the small speaker connected.

### On the front panel *only*:

1. Press SETTING repeatedly until "CROSSOVER FRQ" (Crossover Frequency) appears on the display. The display changes to show the current setting.

### Note:

1 msec increase (or decrease) in delay time corresponds to 11 <sup>13</sup>/<sub>16</sub> inches (30 cm) decrease (or increase) in distance.

### Notes:

- 1 msec increase (or decrease) in delay time corresponds to 11 <sup>13</sup>/<sub>16</sub> inches (30 cm) decrease (or increase) in distance.
- It is recommended that the rear delay time for Dolby Digital be set to 5 msec.

### Note:

This function takes effect only when playing back a sources using the Dolby Digital. However, if you have selected "LARGE" for all speakers (see page 19), this function will not take effect.

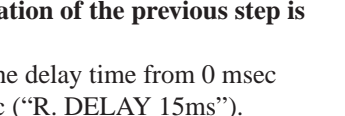

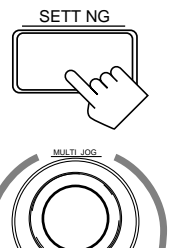

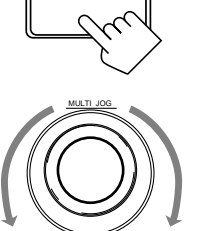

SETTING

SETT NG

2. Turn MULTI JOG to select the crossover frequency level according to the size of the small speaker connected, while the indication of the previous step is still on the display. As you turn it, the display changes to show the following:

 $\rightarrow$  CROSS: 80Hz  $\leftrightarrow$  CROSS:100Hz  $\leftrightarrow$  CROSS:120Hz  $\leftarrow$ 

| CROSS: 80Hz | Select this when the cone speaker unit built in the speaker is about 4 $^{3}/_{4}$ inches (12 cm).   |
|-------------|----------------------------------------------------------------------------------------------------|
| CROSS:100Hz | Select this when the cone speaker unit built in the speaker is about 3 $^{15}/_{16}$ inches (10 cm). |
| CROSS:120Hz | Select this when the cone speaker unit built in the speaker is about $3^{3/16}$ inches (8 cm).       |

### Low Frequency Effect Attenuator Setting

If the bass sound is distorted while playing back a source using Dolby Digital, follow the procedure below.

### On the front panel only:

- 1. Press SETTING repeatedly until "LFE ATT" (Low Frequency Effect Attenuator) appears on the display. The display changes to show the current setting.
- 2. Turn MULTI JOG to select the low frequency effect attenuator level, while the indication of the previous step is still on the display.

As you turn it, the display changes to show the following:

### LFE ATT: $0dB \leftrightarrow LFE ATT: 10dB$

**LFE ATT: 0dB:** Normally select this.

LFE ATT:10dB: Select this when the bass sound is distorted.

### **Dynamic Range Compression Setting**

You can compress the dynamic range (difference between maximum sound and minimum sound) of the reproduced sound. This is useful when enjoying surround sound at night.

### On the front panel only:

- 1. Press SETTING repeatedly until "D. RANGE COMP." (Dynamic Range Compression) appears on the display. The display changes to show the current setting.
- 2. Turn MULTI JOG to select the appropriate item about the compression level, while the indication of the previous step is still on the display.

As you turn it, the display changes to show the following:

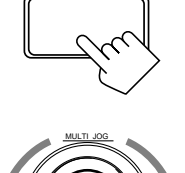

SETT NG

SETTING

 $\rightarrow$  COMP.: OFF  $\longleftrightarrow$  COMP.: MID  $\longleftrightarrow$  COMP.: MAX  $\leftarrow$ 

| COMP.: OFF | Select this when you want to enjoy surround with its full dynamic range. (No effect applied.) |
|------------|-----------------------------------------------------------------------------------------------|
| COMP.: MID | Select this when you want to reduce the dynamic range a little. (Factory setting).            |
| COMP.: MAX | Select this when you want to apply the compression effect fully. (Useful at night).           |

### Note:

This function takes effect only when playing back a sources using the Dolby Digital.

### Note:

This function takes effect only when playing back a sources using the Dolby Digital.

# **One Touch Operation**

This receiver can memorize the optimum sound settings for each playing source.

### About the One Touch Operation

JVC's One Touch Operation function is used to assign and store different sound settings for each different playing source. By using this function, you do not have to change the settings every time you change the source. The stored settings for the newly selected source are automatically recalled.

The following can be stored for each source:

- Volume level (see page 14)
- Input attenuator mode (see page 16)
- Subwoofer output level (see page 16)
- Input mode (see page 17)
- Balance (see page 18)
- Loudness (see page 18)
- SEA modes (see page 26)
- DSP modes
  - 3D-PHONIC mode settings (see page 29)
  - DAP mode settings (see page 32)
  - Surround mode settings (see page 34 and 37)

### Using the One Touch Operation

### On the front panel only:

### To store the sound settings

- 1. Press ONE TOUCH OPERATION. The ONE TOUCH OPERATION lamp lights up, then the previously memorized settings are recalled.
- **2.** Adjust the sound using the functions listed above. The newly adjusted settings are memorized.

### To recall the sound settings

With the ONE TOUCH OPERATION lamp lit, the settings for the currently selected source is recalled when the source is selected.

### To cancel the One Touch Operation function

Press ONE TOUCH OPERATION so that the lamp goes off. (Even though the One Touch Operation function is canceled, the recalled sound effects remain active.)

### Note:

If the source is FM or AM, you can assign a different setting for each band.

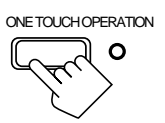

ONE TOUCH OPERATION

# **Receiving Radio Broadcasts**

You can browse through all the stations or use the preset function to go immediately to a particular station.

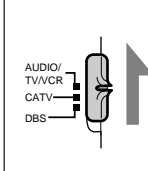

### IMPORTANT:

When using the Remote Control, check to see if its remote control mode selector is set to the correct position:

**To operate this receiver,** set it to "AUDIO/TV/VCR" (except when selecting the DBS tuner as the source).

### **Tuning in Stations Manually**

### On the front panel:

- 1. Press FM/AM TUNING to select the band. Each time you press the button, the band alternates between FM and AM.
- 2. Turn MULTI JOG until you find the frequency you want.
  - Turning it clockwise increases the frequency.
  - Turning it counterclockwise decreases the frequency.

### From the remote control:

1. Press FM or AM to select the band.

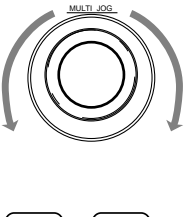

M/AM THINING

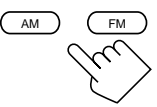

TUNING

DOWN

2. Press TUNING DOWN or TUNING UP repeatedly until you find the frequency you want.

### **Using Preset Tuning**

Once a station is assigned to a channel number, the station can be quickly tuned. You can preset up to 40 stations at random.

### To store the preset stations

### On the front panel only:

1. Tune in the station you want to preset (see above). If you want to store the FM reception mode for this station, select the FM reception mode you want. See page 24 for details.

### 2. Press TUNER/SEA MEMORY.

"CH-" appears and the channel number position starts flashing on the display for about 5 seconds.

- **3.** Turn MULTI JOG to select a channel number while the channel number position is flashing.
- 4. Press TUNER/SEA MEMORY again while the selected channel number is flashing on the display. The selected channel number stops flashing. The station is assigned to the selected channel number.

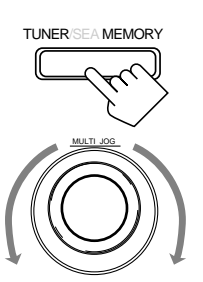

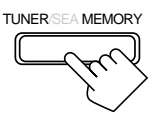

### Notes:

- When you turn MULTI JOG quickly or hold the TUNING UP or TUNING DOWN in step 2, the frequency keeps changing until a station is tuned in.
- When a station of sufficient signal strength is tuned in, the TUNED indicator lights up on the display.

When an FM stereo program is received, the STEREO indicator also lights up.

### Note:

You can use the 10 keys on the remote control to select the preset number. When using the 10 keys, be sure that they are activated for tuner, not for the CD and others. (See page 58.) 5. Repeat steps 1 to 4 until you store all the stations you want.

### To erase a stored preset station

Storing a new station on a used number erases the previously stored one.

### <u>To tune in a preset station</u> On the front panel:

- 1. Press TUNER PRESET.
- 2. Turn MULTI JOG to select a preset channel.

### From the remote control:

1. Press FM or AM.

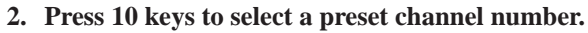

- For channel number 5, press 5.
- For channel number 15, press +10 then 5.
- For channel number 20, press +10 then 10.
- For channel number 30, press +10, +10, then 10.

### Selecting the FM Reception Mode

When an FM stereo broadcast is hard to receive or noisy, set the FM reception mode to "MONO." (When shipped from the factory, this mode has been set to "AUTO.") You can change the FM reception mode while receiving an FM broadcast.

### Press FM MODE on the front panel or FM MODE/ MUTE on the remote control.

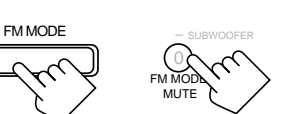

TUNER PRESE

AM

(2) 🔺

(8)

(5)-ENTER (6)>

(1)

(4)

10

Each time you press the button, the FM reception mode alternates between "AUTO" and "MONO."

| AUTO: | When a program is broadcast in stereo, you will hear stereo sound;<br>when in monaural, you will hear monaural sounds. This mode is<br>also useful to suppress static noise between stations.<br>The MUTE AUTO indicator lights up on the display. |
|-------|----------------------------------------------------------------------------------------------------|
| MONO: | Reception will be improved although you will lose the stereo effect.<br>In this mode, you will hear noise while tuning into the stations.<br>The MUTE AUTO indicator goes off on the display.                                                      |

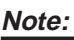

3-MENU

(9)

+10

When you use the 10 keys on the remote control, be sure that they are activated for tuner, not for the CD and others. (See page 58.)

### Notes:

- You can store the FM reception mode for each preset station.
- When using the FM MODE/ MUTE button, be sure that the 10 keys are activated for tuner, not for the CD and others. (See page 58.)

### **Assigning Names to Preset Stations**

You can assign a name of up to four characters to each preset station. When a preset station is tuned in, its assigned name will appear on the display.

### On the front panel only:

- **1. Tune in a preset station.** See page 24 for details.
- 2. Press TUNER/SEA MEMORY.

The preset channel number starts flashing for about 5 seconds.

**3.** Press TUNER PRESET, while the preset channel number is flashing.

The first character position starts flashing.

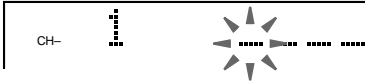

4. Turn MULTI JOG to select the first character, while the first character position is flashing.. You can use characters listed below.

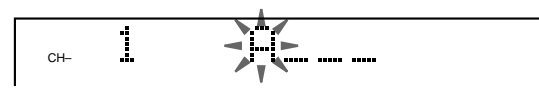

5. Press TUNER PRESET, while a character you want is flashing.

The next (or previous) character position starts flashing.

- 6. Repeat steps 4 and 5 to enter up to four characters.
- 7. Press TUNER/SEA MEMORY while the last selected character is flashing after you have assigned a name.

### To erase the input characters

Insert spaces using the same procedure described above.

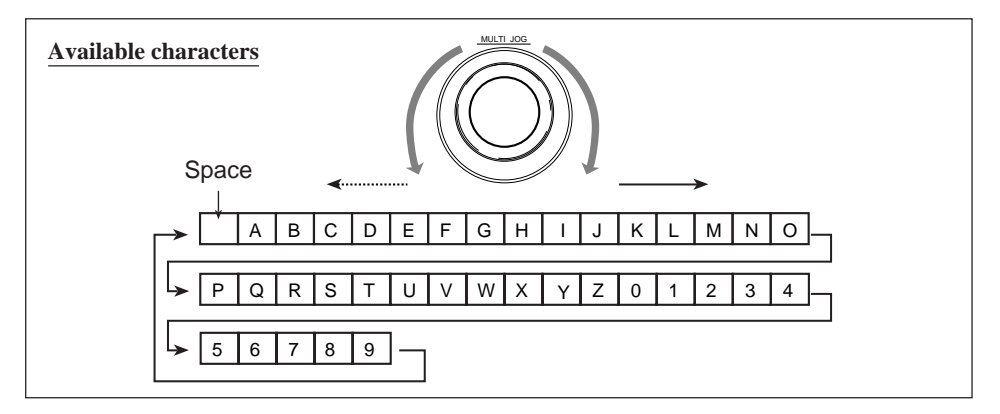

### Note:

If you turn MULTI JOG while the preset channel number is flashing, you can change the preset channel number.

#### Note on step 3 to 7:

You cannot select any entry after the indication on the display stops flashing. In this case, repeat the procedure from step 2 again.

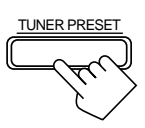

MEMORY

TUNER/S

TUNER/SEA MEMORY

UNER PRESET

# Using the SEA Modes

The SEA (Sound Effect Amplifier) modes give you control of the way your music sounds.

### **IMPORTANT:**

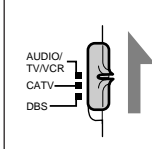

When using the Remote Control, check to see if its remote control mode selector is set to the correct position:

**To operate this receiver,** set it to "AUDIO/TV/VCR" (except when selecting the DBS tuner as the source).

### Selecting Your Favorite SEA Mode

### On the front panel:

1. Press SEA MODE.

The display changes to show the current setting.

- SEA MODE
- 2. Turn MULTI JOG until the mode you want appears on the display, while the indication of the previous step is still on the display.

As you turn it, the SEA mode changes as follows:

→ SEA ROCK → SEA MUSICAL → SEA MOVIE → SEA COUNTRY → SEA OFF → SEA USERMODE → SEA JAZZ →

| SEA ROCK:     | Gives a heavy sound. Both high and low frequencies are boosted.                                    |
|---------------|----------------------------------------------------------------------------------------------------|
| SEA MUSICAL:  | Enhance the mid-frequency range, which the human voice is mostly made up of.                       |
| SEA MOVIE:    | Adds breadth to sounds so you feel like you are in a movie theater.                                |
| SEA COUNTRY:  | Enhances the high-frequency range so that instruments such as the violin and banjo are emphasized. |
| SEA JAZZ:     | Gives a feeling of a live atmosphere. Good for acoustic music.                                     |
| SEA USERMODE: | Your original SEA adjustment (see page 27).                                                        |
| SEA OFF:      | No SEA mode is applied (see below).                                                                |

### To cancel the SEA mode

Turn MULTI JOG until "SEA OFF" appears in step 2 above. The SEA indicator goes off from the display.

### From the remote control:

**1. Press SOUND.** 10 keys are activated for sound adjustments.

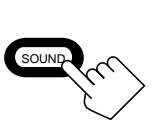

2. Press SEA MODE repeatedly until the SEA mode you want appears on the display.

Each time you press the button, the SEA mode changes as follows:

→ SEA ROCK→ SEA MUSICAL→ SEA MOVIE→ SEA COUNTRY-SEA OFF ← SEA USERMODE ← SEA JAZZ ←

### To cancel the SEA mode

Press SEA MODE until "SEA OFF" appears in step 2 above. The SEA indicator goes off from the display.

### Notes:

- The SEA modes cannot be used for recording.
- When the SEA mode is turned on, the SEA indicator lights up on the display.
- When the SEA mode is used with the DAP mode (see page 32), sounds may be distorted. If this happens, turn off the DAP mode or decrease the effect level of the DAP mode.

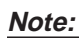

When the SEA mode is turned on, the SEA indicator lights up on the display.

### **Creating Your Own SEA Mode**

You can adjust and store your own SEA adjustment into memory (SEA USERMODE).

### On the front panel only:

If you do not want to store your adjustment, but rather want to adjust the SEA temporarily, skip step 4 below.

1. Press SEA ADJUST repeatedly until the frequency range (100Hz, 1kHz or 10kHz) you want appears on the display.

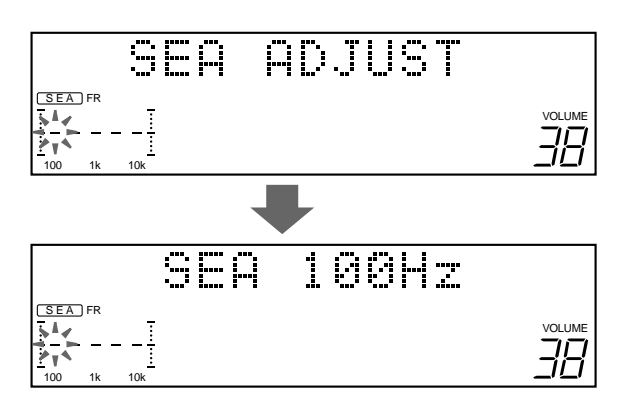

- 2. Turn MULTI JOG to adjust the SEA level of the selected frequency range, while the indication of the previous step is still on the display.
  - Turning it clockwise increases the level.
  - Turning it counterclockwise decreases the level.

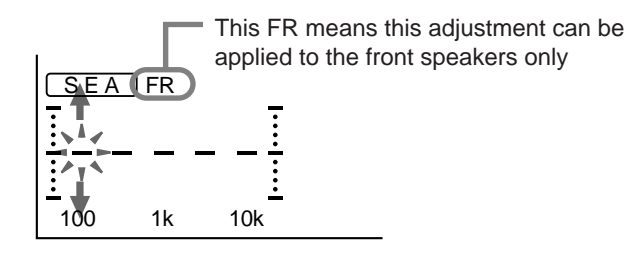

- **3.** Repeat step 1 and 2 to adjust other frequency ranges if necessary.
- 4. Press TUNER/SEA MEMORY, while the indication of the previous step is still on the display. Your adjustment is stored into the SEA USERMODE.

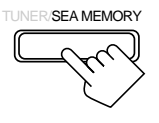

### To recall your own SEA adjustment

See page 26.

### To erase a stored adjustment

Storing a new adjustment into SEA USERMODE erases the previously stored one.

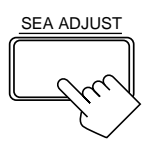

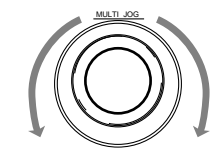

# Using the DSP Modes ·

The built-in Surround Processor provides three types of the DSP (Digital Signal Processor) mode — 3D-PHONIC mode, DAP (Digital Acoustic Processor) mode and Surround mode (Dolby Digital, Dolby Pro Logic and JVC's Theater Surround.)

### On the 3D-PHONIC mode

The 3D-PHONIC mode gives you such a nearly surround effect as it is reproduced through the Dolby Surround decoder, which is widely used to reproduce sounds with a feeling of movement like those experienced in movie theaters. The 3D-PHONIC mode is the result of research on sound localization technology carried out at JVC for many years and makes it possible to reproduce the surround sound with only two front speakers.

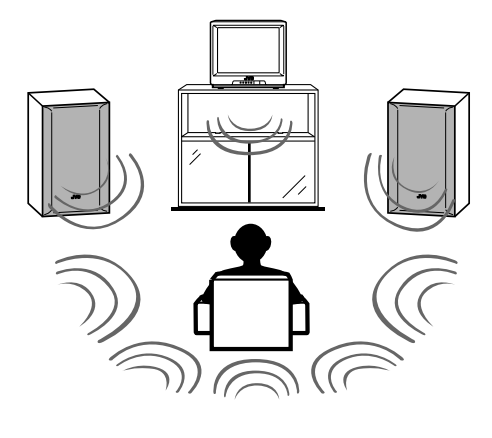

### Notes:

- The DSP modes have no effect on monaural sources.
- You can not use the two types of the DSP modes at the same time.

### **IMPORTANT:**

When recording the digital source, turn off the DSP mode.

### On the DAP mode

The sound heard in a concert hall or club consists of direct sound and indirect sound — early reflections and reflections from behind. Direct sounds reach the listener directly without any reflection. On the other hand, indirect sounds are delayed by the distances of the ceiling and walls. These direct sounds and indirect sounds are the most important elements of the acoustic surround effects. The DAP mode can create these important elements, and gives you a real "being there" feeling.

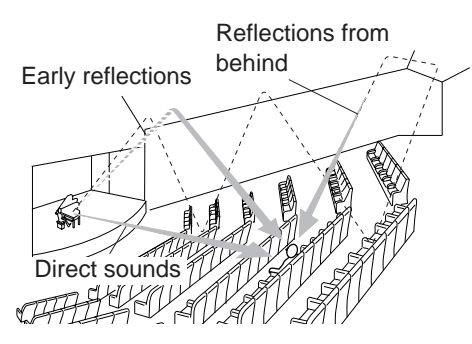

### On Surround mode

With this receiver, you can use two types of the surround mode.

### Dolby Surround (Dolby Digital and Dolby Pro Logic)

Used to watch the soundtracks of software encoded with Dolby Digital (bearing the mark DIGOLBY ) or with Dolby Surround (bearing the mark DIGOLBY SURROUND ). Dolby Digital and Dolby Pro Logic can be selected automatically according to software played back.

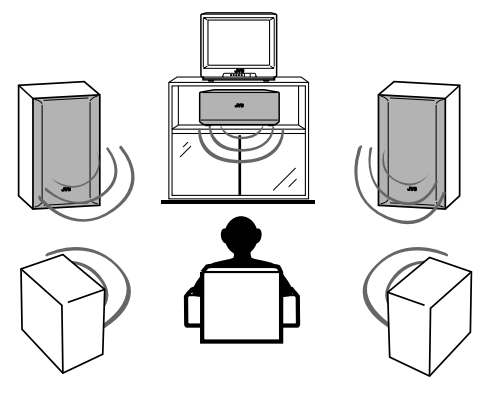

### Note:

To enjoy the software encoded with Dolby Digital, you must connect the source component using the digital terminal on the rear of this receiver.

JVC's Theater Surround

Manufactured under license from Dolby Laboratories. "Dolby," "Pro Logic," and the double-D symbol are trademarks of Dolby Laboratories. Confidential Unpublished Works. ©1992–1997 Dolby Laboratories, Inc. All rights reserved.

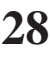

### Using the DSP Modes

### **IMPORTANT:**

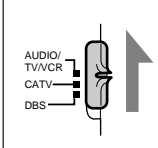

When using the Remote Control, check to see if its remote control mode selector is set to the correct position:

**To operate this receiver,** set it to "AUDIO/TV/VCR" (except when selecting the DBS tuner as the source).

### Using the 3D-PHONIC Modes

When using the 3D-PHONIC modes, you need only two front speakers to reproduce the soundtracks of software encoded with Dolby Digital (bearing the mark DIGITAL ) or with Dolby Surround (bearing the mark DIDOLBY SURROUND ).

### On the front panel:

- **1.** Select and play the source encoded with Dolby Digital (bearing the mark DIDOLBY ) or with Dolby Surround (bearing the mark DIDOLBY SURROUND ).
  - When you play back the source encoded with Dolby Digital and select the digital input for that source, the DD DIGITAL indicator lights up on the display.
- **2. Press DSP MODE.** The current DSP mode appears

The current DSP mode appears on the display.

3. Turn MULTI JOG until the mode — 3D ACTION (or 3D DIGITAL), 3D DRAMA, or 3D THEATER — you want appears on the display, while the indication of the previous step is still on the display.

nt vious ):

DSP MODE

As you turn it, the DSP modes change as follows (the 3D-PHONIC and DSP indicators also light up on the display):

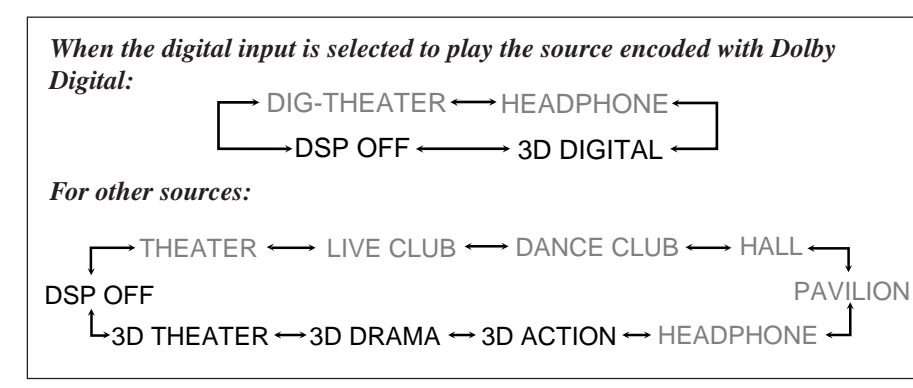

| <b>3D ACTION:</b>  | Best for action and war movies — where the action is fast and explosive. |
|--------------------|--------------------------------------------------------------------------|
| 3D DRAMA:          | Best for dramas and romantic movies — where the action is slow and soft  |
|                    | slow and soft.                                                           |
| <b>3D THEATER:</b> | Reproduces the sound field of a theater.                                 |
| <b>3D DIGITAL:</b> | Reproduces multi-sound source encoded with Dolby Digital.                |
| DSP OFF:           | No DSP mode is applied.                                                  |
|                    |                                                                          |

For the other modes, see pages 32 and 37.

If you need to make any adjustment, go to the following steps.

### Notes:

- To enjoy the software encoded with Dolby Digital, you must connect the source component using the digital terminal on the rear of this receiver.
- The 3D-PHONIC mode is not used with the other DSP modes such as the DAP mode and the Surround mode. When the 3D-PHONIC mode is turned on, the other DSP mode, if used, will be turned off.

### Notes on the indications:

- The indicator of the selected DSP mode also lights up on the display while selecting.
- The PRO LOGIC indicator lights up when the Dolby Pro Logic decoder built in this receiver is activated.
- The Dolby Pro Logic decoder is used not only for the analog sources but also for the sources encoded with Dolby Digital in the following cases:
  - When only front channel signals are encoded.
  - When front channel and monaural rear channel signals are encoded.
     While the Dolby Pro Logic is activated for this type of Dolb

While the Dolby Pro Logic is activated for this type of Dolby Digital source, the DD DIGITAL indicator goes off. 4. Press BALANCE/SURROUND ADJUST repeatedly until "DSP EFFECT" appears on the display. The display changes to show the current setting.

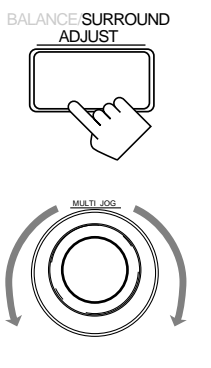

### Note:

Once you have adjusted the 3D-PHONIC modes, it is memorized for each 3D-PHONIC mode.

5. Turn MULTI JOG to select the effect level, while the indication of the previous step is still on the display. As you turn it, the effect level changes as follows:

→ DSP EFFECT 1  $\leftrightarrow$  DSP EFFECT 2  $\leftrightarrow$  DSP EFFECT 3  $\leftarrow$ → DSP EFFECT 5  $\leftarrow$ → DSP EFFECT 4  $\leftarrow$ 

As the number increases, the selected 3D-PHONIC mode becomes stronger.

### To cancel the 3D-PHONIC mode

Turn MULTI JOG until "DSP OFF" appears in step 3. The 3D-PHONIC and DSP indicators go off from the display.

### Using the DSP Modes

### From the remote control:

- **1.** Select and play the source encoded with Dolby Digital (bearing the mark DIEDEBY ) or with Dolby Surround (bearing the mark DIEDEBY SURROUND ).
  - When you play back the source encoded with Dolby Digital and select the digital input for that source, the DD DIGITAL indicator lights up on the display.
- 2. Press SURROUND MODE repeatedly until the mode 3D ACTION (or 3D DIGITAL), 3D DRAMA, or 3D THEATER — you want appears on the display.

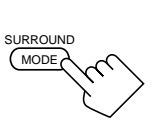

Each time you press the button, the DSP modes change as follows (the 3D-PHONIC and DSP indicators also light up on the display):

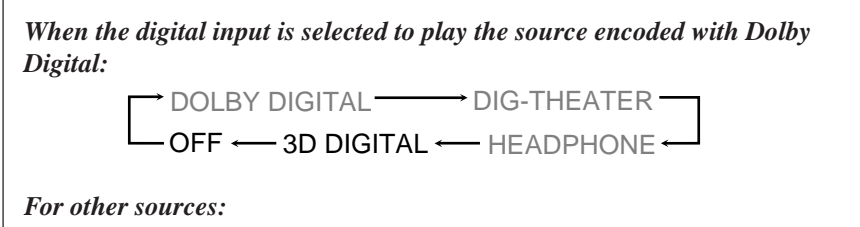

 $\begin{array}{c} & \longrightarrow \ \mbox{PRO LOGIC} \longrightarrow \ \mbox{THEATER} \longrightarrow \ \mbox{LIVE CLUB} \longrightarrow \ \mbox{DANCE CLUB} \\ & & HALL \\ & & HALL \\ & & & \\ \mbox{OFF} \\ & & & \\ \mbox{Jambian} \\ & & & \\ \mbox{Jambian} \\ & & & \\$ 

### 3. Press SOUND.

10 keys are activated for sound adjustments.

4. Press EFFECT to select the effect level.

Each time you press the button, the effect level changes as follows:

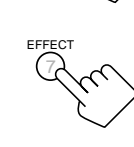

As the number increases, the selected 3D-PHONIC mode becomes stronger.

### To cancel the 3D-PHONIC mode

Press SURROUND MODE repeatedly until "OFF" appears. The 3D-PHONIC and DSP indicators go off from the display.

### Note:

The 3D-PHONIC mode is not used with the other DSP modes such as the DAP mode and the Surround mode. When the 3D-PHONIC mode is turned on, the other DSP mode, if used, will be turned off.

### Notes on the indications:

- The indicator of the selected DSP mode also lights up on the display while selecting.
- The PRO LOGIC indicator lights up when the Dolby Pro Logic decoder built in this receiver is activated.
- The Dolby Pro Logic decoder is used not only for the analog sources but also for the sources encoded with Dolby Digital in the following cases:
- When only front channel signals are encoded.
- When front channel and monaural rear channel signals are encoded.
   While the Dolby Pro Logic is

activated for this type of Dolby Digital source, the DD DIGITAL indicator goes off.

### Note:

Once you have adjusted the 3D-PHONIC modes, it is memorized for each 3D-PHONIC mode.

### Using the DAP Modes

You can use five DAP modes --- "Live Club, Dance Club, Hall, Pavilion, and Headphones" for any source.

Among the DAP modes, "Headphones" is very special. It can create the same stereo sound as you listen through the speakers off air while listening to a source using headphones. So, you can feel as if you were not using the headphones and listening to music in a room.

If the digital input is selected to play the source encoded with Dolby Digital, you can only select "Headphones."

### On the front panel:

1. Press DSP MODE.

The current DSP mode appears on the display.

2. Turn MULTI JOG until the mode (LIVE CLUB, DANCE CLUB, HALL, PAVILION, or HEADPHONE) you want appears on the display, while the indication of the previous step is still on the display.

The DSP indicator also lights up on the display.

As you turn it, the DSP modes change as follows:

 $\rightarrow$  THEATER  $\longleftrightarrow$  LIVE CLUB  $\longleftrightarrow$  DANCE CLUB  $\longleftrightarrow$  HALL  $\bullet$ PAVILION DSP OFF  $\downarrow$  3D THEATER  $\leftrightarrow$  3D DRAMA  $\leftrightarrow$  3D ACTION  $\leftrightarrow$  HEADPHONE  $\leftarrow$ 

When the digital input is selected to play the source encoded with Dolby Digital: → DIG-THEATER ← → HEADPHONE ←

→DSP OFF ← → 3D DIGITAL •

| LIVE CLUB:        | Gives the feeling of a live music club with a low ceiling.     |
|-------------------|----------------------------------------------------------------|
| DANCE CLUB:       | Gives a throbbing bass beat.                                   |
| HALL:             | Gives clear vocal and the feeling of a concert hall.           |
| PAVILION:         | Gives the spacious feeling of a pavilion with a high ceiling.  |
| <b>HEADPHONE:</b> | Gives a spacious stereo effect when listening with headphones. |
| DSP OFF:          | No DSP mode is applied.                                        |

For the other modes, see pages 29 and 37.

If you need to make any adjustment, go to the following steps.

- 3. Adjust the speaker output levels as follows.
  - 1) Press BALANCE/SURROUND ADJUST repeatedly until one of the indications appears on the display. "REAR L LEVEL": To adjust the left speaker level. "REAR R LEVEL": To adjust the right speaker level.
  - 2) Turn MULTI JOG to adjust the selected speaker output level (from -10 dB to +10 dB), while the indication of the previous step is still on the display.
  - 3) Repeat 1) and 2) to adjust the other speaker output levels.

Continued to the next page.

### Notes:

- The DAP mode is not used with the other DSP modes such as the 3D-PHONIC mode and the Surround mode. When the DAP mode is turned on, the other DSP mode, if used, will be turned off.
- When the DAP mode is used with the SEA mode (see page 26), sounds may be distorted. If this happens, turn off the SEA mode.

### Note:

The indicator of the selected DSP mode also lights up on the display while selecting.

### Note:

When you select "HEADPHONE," you cannot go to the following steps. No adjustments can be made for HEADPHONE."

### Note:

You cannot adjust the rear speaker levels when "REAR SPK" is set to "NONE" (see page 19).

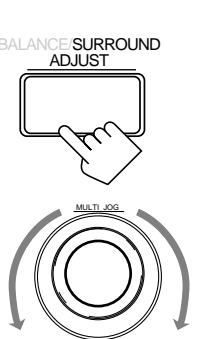

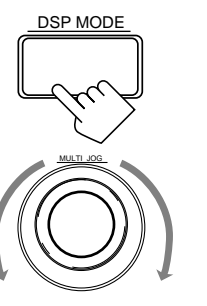

### Using the DSP Modes

- 4. Adjust the effect level.
  - 1) Press BALANCE/SURROUND ADJUST repeatedly until "DSP EFFECT" appears on the display.
  - 2) Turn MULTI JOG to select the effect level, while the indication of the previous step is still on the display. As you turn it, the effect level changes as follows:

DSP EFFECT 1 ↔ DSP EFFECT 2 ↔ DSP EFFECT 3 \*

 $\longrightarrow$  DSP EFFECT 5  $\longleftrightarrow$  DSP EFFECT 4

As the number increases, the selected DAP mode becomes stronger.

### To cancel the DAP mode

Turn MULTI JOG until "DSP OFF" appears in step 2. The DSP indicator goes off from the display.

### From the remote control:

 Press SURROUND MODE repeatedly until the mode you want appears on the display. The DSP indicator also lights up on the display. BALANCE/SURROUND ADJUST

Each time you press the button, the DSP modes change as follows (the indicator of the selected DSP mode also lights up on the display):  $\longrightarrow$  PRO LOGIC  $\longrightarrow$  THEATER  $\longrightarrow$  LIVE CLUB  $\longrightarrow$  DANCE CLUB  $\longrightarrow$ 

 $\begin{array}{c} \text{OFF} \\ & \downarrow \\ \text{SD THEATER} \leftarrow \text{SD DRAMA} \leftarrow \text{SD ACTION} \leftarrow \text{HEADPHONE} \leftarrow \downarrow \\ \text{When the digital input is selected to play the source encoded with Dolby} \\ \text{Digital:} \\ \hline \quad & \bigcirc \text{DOLBY DIGITAL} \leftarrow \text{HEADPHONE} \leftarrow \downarrow \\ \text{OFF} \leftarrow \text{SD DIGITAL} \leftarrow \text{HEADPHONE} \leftarrow \downarrow \\ \end{array}$ 

If you need to make any adjustment, go to the following steps.

2. Press SOUND.

10 keys are activated for sound adjustments.

### 3. Adjust the speaker output levels as follows:

- To adjust the left rear speaker level, press REAR-L +/–.
- To adjust the right rear speaker level, press REAR-R +/–.

### 4. Press EFFECT to select the effect level.

Each time you press the button, the effect level changes as follows:

→ DSP EFFECT 1 → DSP EFFECT 2 → DSP EFFECT 3 -

- DSP EFFECT 5 ← DSP EFFECT 4

As the number increases, the selected DAP mode becomes stronger.

### To cancel the DAP mode

Press SURROUND MODE repeatedly until "OFF" appears. The DSP indicator goes off from the display.

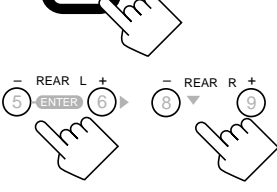

### Note:

Once you have adjusted the DAP modes, the adjustment is memorized for each DAP mode.

### Note:

The DAP mode is not used with the other DSP modes such as the 3D-PHONIC mode and the Surround mode. When the DAP mode is turned on, the other DSP mode, if used, will be turned off.

### Note:

When you select "HEADPHONE," you cannot go to the following steps. No adjustments can be made for "HEADPHONE."

### Note:

You cannot adjust the rear speaker levels when "REAR SPK" is set to "NONE" (see page 19).

### Note:

Once you have adjusted the DAP modes, the adjustment is memorized for each DAP mode.

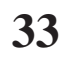
#### Using the Dolby Digital and Dolby Pro Logic Modes

Once you have adjusted the Dolby Digital and Dolby Pro Logic modes, this receiver memorizes adjustment for each mode.

To activate the Dolby Digital and Dolby Pro Logic modes, follow the procedure below.

#### From the remote control:

- 1. Select and play the source encoded with Dolby Digital (bearing the mark
  - When you play back the source encoded with Dolby Digital and select the digital input for that source, the DD DIGITAL indicator lights up on the display.
- 2. Press SURROUND MODE repeatedly until "PRO LOGIC" or "DOLBY DIGITAL" appears on the display. Dolby Digital or Dolby Pro Logic is automatically selected

according to the source being played back.

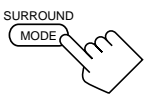

*When Dolby Pro Logic is selected*, the lamp on the DOLBY SURROUND button (on the front panel) lights red.

*When Dolby Digital is selected*, the lamp on the DOLBY SURROUND button (on the front panel) lights green.

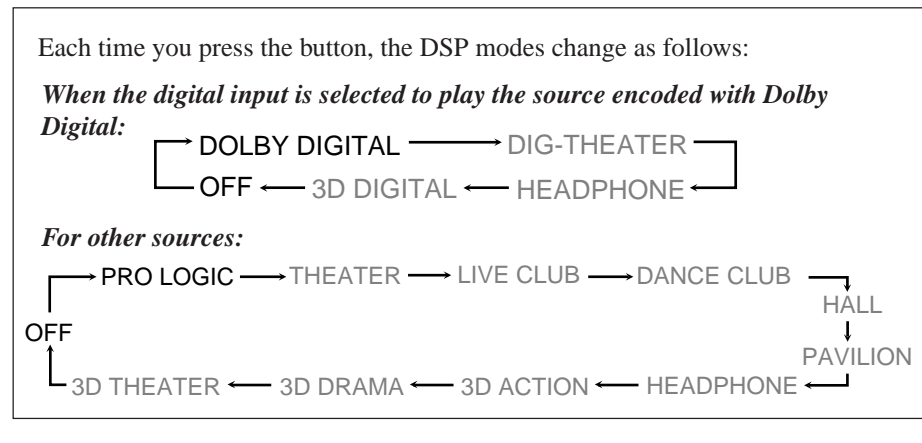

If you need to make any adjustment, go to the following steps.

#### 3. Press SOUND.

10 keys are activated for sound adjustments.

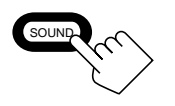

Continued to the next page.

#### Notes:

- To enjoy the software encoded with Dolby Digital, you must connect the source component using the digital terminal on the rear of this receiver.
- When the signals come into this receiver through the analog connection from the source component, "PRO LOGIC" is automatically selected.
- The Surround mode is not used with the other DSP modes such as the DAP mode and 3D-PHONIC mode. When the Surround mode is turned on, the other DSP mode, if used, will be turned off.

#### Notes on the indications:

- The PRO LOGIC indicator lights up when the Dolby Pro Logic decoder built in this receiver is activated.
- The Dolby Pro Logic decoder is used not only for the analog sources but also for the sources encoded with Dolby Digital in the following cases:
  - When only front channel signals are encoded.
- When front channel and monaural rear channel signals are encoded.
   While the Dolby Pro Logic is activated for this type of Dolby Digital source, the DD DIGITAL indicator goes off.

## Using the DSP Modes

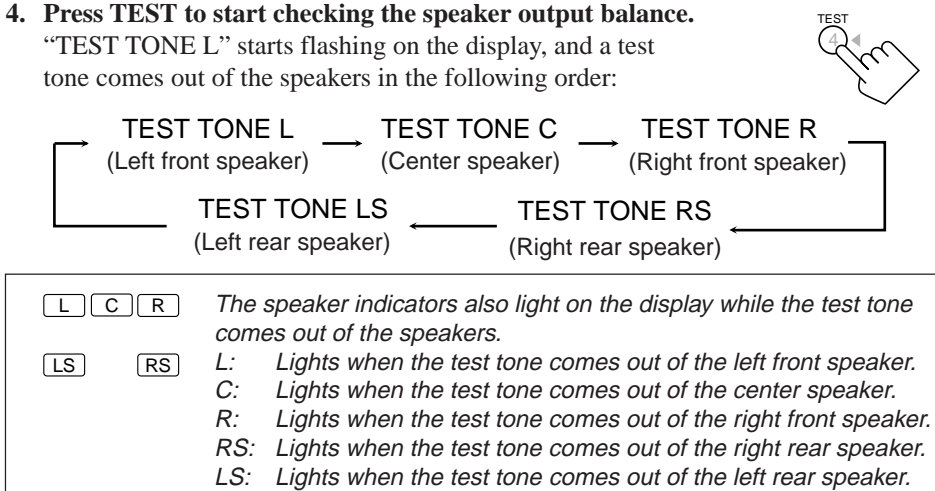

#### **IMPORTANT:**

- Output the test tone while playing back an audio source. With the DVD digital input selected as the source, no test tone may come out while no signal is input to this receiver.
- Test tone comes out even while playing back a source encoded with Dolby Digital. In this case, the PRO LOGIC indicator lights up on the display.

#### 5. Adjust the speaker output levels as follows:

- To adjust the center speaker level, press CNTR +/-.
- To adjust the left rear speaker level, press REAR•L +/-.
- To adjust the right rear speaker level, press REAR•R +/-.

#### 6. Press TEST again to stop the test tone.

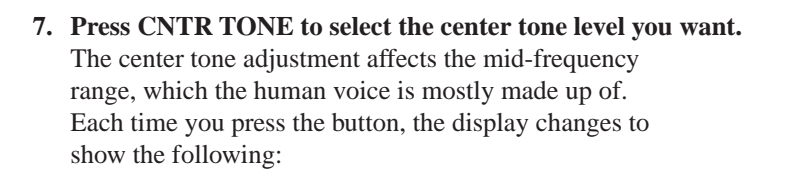

$$\rightarrow$$
 SOFT2  $\rightarrow$  SOFT1  $\rightarrow$  FLAT  $\rightarrow$  SHARP1  $\rightarrow$  SHARP2

Adjusted levels are also shown on the equalizer display.

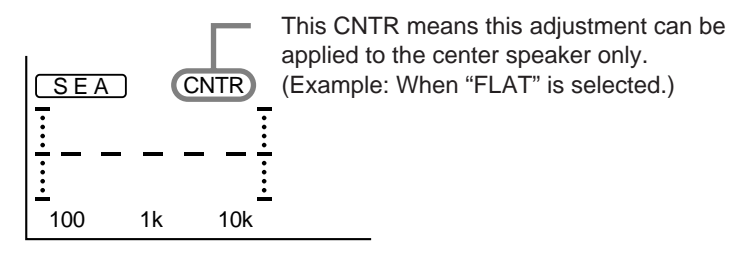

To make the dialogue clearer, select "SHARP1" (little) or "SHARP2" (much). To make the dialogue softer, select "SOFT1" (little) or "SOFT2" (much). When "FLAT" is selected, no adjustment is applied.

#### To cancel the Surround mode

Press SURROUND MODE repeatedly until "OFF" appears.

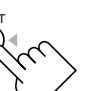

REAR L

#### Notes:

- No test tone comes out of the center speakers when "CENTER SPK" is set to "NONE" (see page 19).
- No test tone comes out of the rear speakers when "REAR SPK" is set to "NONE" (see page 19).
- If the TV is turned on and the proper video input is selected on the TV, the test tone screen will appear on the TV.

#### Notes:

- You can adjust the speaker output levels and center tone without outputting the test tone.
- You cannot adjust the center speaker output level when "CENTER SPK" is set to "NONE" (see page 19).
- You cannot adjust the rear speaker levels when "REAR SPK" is set to "NONE" (see page 19).

#### Note:

The center tone cannot be adjusted when "CENTER SPK" is set to "NONE" (see page 19).

#### On the front panel:

You can also use the buttons on the front panel to adjust the Dolby Digital and Dolby Pro Logic modes. However, no test tone is available when using the buttons on the front panel. So, make adjustments while listening to the sound of the source played back.

- 1. Select and play the source encoded with Dolby Digital (bearing the mark
  - When you play back the source encoded with Dolby Digital and select the digital input for that source, the D DIGITAL indicator lights up on the display.
- 2. Press DOLBY SURROUND so that the lamp on the button lights up.

"SURROUND ON" appears on the display. Dolby Digital or Dolby Pro Logic is automatically selected according to the source being played back.

*When Dolby Pro Logic is selected,* the lamp on the DOLBY SURROUND button lights red.

*When Dolby Digital is selected*, the lamp on the DOLBY SURROUND button lights green.

If you need to make any adjustment, go to the following steps.

#### 3. Adjust the speaker output levels as follows.

- 1) Press BALANCE/SURROUND ADJUST repeatedly until one of the indications appears on the display. "CENTER LEVEL": To adjust the center speaker level. "REAR L LEVEL": To adjust the left speaker level. "REAR R LEVEL": To adjust the right speaker level.
- 2) Turn MULTI JOG to adjust the selected speaker output level (from -10 dB to +10 dB), while the indicator of the previous step is still on the display.
- 3) Repeat 1) and 2) to adjust the other speaker output levels.
- 4. Press BALANCE/SURROUND ADJUST repeatedly until "CENTER TONE" appears on the display. The display changes to show the current setting.
- 5. Turn MULTI JOG to select the center tone level you want, while the indication of the previous step is still on the display.

The center tone adjustment affects the mid-frequency range, which the human voice is mostly made up of. As you turn it, the display changes to show the following:

#### $SOFT2 \longleftrightarrow SOFT1 \longleftrightarrow FLAT \longleftrightarrow SHARP1 \longleftrightarrow SHARP2$

**To make the dialogue clearer,** select "SHARP1" (little) or "SHARP2" (much). **To make the dialogue softer,** select "SOFT1" (little) or "SOFT2" (much). When "FLAT" is selected, no adjustment is applied.

#### <u>To cancel the surround mode</u>

Press DOLBY SURROUND again so that "SURROUND OFF" appears.

#### Notes:

- To enjoy the software encoded with Dolby Digital, you must connect the source component using the digital terminal on the rear of this receiver.
- When the signals come into this receiver through the analog connection from the source component, "PRO LOGIC" is automatically selected.
- The Surround mode is not used with the other DSP modes such as the DAP mode and 3D-PHONIC mode. When the Surround mode is turned on, the other DSP mode, if used, will be turned off.

#### Notes on the indications:

- The PRO LOGIC indicator lights up when the Dolby Pro Logic decoder built in this receiver is activated.
- The Dolby Pro Logic decoder is used not only for the analog sources but also for the sources encoded with Dolby Digital in the following cases:
- When only front channel signals are encoded.
- When front channel and monaural rear channel signals are encoded.
   While the Dolby Pro Logic is activated for this type of Dolby Digital source the DID DIGITAL

#### activated for this type of Dolby Digital source, the DD DIGITAL indicator goes off.

#### Notes:

- You cannot adjust the center speaker level when "CENTER SPK" is set to "NONE" (see page 19).
- You cannot adjust the rear speaker levels when "REAR SPK" is set to "NONE" (see page 19).

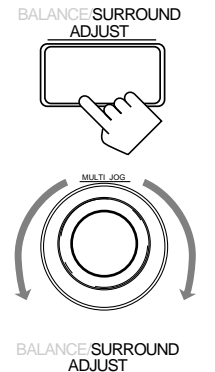

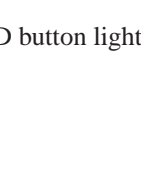

DOLBY SURROUND

#### Using the Theater Surround Mode

Once you have adjusted the Theater Surround mode, this receiver memorizes the adjustment. To activate the Theater Surround mode, follow the procedure below.

#### From the remote control:

- 1. Select and play the source encoded with Dolby Digital (bearing the mark DIGIDAL ) or with Dolby Surround (bearing the mark DIDOLBY SURROUND ).
  - When you play back the source encoded with Dolby Digital and select the digital input for that source, the DD DIGITAL indicator lights up on the display.
- 2. Press SURROUND MODE repeatedly until "THEATER" or "DIG-THEATER" appears on the display. The DSP and THEATER indicators also light up on the display.

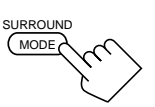

Each time you press the button, the DSP modes change as follows: When the digital input is selected to play the source encoded with Dolby Digital:  $DOLBY DIGITAL \longrightarrow DIG-THEATER \longrightarrow$   $OFF \leftarrow 3D DIGITAL \leftarrow HEADPHONE \leftarrow$ For other sources:  $PRO LOGIC \longrightarrow THEATER \longrightarrow LIVE CLUB \longrightarrow DANCE CLUB \longrightarrow HALL$  $OFF \longrightarrow 3D DRAMA \leftarrow 3D ACTION \leftarrow HEADPHONE \leftarrow$ 

If you need to make any adjustment, go to the following steps.

#### 3. Press SOUND.

2

10 keys are activated for sound adjustments.

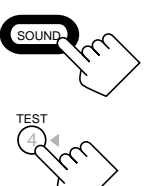

| ŀ. | Press TEST to start checking the speaker output balance. |
|----|----------------------------------------------------------|
|    | "TEST TONE L" starts flashing on the display, and a test |
|    | tone comes out of the speakers in the following order:   |

| $(Left front speaker) \longrightarrow (Center speaker) \longrightarrow (Right front speaker)$ | ker) |
|-----------------------------------------------------------------------------------------------|------|
| TEST TONE LS       TEST TONE RS         (Left rear speaker)       (Right rear speaker)        |      |

 L
 C
 R
 The speaker indicators also light on the display while the test tone comes out of the speakers.

 LS
 RS
 L: Lights when the test tone comes out of the left front speaker.

 C:
 Lights when the test tone comes out of the center speaker.

 R:
 Lights when the test tone comes out of the right front speaker.

 R:
 Lights when the test tone comes out of the right front speaker.

 R:
 Lights when the test tone comes out of the right front speaker.

 RS:
 Lights when the test tone comes out of the right rear speaker.

LS: Lights when the test tone comes out of the left rear speaker.

#### IMPORTANT:

- Output the test tone while playing back an audio source.
   With the DVD digital input selected as the source, no test tone may come out while no signal is input to this receiver.
- Test tone comes out even while playing back a source encoded with Dolby Digital. In this case, the PRO LOGIC indicator lights up on the display.

#### Notes:

- To enjoy the software encoded with Dolby Digital, you must connect the source component using the digital terminal on the rear of this receiver.
- The Surround mode is not used with the other DSP modes such as the DAP mode and 3D-PHONIC mode. When the Surround mode is turned on, the other DSP mode, if used, will be turned off.

#### Notes on the indications:

- The PRO LOGIC indicator lights up when the Dolby Pro Logic decoder built in this receiver is activated.
- The Dolby Pro Logic decoder is used not only for the analog sources but also for the sources encoded with Dolby Digital in the following cases:
  - When only front channel signals are encoded.
- When front channel and monaural rear channel signals are encoded.
   While the Dolby Pro Logic is activated for this type of Dolby Digital source, the DD DIGITAL indicator goes off.

#### Notes:

- No test tone comes out of the center speakers when "CENTER SPK" is set to "NONE" (see page 19).
- No test tone comes out of the rear speakers when "REAR SPK" is set to "NONE" (see page 19).
- If the TV is turned on and the proper video input is selected on the TV, the test tone screen will appear on the TV.

#### 5. Adjust the speaker output levels as follows:

- To adjust the center speaker level, press CNTR +/-.
- To adjust the left rear speaker level, press REAR•L +/-.
- To adjust the right rear speaker level, press REAR•R +/-.

CNTR TONE

- 6. Press TEST again to stop the test tone.
- 7. Press CNTR TONE to select the center tone level you want. The center tone adjustment affects the mid-frequency range, which the human voice is mostly made up of. Each time you press the button, the display changes to show the following:

$$\rightarrow$$
 SOFT2  $\longrightarrow$  SOFT1  $\longrightarrow$  FLAT  $\longrightarrow$  SHARP1  $\longrightarrow$  SHARP2  $\neg$ 

Adjusted levels are also shown on the equalizer display.

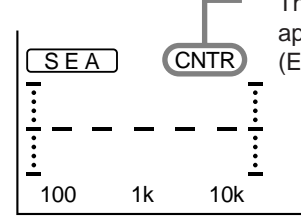

This CNTR means this adjustment can be applied to the center speaker only. (Example: When "FLAT" is selected.)

**To make the dialogue clearer,** select "SHARP1" (little) or "SHARP2" (much). **To make the dialogue softer,** select "SOFT1" (little) or "SOFT2" (much). When "FLAT" is selected, no adjustment is applied.

#### 8. Press EFFECT to select the effect level.

Each time you press the button, the effect level changes as follows:

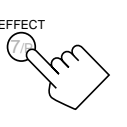

As the number increases, the surround effect becomes stronger.

#### To cancel the Theater Surround mode

Press SURROUND MODE repeatedly until "OFF" appears. The DSP and THEATER indicators goes off.

#### Notes:

- You can adjust the speaker output levels and center tone without outputting the test tone.
- You cannot adjust the center speaker level when "CENTER SPK" is set to "NONE" (see page 19).
- You cannot adjust the rear speaker levels when "REAR SPK" is set to "NONE" (see page 19).

#### Note:

The center tone cannot be adjusted when "CENTER SPK" is set to "NONE" (see page 19).

#### Note:

You cannot adjust the effect level when "REAR SPK" is set to "NONE" (see page 19).

## Using the DSP Modes

#### On the front panel:

You can also use the buttons on the front panel to adjust the Theater Surround mode. However, no test tone is available when using the buttons on the front panel. So, make adjustments while listening to the sound of the source played back.

- 1. Select and play the source encoded with Dolby Digital (bearing the mark DOLBY ) or with Dolby Surround (bearing the mark DOLBY SURROUND ).
  - When you play back the source encoded with Dolby Digital and select the digital input for that source, the DI DIGITAL indicator lights up on the display.
- 2. Press DSP MODE. The current DSP mode appears on the display.
- 3. Turn MULTI JOG until "THEATER" or "DIG-THEATER" appears on the display, while the indication of the previous step is still on the display. The DSP and THEATER indicators also light up on the display.

DSP MODE

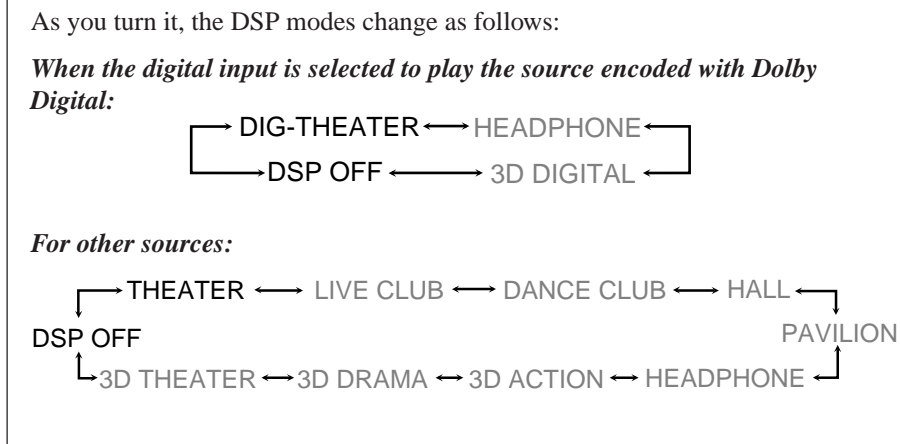

If you need to make any adjustment, go to the following steps.

#### 4. Adjust the speaker output levels as follows.

- 1) Press BALANCE/SURROUND ADJUST repeatedly until one of the indications appears on the display. "CENTER LEVEL": To adjust the center speaker level. "REAR L LEVEL": To adjust the left speaker level. "REAR R LEVEL": To adjust the right speaker level.
- 2) Turn MULTI JOG to adjust the selected speaker output level (from -10 dB to +10 dB), while the indication of the previous step is still on the display.
- 3) Repeat 1) and 2) to adjust the other speaker output levels.

#### Notes:

- To enjoy the software encoded with Dolby Digital, you must connect the source component using the digital terminal on the rear of this receiver.
- The Surround mode is not used with the other DSP modes such as the DAP mode and 3D-PHONIC mode. When the Surround mode is turned on, the other DSP mode, if used, will be turned off.

#### Notes on the indications:

- The PRO LOGIC indicator lights up when the Dolby Pro Logic decoder built in this receiver is activated.
- The Dolby Pro Logic decoder is used not only for the analog sources but also for the sources encoded with Dolby Digital in the following cases:
- When only front channel signals are encoded.
- When front channel and monaural rear channel signals are encoded. While the Dolby Pro Logic is activated for this type of Dolby Digital source, the DD DIGITAL indicator goes off.

#### Notes:

CE/SURROUND

- · You cannot adjust the center speaker level when "CENTER SPK" is set to "NONE" (see page 19).
- You cannot adjust the rear speaker levels when "REAR SPK" is set to "NONE" (see page 19).

5. Press BALANCE/SURROUND ADJUST repeatedly until "CENTER TONE" appears on the display. The display changes to show the current setting.

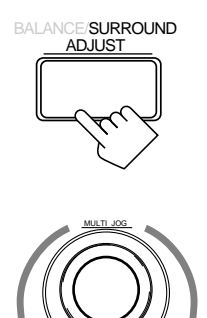

6. Turn MULTI JOG to select the center tone level you want, while the indication of the previous step is still on the display.

The center tone adjustment affects the mid-frequency range, which the human voice is mostly made up of. As you turn it, the display changes to show the following:

 $SOFT2 \longleftrightarrow SOFT1 \longleftrightarrow FLAT \longleftrightarrow SHARP1 \longleftrightarrow SHARP2$ 

7. Press BALANCE/SURROUND ADJUST repeatedly until "DSP EFFECT" appears on the display. The display changes to show the current setting.

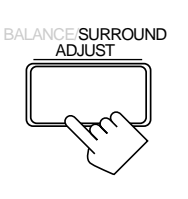

#### Note:

You cannot adjust the effect level when "REAR SPK" is set to "NONE" (see page 19).

8. Turn MULTI JOG to select the effect level, while the indication of the previous step is still on the display. As you turn it, the effect level changes as follows:

→ DSP EFFECT 1  $\leftrightarrow$  DSP EFFECT 2  $\leftrightarrow$  DSP EFFECT 3  $\leftarrow$ → DSP EFFECT 5  $\leftarrow$ → DSP EFFECT 4  $\leftarrow$ 

As the number increases, the surround effect becomes stronger.

#### To cancel the Theater Surround mode

Turn MULTI JOG until "DSP OFF" appears in step 3. The DSP and THEATER indicators goes off.

# Using the On-Screen Menus

You can use the menus on the TV screen to control the receiver. To use this function, you need to connect the TV to the MONITOR OUT jack on the rear panel (see page 9), and set the TV's input mode to the proper position to which the receiver is connected.

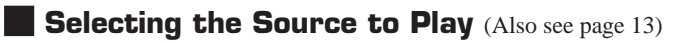

1. Press any button of ON SCREEN CONTROL △ / ▽ / ⊲ / ▷ once. The MAIN MENU appears on the TV.

MAIN MENU

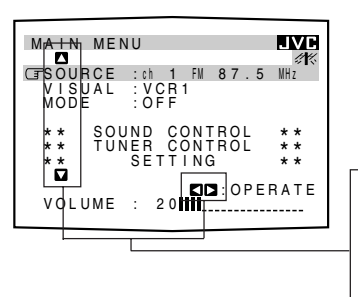

Shows the buttons you can use on the current menu. In this case, use  $\triangle / \bigtriangledown$  to move (3) up and down, and  $\lhd / \triangleright$  to select, adjust or set the item.

- 2. Press ON SCREEN CONTROL  $\triangle / \bigtriangledown$  to move  $\square$  to "SOURCE."
- **3.** Press ON SCREEN CONTROL  $\lhd$  /  $\succ$  to select the source.
- **4.** When you finish, press EXIT. The menu disappears from the TV.

#### Selecting the Different Sources for Picture and Sound

You can view the pictures played back on a video component while listening to any source.

- Press any button of ON SCREEN CONTROL △ / ▽ / ⊲ / ▷ once. The MAIN MENU appears on the TV.
- 2. Press ON SCREEN CONTROL  $\triangle / \nabla$  to move  $\square$  to "VISUAL."
- 3. Press ON SCREEN CONTROL <1 / ▷ to select a different video source.</li>
  When you select "OSD," see page 49.
- **4. When you finish, press EXIT.** The menu disappears from the TV.

#### Using the DSP Modes (Also see pages 29, 32, 34, 37)

- 1. Press any button of ON SCREEN CONTROL  $\triangle / \bigtriangledown / \lhd / \triangleright$  once. The MAIN MENU appears on the TV.
- 2. Press ON SCREEN CONTROL  $\triangle / \bigtriangledown$  to move  $\square$  to "MODE."
- 3. Press ON SCREEN CONTROL  $\lhd$  /  $\succ$  to select the DSP mode you want to use.
- **4.** When you finish, press EXIT. The menu disappears from the TV.

Note

The on-screen display will disappear if no operation is done for about one minute.

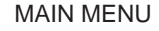

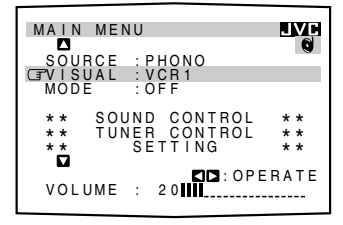

#### MAIN MENU

| MAIN ME                    | NU                                    | JVC               |
|----------------------------|---------------------------------------|-------------------|
| SOURCE<br>VISUAL<br>CIMODE | :VCR1<br>:VCR1<br>:PRO_LOGIC          |                   |
| ** SO<br>** TU<br>**       | UND CONTROL<br>NER CONTROL<br>SETTING | * *<br>* *<br>* * |
| VOLUME                     | CD:OPE<br>20                          | RATE              |

#### Adjusting the Front Speaker Output Balance (Also see page 18)

- 1. Press any button of ON SCREEN CONTROL  $\triangle / \bigtriangledown / \lhd / \triangleright$  once. The MAIN MENU appears on the TV.
- 3. Press ON SCREEN CONTROL  $\triangle / \bigtriangledown$  to move  $\square$  to "BAL." (Balance).
- 4. Press ON SCREEN CONTROL  $\lhd / \triangleright$  to adjust the balance.
- 5. When you finish, press EXIT repeatedly until the menu disappears from the TV.

Listening at Low Volume (Loudness) (Also see page 18)

- 1. Press any button of ON SCREEN CONTROL  $\triangle / \bigtriangledown / \lhd / \triangleright$  once. The MAIN MENU appears on the TV.
- 3. Press ON SCREEN CONTROL  $\triangle / \bigtriangledown$  to move  $\square$  to "LOUDNESS."
- 4. Press ON SCREEN CONTROL <\/ ▷ to turn the loudness "ON" or "OFF."
- 5. When you finish, press EXIT repeatedly until the menu disappears from the TV.

#### Attenuating the Input Signal (Also see page 15)

This function is available only for the sources connected using the analog terminals, and takes effect only when the DSP mode is in use.

- 1. Press any button of ON SCREEN CONTROL  $\triangle / \bigtriangledown / \lhd / \triangleright$  once. The MAIN MENU appears on the TV.
- 3. Press ON SCREEN CONTROL  $\triangle / \nabla$  to move  $\square$  to "INPUT ATT."
- 4. Press ON SCREEN CONTROL <\/ ▷ to turn the function on ("ATT ON") or off ("NORMAL").
- 5. When you finish, press EXIT repeatedly until the menu disappears from the TV.

| MAIN MENU                                                                        |                 |
|----------------------------------------------------------------------------------|-----------------|
| MAIN MENU<br>SOURCE :VCR1<br>VISUAL :VCR1<br>MODE :OFF                           | JVC             |
| CT** SOUND CONTROL<br>** TUNER CONTROL<br>** SETTING<br>CC<br>VOLUME : 2000:ENTE | * *<br>* *<br>R |

#### SOUND CONTROL menu

| SOUND                             | CONTROL                                    | JVC        |
|-----------------------------------|--------------------------------------------|------------|
| ** Sl<br>**                       | JRROUND LEVEL<br>SEA                       | * *<br>* * |
| CITBAL<br>LOUDM<br>INPUT<br>SUBWE | R-21<br>NESS:OFF<br>ATT:NORM<br>RLEVEL:008 | A L        |
|                                   | <b>ID</b> : 0PE                            | RATE       |

#### SOUND CONTROL menu

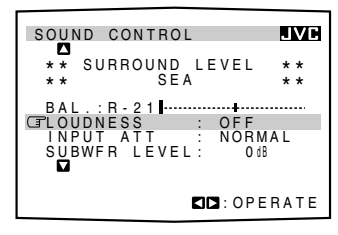

#### SOUND CONTROL menu

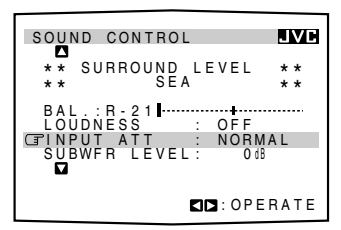

### Using the On-Screen Menus

#### Adjusting the Subwoofer Output Level (Also see page 16)

You can adjust the subwoofer output level if you have selected "YES" for the "SUBWOOFER" (see page 18).

- Press any button of ON SCREEN CONTROL △ / ▽ / ⊲ / ▷ once. The MAIN MENU appears on the TV.

- **4.** Press ON SCREEN CONTROL ⊲ / ▷ to adjust the subwoofer output level.
- 5. When you finish, press EXIT repeatedly until the menu disappears from the TV.

#### Adjusting the DSP Modes (Also see pages 29, 32, 34, 37)

- 1. Press any button of ON SCREEN CONTROL  $\triangle / \bigtriangledown / \lhd / \triangleright$  once. The MAIN MENU appears on the TV.
- **2.** Press ON SCREEN CONTROL  $\triangle / \nabla$  to move  $\square$  to "MODE."
- **3.** Press ON SCREEN CONTROL <1 / ▷ to select the DSP mode you want to adjust.
- 5. Press ON SCREEN CONTROL  $\triangle / \bigtriangledown$  to move  $\square$  to "SURROUND LEVEL," then press  $\lhd / \triangleright$ .

The SURROUND LEVEL menu appears.

- If you select "HEADPHONE" in step 3, the SURROUND LEVEL menu will not appear.

#### For 3D-PHONIC modes:

"DSP EFFECT": Adjust the effect level.

For DAP modes (LIVE CLUB, DANCE CLUB, HALL, PAVILION): "REAR L LEVEL": Adjust the left rear speaker output level. \* "REAR R LEVEL": Adjust the right rear speaker output level. \* "DSP EFFECT": Select the effect level.

| MA | IN | MENU |  |
|----|----|------|--|

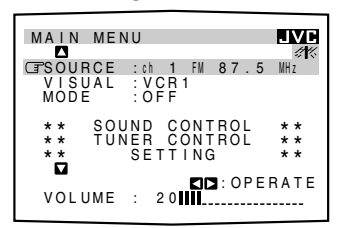

### SOUND CONTROL menu

| SOUND CONTROL                                                          | JVC        |
|------------------------------------------------------------------------|------------|
| ** SURROUND LEVEL<br>** SEA                                            | * *<br>* * |
| BAL.:R-21<br>LOUDNESS : OFF<br>INPUTATT : NORMA<br>CFSUBWFR LEVEL: 068 |            |
|                                                                        | RATE       |

#### For Dolby Surround Pro Logic:

| •                  | •                                             |
|--------------------|-----------------------------------------------|
| "TEST TONE":       | Output a test tone.                           |
| "CENTER LEVEL":    | Adjust the center speaker output level. **    |
| "REAR L LEVEL":    | Adjust the left rear speaker output level. *  |
| "REAR R LEVEL":    | Adjust the right rear speaker output level. * |
| "CENTER TONE":     | Select the center tone level. **              |
| For Dolby Digital: |                                               |
| "TEST TONE":       | Output a test tone.                           |
| "CENTER LEVEL".    | Adjust the center speaker output level. **    |

| "CENTER LEVEL": | Adjust the center speaker output level. **    |
|-----------------|-----------------------------------------------|
| "REAR L LEVEL": | Adjust the left rear speaker output level. *  |
| "REAR R LEVEL": | Adjust the right rear speaker output level. * |
| "CENTER TONE":  | Select the center tone level. **              |

#### For Theater Surround and Digital Theater Surround:

| "TEST TONE":    | Output a test tone.                           |
|-----------------|-----------------------------------------------|
| "CENTER LEVEL": | Adjust the center speaker output level. **    |
| "REAR L LEVEL": | Adjust the left rear speaker output level. *  |
| "REAR R LEVEL": | Adjust the right rear speaker output level. * |
| "CENTER TONE":  | Select the center tone level. **              |
| "DSP EFFECT":   | Select the effect level. *                    |

7. When you finish, press EXIT repeatedly until the menu disappears from the TV.

#### Selecting Your Favorite SEA Mode (Also see page 26)

- 1. Press any button of ON SCREEN CONTROL  $\triangle / \bigtriangledown / \lhd / \triangleright$  once. The MAIN MENU appears on the TV.
- **3.** Press ON SCREEN CONTROL  $\triangle / \bigtriangledown$  to move  $\Box$  to "SEA," then press  $\lhd / \triangleright$ . The SEA menu appears.
- 4. Press ON SCREEN CONTROL  $\triangle / \bigtriangledown$  to move  $\square$  to "SEA MODE."
- 5. Press ON SCREEN CONTROL <-> / ▷ to select the SEA mode you want.
- 6. When you finish, press EXIT repeatedly until the menu disappears from the TV.

#### Example:

SURROUND LEVEL menu for Theater Surround

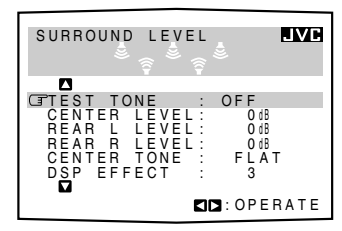

#### Notes:

- Not displayed when "REAR SPK" is set to "NONE" (see page 19).
- \*\* Not displayed when "CENTER SPK" is set to "NONE" (see page 19).

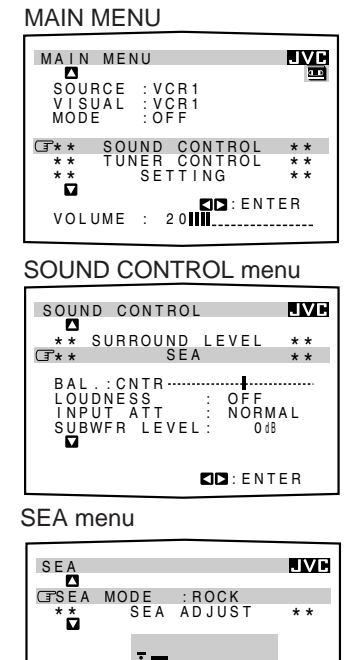

1k 10kHz SD:OPERATE

## Using the On-Screen Menus

#### Creating Your Own SEA Mode (Also see page 27)

- 1. Press any button of ON SCREEN CONTROL  $\triangle / \bigtriangledown / \lhd / \triangleright$  once. The MAIN MENU appears on the TV.
- 3. Press ON SCREEN CONTROL  $\triangle / \bigtriangledown$  to move  $\Box$  to "SEA," then press  $\lhd / \triangleright$ . The SEA menu appears.
- 4. Press ON SCREEN CONTROL △ / ▽ to move to "SEA ADJUST," then press 
   ¬▷.
   The SEA ADJUST menu appears.
- 5. Press ON SCREEN CONTROL △ / ▽ / ⊲ / ▷ to adjust the SEA mode as you want.
  - $\triangleleft / \triangleright$ : Select the frequency ranges.
  - $\triangle / \nabla$ : Adjust the frequency levels.
- 6. Press SET to store the setting into the SEA USERMODE.
  - If you press EXIT, without pressing SET in this step, you can return to the SEA menu. (The adjustment you have made is active but not stored.)
- 7. When you finish, press EXIT repeatedly until the menu disappears from the TV.

#### Basic Settings

- Press any button of ON SCREEN CONTROL △ / ▽ / ⊲ / ▷ once. The MAIN MENU appears on the TV.
- 2. Press ON SCREEN CONTROL  $\triangle / \bigtriangledown$  to move  $\bigcirc$  to "SETTING," then press  $\lhd / \triangleright$ .

The SETTING 1 or SETTING 2 menu appears.

#### **3.** Press ON SCREEN CONTROL $\triangle / \bigtriangledown$ to the setting item you want to adjust.

- To go to the SETTING 2 menu, move  $\square$  to "NEXT PAGE," then press  $\lhd / \triangleright$ .
- To go back to the SETTING 1 menu, move  $rac{1}$  to "PREVIOUS PAGE," then press  $\lhd / \triangleright$ .

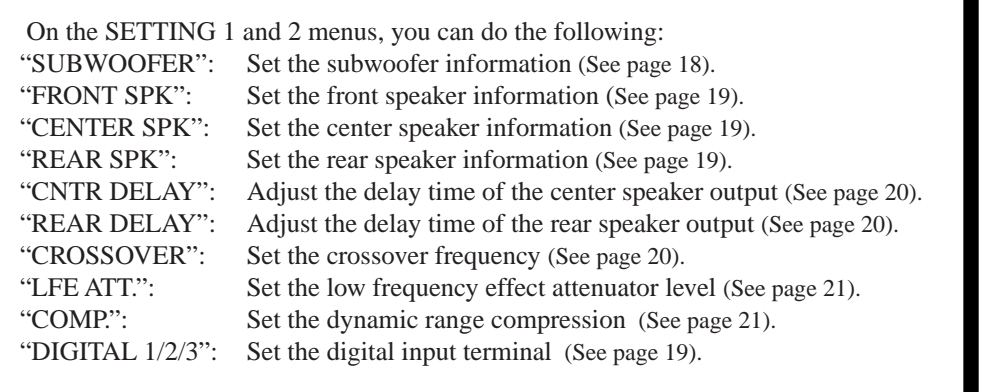

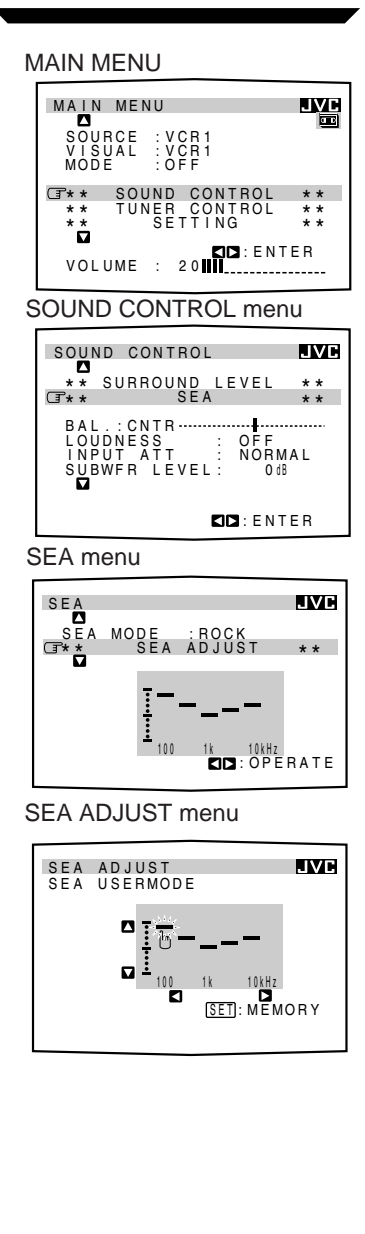

SETTING 1 menu

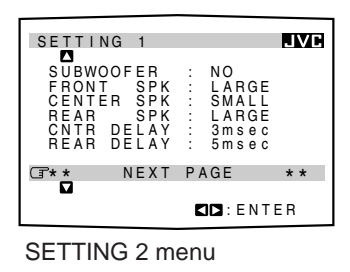

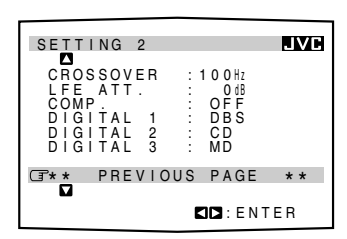

- 4. Press ON SCREEN CONTROL <\/ ▷ to set (or adjust) the setting item selected in step 3.
- 5. When you finish, press EXIT repeatedly until the menu disappears from the TV.

#### Operating the Tuner

- 1. Press any button of ON SCREEN CONTROL  $\triangle / \bigtriangledown / \lhd / \triangleright$  once. The MAIN MENU appears on the TV.
- Press ON SCREEN CONTROL △ / ▽ to move (I to "TUNER CONTROL," then press ⊲ / ▷. The TUNER CONTROL menu appears.
- 3. Press ON SCREEN CONTROL △ / ▽ to move to the item you want to set or adjust, then press ON SCREEN CONTROL < / / ▷.</li>
  On the TUNER CONTROL menu, you can do the following:
  "PRESET CH": Select a preset channel station. (See page 24)
  "BAND": Select the band. (See page 23)
  "FREQUENCY": Tune in a station manually. (See page 23)
  "FM MODE": Select the FM reception mode. (See page 24) \*
  "PRESET MEMORY": See "Storing the Preset Stations" below.
- 4. When you finish, press EXIT repeatedly until the menu disappears from the TV.

#### **Storing the Preset Stations** (Also see page 23)

- 1. Press any button of ON SCREEN CONTROL  $\triangle / \bigtriangledown / \lhd / \triangleright$  once. The MAIN MENU appears on the TV.
- **3.** Tune into a station on the TUNER CONTROL menu, referring to "Operating the Tuner" above.
- 5. Press ON SCREEN CONTROL  $\triangle / \nabla$  to move  $\square$  to "PRESET CH."
- 6. Press ON SCREEN CONTROL ⊲ / ▷ to select a preset station number you want.
- 7. Press SET to store the setting.
- 8. When you finish, press EXIT repeatedly until the menu disappears from the TV.

MAIN MENU MAIN MENU SOURCE : th 1 FN 87.5 WH2 VISUAL : VCR1 MODE : OFF \*\* SOUND CONTROL \*\* \*\* SETTING \*\* VOLUME : 20

TUNER CONTROL menu

| TUNER                  | CON   | TROL |                     |          | JVC  |
|------------------------|-------|------|---------------------|----------|------|
| GPRESE                 | ET CI | Н :  | 1                   |          |      |
| BAND<br>FREQU<br>FM MO | JENC  | Y    | F M<br>8 7<br>A U T | . 5<br>0 | MHz  |
| ** {                   | PRES  | ET M | ЕМО                 | RΥ       | * *  |
|                        |       | I    |                     | OPE      | RATE |

#### Note:

Not displayed when an AM station is selected.

#### PRESET MEMORY menu

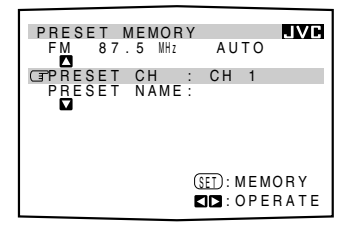

### Using the On-Screen Menus

#### Assigning Names to the Preset Stations (Also see page 25)

- 1. Press any button of ON SCREEN CONTROL  $\triangle / \bigtriangledown / \lhd / \triangleright$  once. The MAIN MENU appears on the TV.
- Press ON SCREEN CONTROL △ / ▽ to move ( to "TUNER CONTROL," then press 
   / ▷. The TUNER CONTROL menu appears.
- 3. Press ON SCREEN CONTROL  $\triangle / \bigtriangledown$  to move  $\square$  to "PRESET CH."
- 4. Press ON SCREEN CONTROL <-> / > to select a preset station.

- 7. Press ON SCREEN CONTROL △ / ▽ / ⊲ / ▷ to move in front of a character you want. You can also select the following: SPACE: To enter space CANCEL: To erase the character
  - : To go back to the previous character position or go to the next character position
- 8. Press SET to enter the selected character.
- 9. Repeat steps 7 and 8 to enter up to four characters.
- **10. Press ON SCREEN CONTROL**  $\triangle / \bigtriangledown / \lhd / \triangleright$  to move  $\Box$  to "PRESET NAME," then press SET to store the setting. The TUNER CONTROL menu appears again.
- 11. When you finish, press EXIT repeatedly until the menu disappears from the TV.

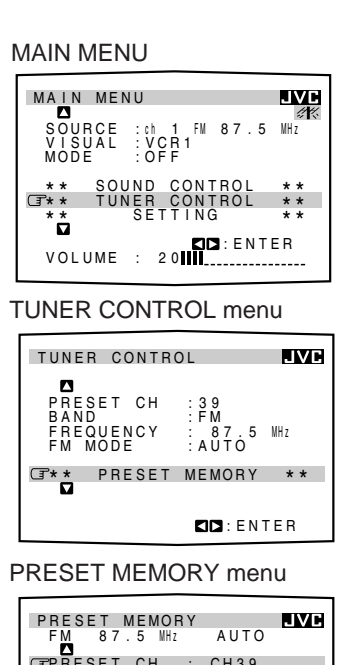

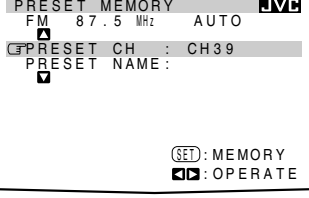

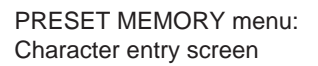

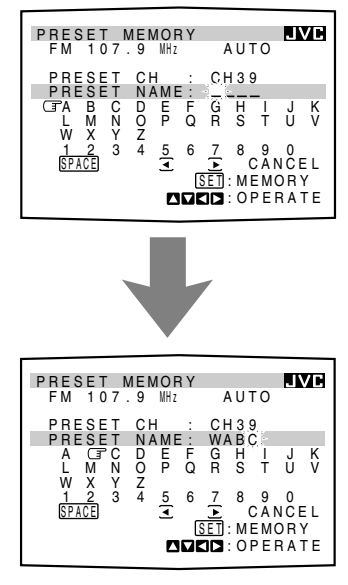

# **COMPU LINK Remote Control System**

The COMPU LINK remote control system allows you to operate JVC audio components through the remote sensor on the receiver.

To use this remote control system, you need to connect JVC audio components through the COMPU LINK-3 (SYNCHRO) jacks (see below) in addition to the connections using cables with RCA pin plugs (see page 8) (and a digital cable if you want — see page 11).

Make sure that the AC power cords of these components are unplugged before connection. Plug the AC power cords only after all connections are complete.

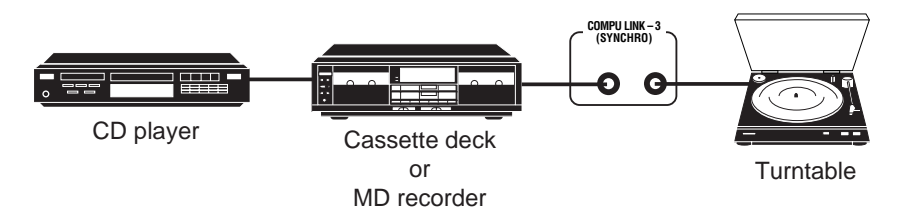

This remote control system allows you to use four functions listed below.

#### Remote Control through the Remote Sensor on the Receiver

You can control the connected audio components through the remote sensor on the receiver using this remote control. Aim the remote control directly at the remote sensor on the receiver. For details, see pages 58 and 59.

#### Automatic Source Selection

When you press the play  $(\blacktriangleright)$  button on a connected component or on its own remote control, the receiver automatically turns on and changes the source to the component. On the other hand, if you select a new source on the receiver or the remote control, the selected component begins playing immediately.

In both cases, the previously selected source continues playing without sound for a few seconds.

#### Automatic Power On/Off (Standby): only possible with the COMPU LINK-3 connection

Both the CD player and cassette deck (or MD recorder) turn on and off (standby) along with the receiver.

When you turn on the receiver, the CD player or cassette deck (or MD recorder) will turn on automatically, depending on which component has been previously selected. When you turn off the receiver, both the CD player and cassette deck (or MD recorder) will turn off (standby).

#### Synchronized Recording

Synchronized recording means the cassette deck (or MD recorder) starts recording as soon as a CD or a record begins playing.

To use synchronized recording, follow these steps:

- 1. Put a tape in the cassette deck (or an MD in the MD recorder), and a disc in the CD player (or a record on the turntable).
- 2. Press the record (●) button and the pause (II) button on the cassette deck (or MD recorder) at the same time.

This puts the cassette deck (or MD recorder) into recording pause. If you do not press the record  $(\bullet)$  button and pause  $(\blacksquare)$  button at the same time, the synchronized recording feature will not operate.

3. Press the play (►) button on the CD player or on the turntable. The source changes on the receiver, and as soon as play starts, the cassette deck (or MD recorder) starts recording. When the play ends, the cassette deck (or MD recorder) enters recording pause, and stops about 4 seconds later.

#### Notes:

- If your audio component has two COMPU LINK-3 (SYNCHRO) jacks, you can use either one. If it has only one COMPU LINK-3 (SYNCHRO) jack, connect it so that it is the last item in the series of components. (For example, the turntable or CD player in the diagram to the left.)
- To operate the cassette deck or MD recorder using the COMPU LINK remote control system, set the source name correctly. (See page 17.)
- Refer also to the manuals supplied with your audio components.

#### Notes:

- During synchronized recording, the selected source cannot be changed.
- If your CD player is playing in program mode, a 4-second blank is recorded between tracks so that the music scan feature of your cassette deck can be used on the recorded tape.
- If the power of any component is shut off during synchronized recording, the COMPU LINK remote control system may not operate properly. In this case, you must start again from the beginning.

# **TEXT COMPU LINK Remote Control System**

The TEXT COMPU LINK remote control system has been newly developed to deal with the disc information recorded in the CD Text\* and MDs. Using these information in the discs, you can operate the CD player or MD recorder equipped with the TEXT COMPU LINK remote control system through the receiver.

#### **CONNECTIONS:**

To use this remote control system, you need to connect the CD player and/or MD recorder you want to operate, following the procedures below.

- 1. If you have already plugged your CD player, MD recorder, and this receiver into the AC outlets, unplug their AC power cords first.
- 2. Connect your CD player, MD recorder, and this receiver as follows, through the COMPU LINK-3 (SYNCHRO) jacks and TEXT COMPU LINK jacks.
  - 1) **COMPU LINK-3 (SYNCHRO) jacks:** Use the cables with the monaural miniplugs (not supplied with this receiver)

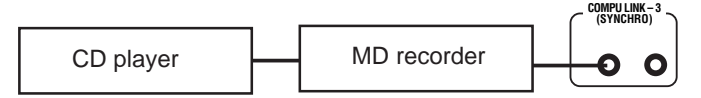

2) **TEXT COMPU LINK jacks:** Use the cables with the stereo mini-plugs (not supplied with this receiver)

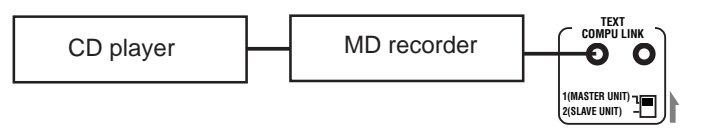

#### **IMPORTANT:**

Set the Master/Slave Selector on the rear to "1(MASTER UNIT)."
"2(SLAVE UNIT)" is just for the serviceman's use. The TEXT COMPU LINK remote control system does not function with the selector set to "2(SLAVE UNIT)."

- 3. Connect your CD player, MD recorder and this receiver, using the cables with RCA pin plugs (see page 8) (and a digital cable if you want see page 11).
- 4. Plug the AC power cords of these components above into the AC outlets.
- 5. When turning on these components for the first time, turn on the connected components first, then turn on this receiver.

#### FUNCTIONS:

This remote control system allows you to use the functions listed below.

#### Displaying the Disc Information on the TV screen

Disc information such as its performer and disc title (and track titles only when a CD Text is selected) is shown on the TV screen.

#### Disc Search: Only for CD Player

This remote control system can allow you to search discs by the performer, disc title, and music genre.

With this disc search, you can easily find the disc you want to play.

#### Additional Functions:

- If your CD player has the User File function, you can select a disc from the groups. \* A "user file" is a group of the discs you make as you like on the CD player.
- If your CD player has the disc memory function, you can input the performer, disc title, and music genre about these normal audio CDs on the TV screen.

#### \* What is a CD Text?

In a CD Text, some information about the disc (its disc title, performer, composer, arranger, etc.) is recorded.

#### Notes:

- If your audio component has two COMPU LINK-3 (SYNCHRO) jacks, you can use either one. If it has only one COMPU LINK-3 (SYNCHRO) jack, connect it so that it is the last item in the series of components. (For example, the CD player in the diagram to the left.)
- If your audio component has two TEXT COMPU LINK jacks, you can use either one. If it has only one TEXT COMPU LINK jack, connect it so that it is the last item in the series of components. (For example, the CD player in the diagram to the left.)
- Refer also to the manuals supplied with your CD player or MD recorder.

#### Note:

If you turn on the receiver before turning on the other components after connecting components, the TEXT COMPU LINK remote control system does not work correctly.

If this happens:

- 1. Turn off the all components including this receiver.
- 2. Turn on the connected components.
- 3. Turn on this receiver.

#### **OPERATIONS**

To use this remote control system, you need to connect the TV to the MONITOR OUT jack on the rear panel (see page 9), and set the TV's input mode to the proper position to which the receiver is connected. **Make sure you have connected the CD player or MD recorder equipped with the TEXT COMPU LINK remote control system. If not, you cannot use the following functions.** 

#### Showing the Disc Information on the TV Screen

- 1. Press any button of ON SCREEN CONTROL  $\triangle / \bigtriangledown / \lhd / \triangleright$  once. The MAIN MENU appears on the TV.
- **2.** Press ON SCREEN CONTROL  $\triangle / \bigtriangledown$  to move  $\bigcirc$  to "SOURCE."
- 3. Press ON SCREEN CONTROL ⊲ / ▷ to select "CD" or "MD."
- 4. Press ON SCREEN CONTROL  $\triangle / \bigtriangledown$  to move  $\square$  to "VISUAL."
- 5. Press ON SCREEN CONTROL <\/ >> to select "OSD," then press EXIT. The Disc Information screen appears on the TV.

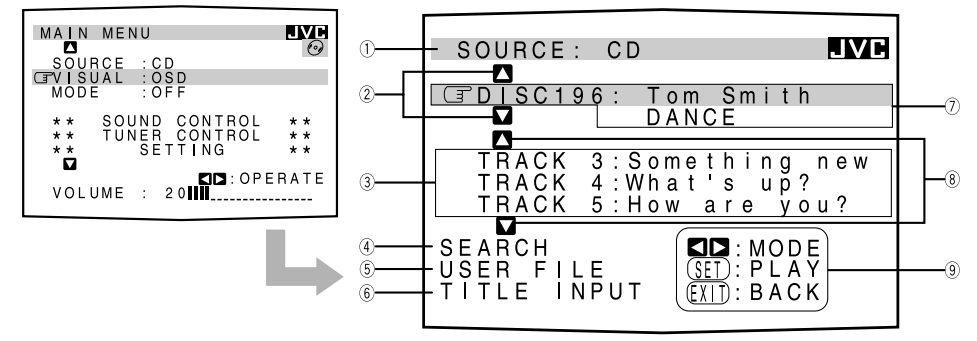

- ① Source name: CD or MD
- ② Select  $\square$  or  $\square$ , then press SET to change the disc.
- ③ Track numbers and track titles.
  - The current playing (selected) track is indicated in yellow.
  - When you move (☐ to a track number, you can change the track information by pressing ⊲ / ▷. Each time you press the button, the track information alternates between its track title and its performer. (You can also start playing the track by pressing SET.)
- ④ Select this (move I in front), then press SET to go to the DISC SEARCH screen (see page 51).
- (5) Select this (move () in front), then press SET to go to the USER FILE screen (see page 53).
- 6 Select this (move (I) in front), then press SET to go to the TITLE INPUT screen (see page 54).
- ⑦ Disc information such as the disc title, performer, and music genre.
   When this is selected ( ☐ in front), you can change the disc information by pressing
   □/▷. Each time you press the button, the disc information (see the note) changes.
- (8) Select  $\square$  or  $\square$ , then press SET to change the track.
- 6. When you finish, press EXIT repeatedly until the MAIN MENU appears on the TV.

#### To exit from the MAIN MENU:

- 1) Press ON SCREEN CONTROL  $\triangle / \bigtriangledown$  to move  $\square$  to "VISUAL."
- 2) Press ON SCREEN CONTROL <1/ ▷ to select any one other than "OSD," then press EXIT.

#### Notes:

- The on-screen display will not appear about one minute after the power is turned on.
- The on-screen display will disappear in the following case:
  - if no operation is done for about 10 minutes.
- if you do any operation other than explained in this section.
- To control the MD recorder using the TEXT COMPU LINK remote control system, you have to change the source name shown on the display from "TAPE" to "MD." (See page 17.)
- The number of characters to show the disc information such as the disc title or track title is limited to 32. So if the disc title, for example, is longer than 32 characters, only the first 32 characters are shown.
- Some special characters such as accented letters cannot be displayed correctly.

#### Note on 🔿

The following information will appear on the display:

- Disc title
- Performer
- Genre
- Song writer
- Composer
- Arranger
- Message

Only recorded information will be shown. If there is no data, "NO DATA" will appear.

#### Note on (9)

For example, the SET button will be used to start play (PLAY), to go to the next screen (ENTER), and to determine the selection (ENTER).

## **TEXT COMPU LINK Remote Control System**

#### Searching a Disc (Only for the CD player)

#### Search a disc by its performer:

- 1. Display the disc information screen by following the procedure on page 50.

- **4.** Press ON SCREEN CONTROL △ / ▽ / ⊲ / ▷ to move ③ in front of the first character of the performer you want to search, then press SET.

To correct the incorrect entry, press ON SCREEN CONTROL  $\triangle / \bigtriangledown$  to move  $\square$  in front of the correct character, then press SET.

To erase the incorrect entry, press ON SCREEN CONTROL  $\triangle / \bigtriangledown$  to move  $\square$  to "CANCEL," then press SET.

#### 5. Press SET again.

Disc search starts, then the SEARCH RESULT screen, showing the performers, appears.

#### 6. On the SEARCH RESULT screen, you can do the following:

- Changing the indication of the disc information: Press ON SCREEN CONTROL
   △ / ▽ to move To a searched disc, then press 
   / ▷. Each time you press 
   / ▷, the disc information alternates between its performer and its disc title.
- Going to the Disc Information screen (see page 50): Press ON SCREEN CONTROL △ / ▽ to move ③ to a searched disc, then press SET.
- Showing unseen disc information (if more than 5 discs are listed as a result of the search): Press ON SCREEN CONTROL △ / ▽ to move ( ⊂ to ( or ), then press SET.
- Going back to the PERFORMER SEARCH screen: Press EXIT.

#### Search a disc by its disc title:

- 1. Display the disc information screen by following the procedure on page 50.
- Press ON SCREEN CONTROL △ / ▽ to move to "SEARCH," then press SET. The DISC SEARCH screen appears on the TV.
- 4. Press ON SCREEN CONTROL △ / ▽ / ⊲ / ▷ to move in front of the first character of the disc title you want to search, then press SET.

To correct the incorrect entry, press ON SCREEN CONTROL  $\triangle / \nabla$  to move  $\square$  in front of the correct character, then press SET.

To erase the incorrect entry, press ON SCREEN CONTROL  $\triangle / \bigtriangledown$  to move  $\bigcirc$  to "CANCEL," then press SET.

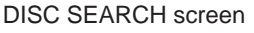

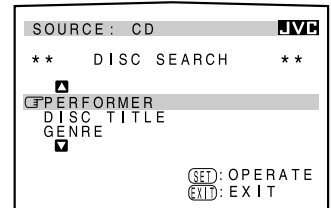

### PERFORMER SEARCH screen

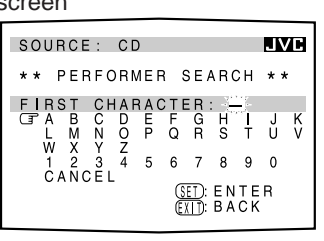

#### SEARCH RESULT screen

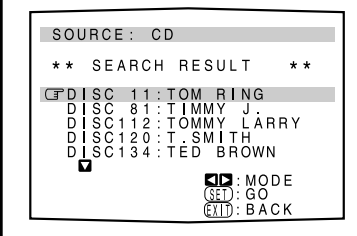

#### Note

Symbols such as @, # or \$ cannot be available for search.

#### **DISC SEARCH screen**

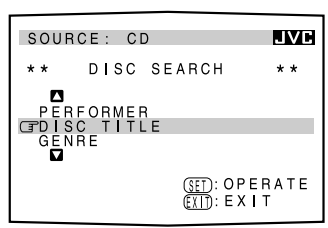

#### DISC TITLE SEARCH screen

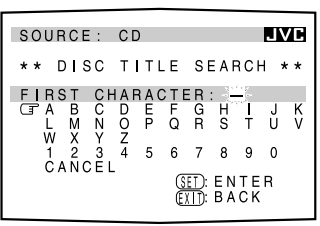

#### 5. Press SET again.

Disc search starts, then the SEARCH RESULT screen, showing the disc titles, appears.

#### 6. On the SEARCH RESULT screen, you can do the following:

- Changing the indication of the disc information: Press ON SCREEN CONTROL
   △ / ▽ to move To a searched disc, then press 
   / ▷. Each time you press 
   / ▷, the disc information alternates between its disc title and its performer.
- Going to the Disc Information screen (see page 50): Press ON SCREEN CONTROL  $\triangle / \nabla$  to move (I) to a searched disc, then press SET.
- Showing unseen disc information (if more than 5 discs are listed as a result of the search): Press ON SCREEN CONTROL △ / ▽ to move (I), then press SET.
- Going back to the DISC TITLE SEARCH screen: Press EXIT.

#### Search a disc by its genre:

- 1. Display the disc information screen by following the procedure on page 50.

The GENRE SEARCH screen appears.

4. Press ON SCREEN CONTROL  $\triangle / \nabla$  to move ( to the genre you want to search, then press SET.

To show the unseen genres, press ON SCREEN CONTROL  $\triangle / \bigtriangledown$  until they appear.

Disc search starts, then the SEARCH RESULT screen, showing the disc titles, appears.

- 5. On the SEARCH RESULT screen, you can do the following:
  - Changing the indication of the disc information: Press ON SCREEN CONTROL
     △ / ▽ to move () to a searched disc, then press 
     / ▷. Each time you press 
     / ▷, the disc information alternates between its disc title and its performer.
  - Going to the Disc Information screen (see page 50): Press ON SCREEN CONTROL △ / ▽ to move ③ to a searched disc, then press SET.
  - Showing unseen disc information (if more than 5 discs are listed as a result of the search): Press ON SCREEN CONTROL △ / ▽ to move (3) to (or (1)), then press SET.
  - Going back to the GENRE SEARCH screen: Press EXIT.

#### SEARCH RESULT screen

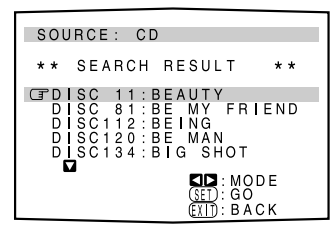

#### Note

Symbols such as @, # or \$ cannot be available for search.

#### GENRE SEARCH screen

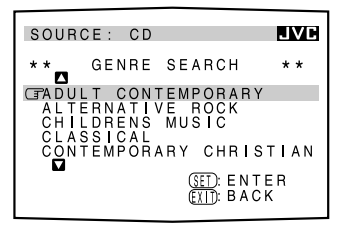

#### SEARCH RESULT screen

| SOURCE: CD                                                                                                    |  |
|----------------------------------------------------------------------------------------------------|--|
| ** SEARCH RESULT **                                                                                                    |  |
| CPDISC 11: BEAUTY<br>DISC 81: BE MY FRIEND<br>DISC12: BEING<br>DISC120: BE MAN<br>DISC120: BE MAN<br>DISC134: BIG SHOT |  |
| SET): BACK                                                                                                    |  |

## **TEXT COMPU LINK Remote Control System**

## Using the User File (Only for the CD Player with the User File Function)

You can use the User File function through this receiver. For the User File function, refer to the manual supplied with your CD player.

#### Using your own User Files:

- 1. Display the disc information screen by following the procedure on page 50.

The USER FILE screen appears on the TV.

To show the unseen user files, press ON SCREEN CONTROL  $\triangle / \nabla$  until they appear.

The selected User File screen appears on the TV. The disc information shown will be the disc title. (If no disc title information is recorded for the discs, only the disc numbers will be shown.)

- 4. On this selected User File screen, you can do the following:
  - Changing the indication of the disc information: Press ON SCREEN
     CONTROL △ / ▽ to move ③ to a disc, then press ⊲ / ▷. Each time you press ⊲
     / ▷, the disc information alternates between its disc title and its performer.

  - Showing unseen disc information (if more than 5 discs are listed): Press ON SCREEN CONTROL  $\triangle / \bigtriangledown$  to move ( $\square$  to  $\bigtriangledown$  (or  $\blacksquare$ ) and press SET.
  - Going back to the USER FILE screen: Press EXIT.

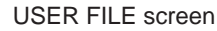

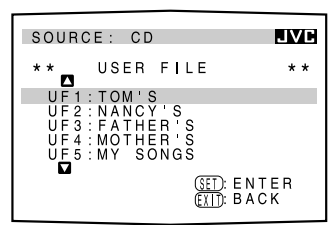

User File 1 screen

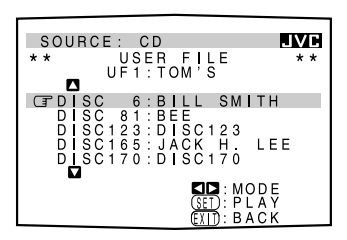

#### Entering the Disc Information

#### For the CD Player with the disc memory function:

You can use the disc memory function through this receiver.

The disc information (its performer, disc title, and its music genre) of normal audio CDs will be stored into the memory built in the CD player.

For the disc memory function, refer to the manual supplied with your CD player.

The performer, disc title, and music genre information are usually recorded in a CD Text. However, if a CD Text has no genre information recorded in the disc itself, you can input its music genre by yourself.

**Note:** You can enter the TITLE INPUT screens for a CD Text and input its titles. However, **you cannot store the titles you have input for a CD Text**.

Example: Entering the following information for Disc 1 Performer: "MICHEAL" Disc title: "MY FAVORITE"

- 1. Display the disc information screen by following the procedure on page 50.

The TITLE INPUT: PERFORMER screen appears on the TV.

**3.** Press ON SCREEN CONTROL △ / ▽ / ⊲ / ▷ to move ③ in front of a character you want, then press SET to enter the character.

• If the current CD is a CD Text, go to step **5** without entering the performer.

To use the lower case letters, press ON SCREEN CONTROL  $\triangle / \bigtriangledown / \lhd / \triangleright$  to move  $\Box$  to SHIFT, then press SET.

To use the upper case letters again, press ON SCREEN CONTROL  $\triangle / \nabla / \lhd / \triangleright$  to move  $\bigcirc$  to SHIFT, then press SET.

4. Repeat step 3 until you finish putting a name (up to 32 characters) to this User File.

To insert a space, press ON SCREEN CONTROL  $\triangle / \bigtriangledown / \lhd / \triangleright$  to move ( $\square$  to SPACE, then press SET.

#### To correct an incorrect character:

- 1) Press ON SCREEN CONTROL △ / ▽ / ⊲ / ▷ to move ③ to ▲ or ▶, then press SET until the incorrect character is selected.
- 2) Press ON SCREEN CONTROL △ / ▽ / ⊲ / ▷ to move ③ to CANCEL, then press SET to erase the character.
- 3) Press ON SCREEN CONTROL △ / ▽ / ⊲ / ▷ to move ③ in front of an correct character, then press SET to enter a correct character.
- 5. Press ON SCREEN CONTROL △ / ▽ / ⊲ / ▷ to move to "DISC1: MICHEAL (in this example)," then press SET. The TITLE INPUT: DISC TITLE screen appears.

#### 6. Enter the disc title, referring to steps 3 and 4.

• If the current CD is a CD Text, go to the next step without entering the disc title.

Continued to the next page.

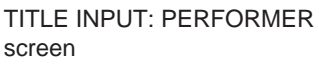

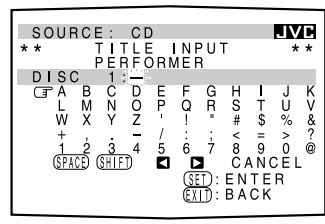

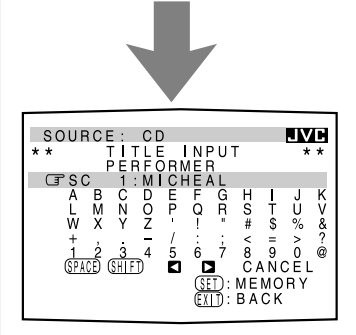

## TITLE INPUT: DISC TITLE screen

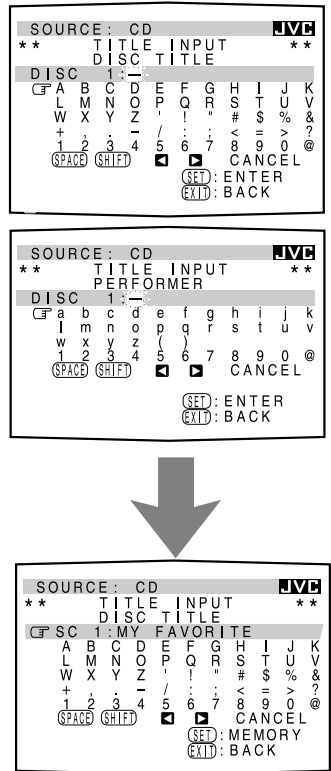

## **TEXT COMPU LINK Remote Control System**

- 7. Press ON SCREEN CONTROL △ / ▽ / ⊲ / ▷ to move I to "DISC1: MY FAVORITE (in this example)," then press SET. The TITLE INPUT: DISC 1 GENRE screen appears.

The Disc Information screen appears again.

To show the unseen genres, press ON SCREEN CONTROL  $\triangle / \bigtriangledown$  until they appear.

#### For the MD recorder:

You can write the disc information (disc title and song titles) into the disc. You can only write the song title for the song currently selected.

- If you have the CD-MD combination deck, you can also enter the disc information (its performer, disc title, and its music genre) of normal audio CDs into the memory built in the CD-MD combination deck. (To do this, follow the procedure on page 54.)
- 1. Display the disc information screen by following the procedure on page 50.
- Press ON SCREEN CONTROL △ / ▽ to move ( to "TITLE INPUT," then press SET. The DISC TITLE INPUT screen appears on the TV.
- 3. Enter the disc title, referring to steps 3 and 4 on page 54.
  - You can enter up to 32 character for the disc title.
- 4. Press ON SCREEN CONTROL △ / ▽ / ⊲ / ▷ to move ( to the disc title you have just entered, then press SET.

The disc title is stored into the memory, and the SONG TITLE INPUT screen for the currently selected song appears.

- You can enter a song title for the song currently selected (indicated in yellow on the TV screen).
- 5. Enter the song title, referring to steps 3 and 4 on page 54.
  - You can enter up to 32 character for the song title.

The song title is stored into the memory, and the Disc Information screen appears again.

TITLE INPUT: DISC 1 GENRE screen

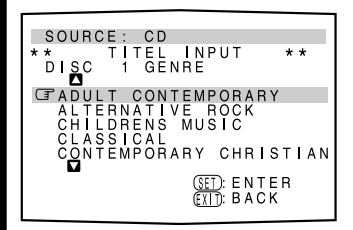

**Disc Information screen** 

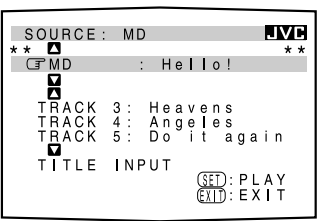

#### DISC TITLE INPUT screen

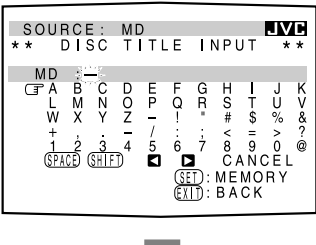

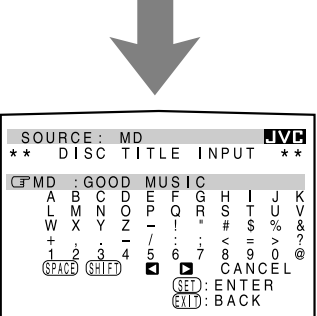

# **AV COMPU LINK Remote Control System**

The AV COMPU LINK remote control system allows you to operate JVC video components (TV, VCR, and DVD player) through the receiver.

#### **CONNECTIONS:**

To use this remote control system, you need to connect the video components you want to operate, following the procedures below.

- 1. If you have already plugged your VCR1 (the VCR connected to the VCR 1 jacks), DVD player, TV, and this receiver into the AC outlets, unplug their AC power cords first.
- 2. Connect your VCR1, DVD player, TV, and this receiver as follows, using the cables with the monaural mini-plugs (not supplied).

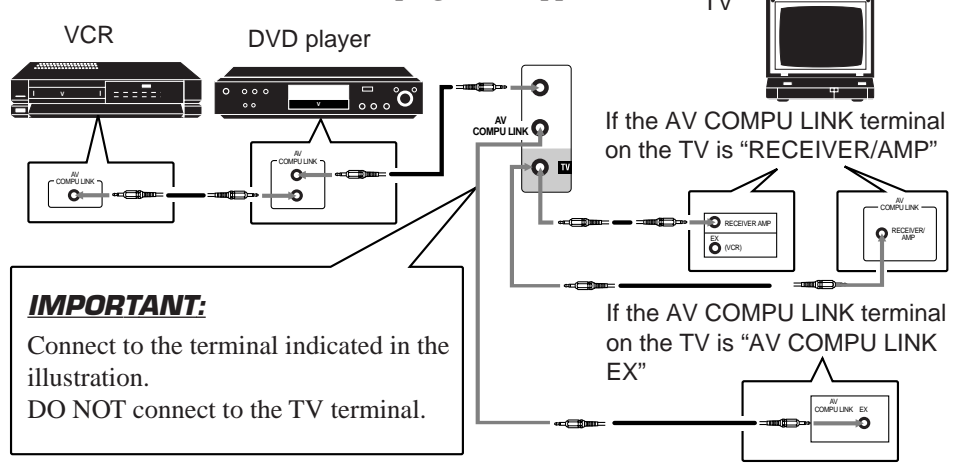

#### CAUTION:

The AV COMPU LINK remote control system cannot control the DBS tuner connected to the TV/DBS jacks, and video components connected to the VIDEO and VCR2 jacks on the receiver.

#### Note:

When connecting either the VCR or DVD player to this receiver, connect it directly to the receiver using cable with the monaural mini-plugs.

- 3. Connect the audio input/output jacks on VCR1, DVD player, TV, and this receiver using the cables with RCA pin plug (see pages 9 to 10) (and a digital cable if you want see page 11).
- 4. Connect the video input/output jacks on VCR1, DVD player, TV, and this receiver as follows, using the cables with RCA pin plug or with S-video plug.

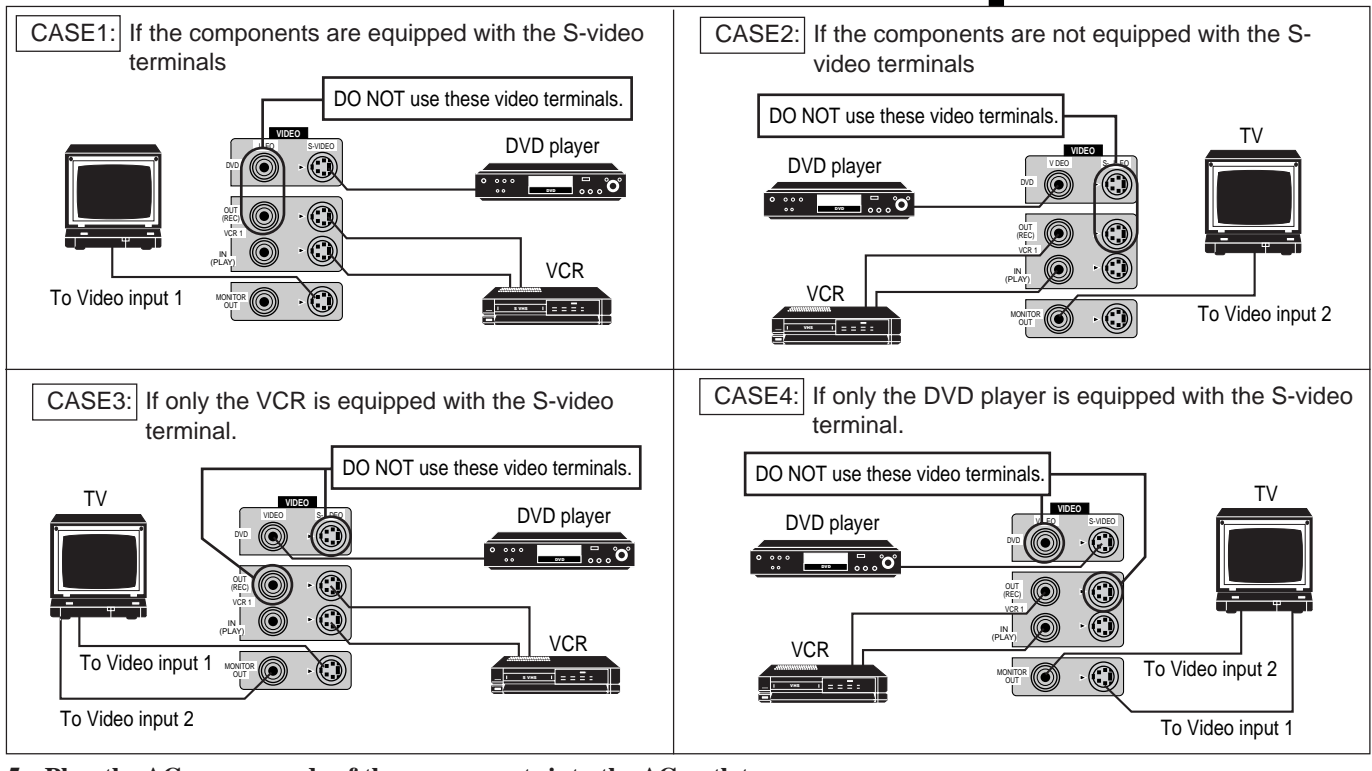

- 5. Plug the AC power cords of the components into the AC outlets.
- 6. When turning on the TV for the first time after the AV COMPU LINK connection, turn the TV volume to the minimum using the TV volume control on the TV.

#### FUNCTIONS:

This remote control system allows you to use five functions listed below.

#### <u>Remote Control of DVD Player, VCR, and TV Using This Remote</u> <u>Control</u>

#### For the DVD player and the VCR:

• Aim the remote control directly at the remote sensor on the each component.

- For the TV having AV COMPU LINK terminal "RECEIVER/AMP":
- Aim the remote control directly at **the remote sensor on the receiver when operating the TV.**

For the TV having AV COMPU LINK terminal "AV COMPU LINK EX":

• Aim the remote control directly at **the remote sensor on the TV when operating the TV.** 

#### **One-Touch Video Play**

Simply by inserting a video cassette without its safety tab into the VCR1 (the VCR connected to the VCR1 jacks), you can enjoy the video playback without setting other switches manually.

The receiver automatically turns on and changes the source to "VCR1."

The TV automatically turns on and changes the input mode to the position so that you can view the playback picture.

When you insert a video cassette with its safety tab, press the play  $(\blacktriangleright)$  button on the VCR1 or on the remote control. So, you can get the same result.

#### **One-Touch DVD Play**

Simply by starting playback on the DVD player, you can enjoy the DVD playback without setting other switches manually.

The receiver automatically turns on and changes the source to "DVD"— "DVD" is automatically selected.

The TV automatically turns on and changes the input mode to the position so that you can view the playback picture.

#### Automatic Selection of TV's Input Mode

- When you select "TV SOUND" as the source to play on the receiver, the TV automatically changes the input mode to the TV tuner so that you can watch TV.
- When you select "VCR2," as the source to play on the receiver, the TV automatically changes the input mode to the Video Input 2 so that you can watch the playback picture.
- When you select "DVD," "VCR1," "VIDEO" or "DBS" as the source to play on the receiver, the TV automatically changes the input mode to the appropriate position (either Video Input 1 or Video Input 2) so that you can view the playback picture.

#### Automatic Power On/Off (Standby)

The TV, VCR1 (the VCR connected to the VCR1 jacks), and DVD player turn on and off along with the receiver.

When you turn on the receiver;

- If the previously selected source is "VCR1," the TV and VCR1 will turn on automatically.
- If the previously selected source is "VIDEO" or "TV SOUND," only the TV will turn on automatically.
- If the previously selected source is "DVD," the TV and DVD player will turn on automatically.

When you turn off the receiver, the TV, VCR1 and the DVD player will turn off.

#### Note:

Refer also to the manuals supplied with your video components.

#### Note:

When you select "TV SOUND" as the source on the receiver, you cannot see the menu on the TV screen since the AV COMPU LINK remote control system automatically changes the TV's input mode to the TV tuner. If you do not mind stopping listening to the TV sounds, you can then show the on-screen displays after changing the TV's input mode to the appropriate position (either Video Input 1 or Video Input 2) the receiver is connected to.

#### Note:

If you turn off the receiver while recording on the VCR1, the VCR1 will not turn off, but continue recording.

# **Operating JVC's Audio/Video Components**

You can operate JVC's audio and video components with this receiver's remote control, since control signals for JVC components are preset in the remote control.

#### IMPORTANT:

To operate JVC's audio components using this remote control:

- You need to connect JVC audio components through the COMPU LINK-3 (SYNCHRO) jacks (see page 48) in addition to the connections using cables with RCA pin plugs (see page 8) or using digital cables (see page 11).
- Aim the remote control directly at the remote sensor on the receiver.

#### Tuner

After pressing FM or AM (with the remote control mode<br/>selector set to "AUDIO/TV/VCR"), you can perform the<br/>following operations:FM:Selects an FM broadcast.AM:Selects an AM broadcast.1 — 10, +10:Selects a preset channel number directly.

For channel number 5, press 5. For channel number 15, press +10, then 5. For channel number 20, press +10, then 10.

#### **TUNING UP/TUNING DOWN:**

Tunes into stations. FM MODE/MUTE: Changes the FM reception mode.

#### Sound control section (Amplifier)

You can always perform the following operations (*with the remote control mode selector set to "AUDIO/TV/VCR"*): **SURROUND MODE:** Changes the DSP modes.

After pressing SOUND (with the remote control mode selector set to "AUDIO/TV/VCR"), you can perform the following operations: **SEA MODE:** Changes the SEA modes. SUBWOOFER +/-: Adjusts the subwoofer output level. CNTR +/-: Adjusts the center speaker output level. **REAR•L** +/-: Adjusts the left rear speaker output level. REAR•R +/-: Adjusts the right rear speaker output level. **EFFECT:** Selects the effect level. **TEST:** Turns on or off the test tone output.

Selects the center tone.

#### CD player

**CNTR TONE:** 

After pressing CD (*with the remote control mode selector set to "AUDIO/TV/VCR"*), you can perform the following operations on a CD player:

| PLAY:        | Starts playing.                                                          |
|--------------|--------------------------------------------------------------------------|
| ◀◀:          | Returns to the beginning of the current (or previous) track.             |
|              | Skips to the beginning of the next track.                                |
| STOP:        | Stops playing.                                                           |
| PAUSE:       | Pauses playing. To release it, press PLAY.                               |
| 1 - 10, +10: | Selects a track number directly.                                         |
|              | For track number 5, press 5. For track number 15, press +10, then 5. For |
|              | track number 20, press +10, then 10. For track number 30, press +10,     |
|              | +10, then 10.                                                            |
|              |                                                                          |

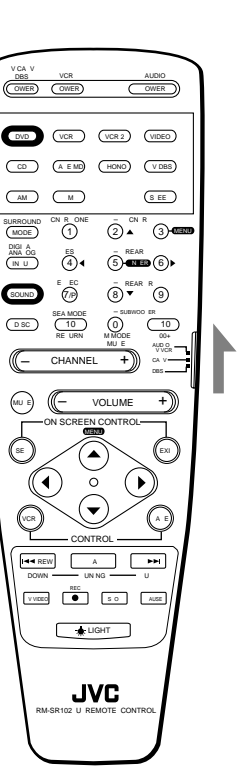

#### Notes:

- If you use the buttons on the front panel or the menu function to choose a source, the remote control will not operate that source. To operate a source with the remote control, the source must be selected using buttons on the remote control.
- Check to see if its remote control mode selector is set to the correct position. To operate audio system, TVs, and VCRs, set it to "AUDIO/ TV/VCR."
- Refer also to the manuals supplied with your components.

#### Note:

After adjusting sounds, press the corresponding source selecting button or DISC to operate your target source by using 10 keys; otherwise, 10 keys cannot be used for operating your target source.

### **Operating JVC's Audio/Video Components**

#### **CD** player-changer

| After pressin | ng DISC (with the remote control mode selector set |
|---------------|----------------------------------------------------|
| to "AUDIO/    | <i>TV/VCR</i> "), you can perform the following    |
| operations of | n the CD player-changer:                           |
| PLAY:         | Starts playing.                                    |
| ◀◀:           | Returns to the beginning of the current (or        |
|               | previous) track.                                   |
|               | Skips to the beginning of the next track.          |
| STOP:         | Stops playing.                                     |
| PAUSE:        | Pauses playing. To release it, press the PLAY      |
|               | button.                                            |
| 1 — 6, 7/P:   | Select the number of a disc installed in a CD      |
|               | player-changer.                                    |

After pressing CD (*with the remote control mode selector set to* "*AUDIO/TV/VCR*"), you can perform the following operations on the CD player-changer:

1 — 10, +10: Selects a track number directly. For track number 5, press 5. For track number 15, press +10, then 5. For track number 20, press +10, then 10. For track number 30, press +10, +10, then 10.

#### Turntable

After pressing PHONO (*with the remote control mode selector set to "AUDIO/TV/VCR"*), you can perform the following operations on the turntable: **PLAY:** Starts playing. **STOP:** Stops playing.

#### Cassette deck

After pressing TAPE/MD or TAPE CONTROL (*with the remote control mode selector set to "AUDIO/TV/VCR"*), you can perform the following operations on the cassette deck:

**PLAY:** Starts playing.

- **REW:** Fast winds the tape from right to left.
- **FF:** Fast winds the tape from left to right.
- **STOP:** Stops operations.
- **PAUSE:** Pauses playing or recording temporarily. To release it, press the PLAY button.
- **REC ●:** Press this button with the PLAY button to start recording. Press this button with the PAUSE button to enter recording pause.

#### **MD** recorder

After pressing TAPE/MD or TAPE CONTROL (*with the remote control mode selector set to "AUDIO/TV/VCR"*), you can perform the following operations on the MD recorder:

| PLAY: | Starts playing. |  |
|-------|-----------------|--|
|       | D               |  |

|     | 1 5 0                                                        |
|-----|--------------------------------------------------------------|
| ◀◀: | Returns to the beginning of the current (or previous) track. |
|     | Skips to the beginning of the next track.                    |

**STOP:** Stops playing.

- PAUSE: Pauses playing. To release it, press the PLAY button.
- **REC** •: Press this button with the PLAY button to start recording. Press this button with the PAUSE button to enter recording pause.

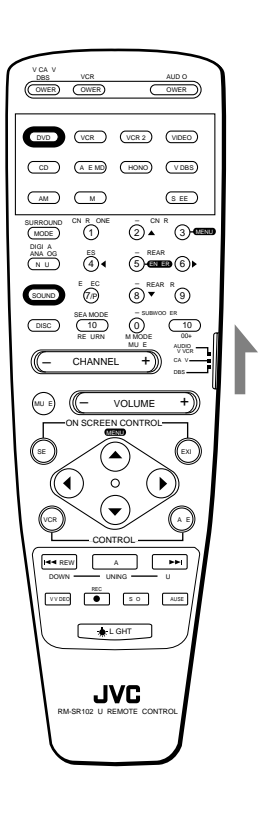

#### Notes:

- To operate the cassette deck or MD recorder using the COMPU LINK remote control system, set the source name correctly. (See page 17.)
- You can use either the TAPE/ MD button or the TAPE CONTROL button to activate the buttons listed to the left. If you press TAPE/MD, the playing source also changes. On the other hand, if you press TAPE CONTROL, the playing source does not change.

#### IMPORTANT:

To operate JVC's video components using this remote control:

- You need to connect JVC video components through the AV COMPU LINK jacks (see page 56) in addition to the connections using cables with RCA pin plugs (see pages 9 to 10) or using a digital cable (see page 11).
- When using the remote control:
- *For the DVD player and the VCR:* Aim the remote control directly at **the remote sensor on the each component.**
- For the TV having AV COMPU LINK terminal "RECEIVER/AMP": Aim the remote control directly at the remote sensor on the receiver when operating the TV.
- For the TV having AV COMPU LINK terminal "AV COMPU LINK EX": Aim the remote control directly at the remote sensor on the TV when operating the TV.

#### VCR1 (the VCR connected to the VCR1 jacks)

You can always perform the following operations (*with the remote control mode selector set to "AUDIO/TV/VCR"*): **VCR1 POWER:** Turns on or off the VCR1.

After pressing VCR1 or VCR1 CONTROL (*with the remote control mode selector set to "AUDIO/TV/VCR"*), you can perform the following operations on the VCR:

| PLAY:        | Starts playing.                             |
|--------------|---------------------------------------------|
| REW:         | Rewinds a tape.                             |
| FF:          | Fast winds a tape.                          |
| STOP:        | Stops operations.                           |
| PAUSE:       | Pauses playing or recording temporarily. To |
|              | release it, press the PLAY button.          |
| REC ●:       | Press this button with the PLAY button to   |
|              | start recording.                            |
|              | Press this button with the PAUSE button to  |
|              | enter recording pause.                      |
| CHANNEL +/-: | Changes the channels on the VCR.            |
| 1 – 9, 0:    | Selects the channels on the VCR.            |
|              | For channel 5, press 5.                     |
|              | For channel 10, press 1, then 0.            |

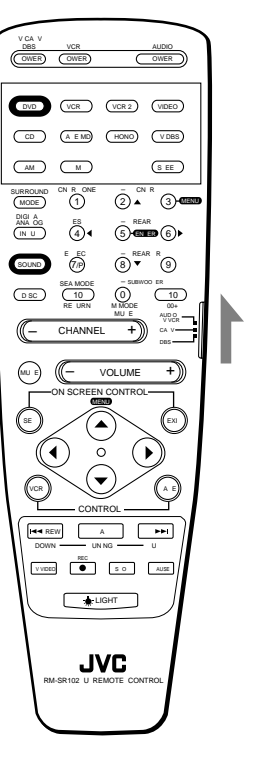

#### Notes:

- Some JVC VCRs can accept two types of the control signals – code "A" and "B." Before using this remote control, make sure that the remote control code of the VCR1 is set to code "A."
- You can use either the VCR1 button or the VCR1 CONTROL button to activate the buttons listed to the left. If you press VCR1, the playing source also changes. On the other hand, if you press VCR1 CONTROL, the playing source does not change.

After pressing DVD (*with the* remote control mode selector set to the "AUDIO/TV/VCR" position), these buttons can be used for the DVD menu operations.

(3)-MENU **(**4**)**◀ Note:

For detailed menu operations, refer to the instructions supplied with the discs or the DVD player.

#### **DVD** player

After pressing DVD (*with the remote control mode selector set to "AUDIO/TV/VCR"*), you can perform the following operations on a DVD player:

| PLAY:  | Starts playing.                                     |
|--------|-----------------------------------------------------|
| ◀◀:    | Returns to the beginning of the current (or         |
|        | previous) track.                                    |
|        | Skips to the beginning of the next track.           |
| STOP:  | Stops playing.                                      |
| PAUSE: | Stops playing temporarily. To release it, press the |
|        | PLAY button.                                        |
|        |                                                     |

## **Operating JVC's Audio/Video Components**

#### TV

You can always perform the following operations (*with the remote control mode selector set to "AUDIO/TV/VCR"*): TV/CATV/DBS POWER: Turns on or off the TV. TV/VIDEO: Sets the input mode (either TV or VIDEO).

After pressing TV/DBS (*with the remote control mode selector set to "AUDIO/TV/VCR"*), you can perform the following operations on a TV:

| CHANNEL +/-:    | Changes the channels.                    |
|-----------------|------------------------------------------|
| 1 – 9, 0, 100+: | Selects the channels.                    |
| <b>RETURN:</b>  | Alternates between the previously        |
|                 | selected channel and the current channel |

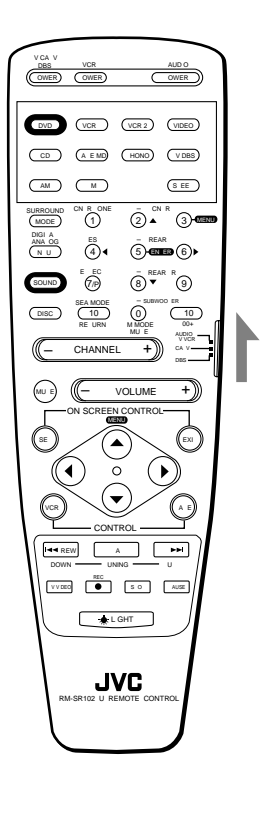

#### When the TV is connected to the TV SOUND/DBS jacks on the rear:

The receiver automatically turns on and select "TV SOUND" as the source about 5 seconds after you turn on the TV. (If you change the source name from "TV SOUND" to "DBS," the receiver will not turn on along with the TV. See page 17)

#### Note:

When you turn off the receiver with the TV kept turned on, the receiver will turn on soon again. To prevent this from happening, make sure that you turn off the TV before turning off the receiver.

## **Operating Other Manufactures' Components**-

This remote control supplied with the receiver can transmit control signals for other manufacturers' VCRs, TVs, CATV converters and DBS tuners. By changing the transmittable signals from preset ones to the other manufacturers', you can operate the other manufacturer's components using this remote control.

When operating the other manufacturers' components, refer also to the manuals supplied with them.

To operate these components with the remote control, first you need to set the manufacturer's code each for the VCR, TV, CATV converter, and DBS tuner.

#### IMPORTANT:

When using the Remote Control, check to see if its remote control mode selector is set to the correct position:

**To operate an audio system, TV, and VCR,** set it to "AUDIO/TV/ VCR."

**To operate a CATV converter,** set it to "CATV." **To operate a DBS tuner,** set it to "DBS."

## To change the transmittable signals for operating another manufacturer's TV

- 1. Set the remote control mode selector to "AUDIO/TV/ VCR."
- 2. Press and hold TV/CATV/DBS POWER.
- 3. Press TV/DBS.
- 4. Enter the manufacturer's code (three digits) using buttons 1 9, and 0.
  See the lists on page 65 to find the code.
- 5. Release TV/CATV/DBS POWER.

The following buttons can be used for operating the TV (*with the remote control mode selector set to "AUDIO/TV/ VCR"*):

TV/CATV/DBS POWER: Turns on and off TV. TV/VIDEO: Sets the input mode (either TV or VIDEO).

After pressing TV/DBS (*with the remote control mode selector set to "AUDIO/TV/VCR"*), you can perform the following operations on the TV:

**CHANNEL** +/-: Changes the channels. 1 - 10, 0, 100 + (+10): Selects the TV channels.

100+(+10) button will function as the ENTER button if your TV requires pressing ENTER after selecting a channel number.

- 6. Try to operate your TV by pressing TV/CATV/DBS POWER. When your TV turns on or off, you have entered the correct code.
- 7. If there are more than one code listed for your brand of TV, try each one until the correct one is entered.

When the TV is connected to the TV SOUND/DBS jacks on the rear: The receiver automatically turns on and select "TV SOUND" as the source about 5 seconds after you turn on the TV. (If you change the source name from "TV SOUND" to "DBS," the receiver will not turn on along with the TV. See page 17)

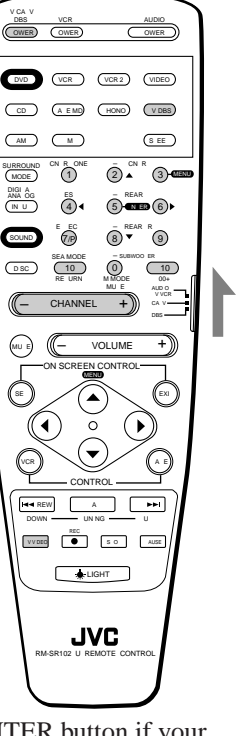

#### Note:

Refer also to the manual supplied with your TV.

#### Note:

When you turn off the receiver with the TV kept turned on, the receiver will turn on soon again. To prevent this from happening, make sure that you turn off the TV before turning off the receiver.

### **Operating Other Manufactures' Components**

## To change the transmittable signals for operating a CATV converter or DBS tuner

1. For the CATV converter: Set the remote control mode selector to "CATV."

*For the DBS tuner:* Set the remote control mode selector to "DBS."

- 2. Press and hold TV/CATV/DBS POWER.
- 3. Press TV/DBS.
- 4. Enter the manufacturer's code (three digits) using buttons 1 9, and 0.
  See the lists on page 66 to find the code.
- 5. Release TV/CATV/DBS POWER.

After setting the remote control mode selector to "CATV" or "DBS," you can perform the following operations on the CATV converter or on the DBS tuner:

TV/CATV/DBS POWER: Turns on and off the CATV

|                       | converter or DBS tuner.        |
|-----------------------|--------------------------------|
| CHANNEL +/-:          | Changes the channels.          |
| 1 – 10, 0, 100+(+10): | Selects the channels.          |
|                       | 100+(+10) button will function |
|                       | as the ENTER button if your    |
|                       | CATV converter or DBS tuner    |
|                       | requires pressing ENTER after  |
|                       | selecting a channel number.    |

- Try to operate your CATV converter or DBS tuner by pressing TV/CATV/DBS POWER.
   When your CATV converter or DBS tuner turns on or off, you have entered the correct code.
- 7. If there are more than one code listed for your brand of CATV converter or DBS tuner, try each one until the correct one is entered.

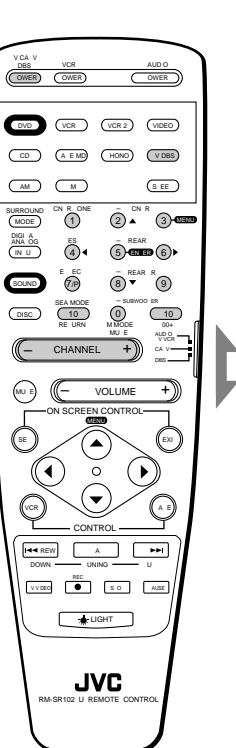

#### Note:

Refer also to the manual supplied with your CATV converter or DBS tuner.

## To change the transmittable signals for operating another manufacturer's $\ensuremath{\textit{VCR}}$

- 1. Set the remote control mode selector to "AUDIO/TV/ VCR."
- 2. Press and hold VCR1 POWER.
- 3. Press VCR1.
- 4. Enter the manufacturer's code (three digits) using buttons 1 9, and 0.
  See the lists on pages 66 and 67 to find the code.

#### 5. Release VCR1 POWER.

The following buttons can be used for operating the VCR (with the remote control mode selector set to "AUDIO/TV/ VCR"):

VCR1 POWER: Turns on and off VCR.

After pressing VCR1 or VCR1 CONTROL (*with the remote control mode selector set to "AUDIO/TV/VCR"*), you can perform the following operations on the VCR: **CHANNEL +/-:** Changes the channels on the VCR. **1 10 0 100**+(+**10**): Selects the channels on the VCR.

| 1 - 10, 0, 100 + | 100+(+10): Selects the channels on the VCR. |  |
|------------------|---------------------------------------------|--|
|                  | 100+(+10) button will function as           |  |
|                  | the ENTER button if your VCR                |  |
|                  | requires pressing ENTER after               |  |
|                  | selecting a channel number.                 |  |
| PLAY:            | Starts playback.                            |  |
| STOP:            | Stops operations.                           |  |
| PAUSE:           | Pauses.                                     |  |
| REW:             | Rewinds a tape.                             |  |
| FF:              | Fast winds a tape.                          |  |
| REC ●:           | Starts recording or enters recording pause. |  |
|                  |                                             |  |

#### 6. Try to operate your VCR by pressing VCR1 POWER.

When your VCR turns on or off, you have entered the correct code.

7. If there are more than one code listed for your brand of VCR, try each one until the correct one is entered.

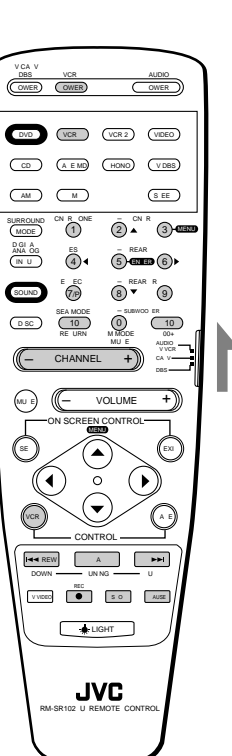

#### Notes:

- You can use either the VCR1 button or the VCR1 CONTROL button to activate the buttons listed to the left. If you press VCR1, the playing source also changes. On the other hand, if you press VCR1 CONTROL, the playing source does not change.
- Refer also to the manual supplied with your VCR.

## **Operating Other Manufactures' Components**

Manufacturers' codes for TV

| Admiral       | 003                               | Noshi           | 018                                                 |
|---------------|-----------------------------------|-----------------|-----------------------------------------------------|
|               | 000                               | NTC             | 002                                                 |
| AIKO          | 092                               |                 |                                                     |
| Akai          | 030                               | Onwa            | 180                                                 |
| Alaron        | 179                               | Optimus         | 154, 166, 250                                       |
| Anam          | 180                               | Optonica        | 093, 165                                            |
| Anam National | 055                               | Orion           | 236                                                 |
| AOC           | 019. 030                          | Panasonic       | 051, 055, 250                                       |
| Audiovox      | 180                               | Pennev          | 018, 019, 021, 030, 039, 047, 051, 060              |
| Belcor        | 019                               |                 | 156 178                                             |
| Boll & Howell | 016 154                           | Philco          | 019 030 054                                         |
|               | 100                               | Dhiling         | 054                                                 |
|               |                                   | Pillet          | 010 020 020                                         |
| Brockwood     | 019                               | PIIOT           | 019, 030, 039                                       |
| Candle        | 030, 056                          | Pioneer         | 166                                                 |
| Carnivale     | 030                               | Portland        | 019, 039, 092                                       |
| Carver        | 054                               | Prism           | 051                                                 |
| Celebrity     | 000                               | Proscan         | 047                                                 |
| Citizen       | 030, 039, 056, 060, 092, 280      | Proton          | 178                                                 |
| Concerto      | 056                               | Pulsar          | 017.019                                             |
| Contec        | 180                               | Quasar          | 051 055 165 250                                     |
| Croig         | 180                               | Radio Shack     | 010 030 030 047 056 154 165 179                     |
| Graup         |                                   | Naulo Slidok    | 100, 000, 000, 047, 000, 104, 100, 178,             |
| Crown         | 039, 180                          | DOA             |                                                     |
| Curtis Mathes | 030, 039, 060, 154                | RCA             | 018, 019, 047, 090                                  |
| CXC           | 180                               | Realistic       | 019, 030, 039, 056, 154, 165, 178, 180              |
| Daewoo        | 019, 039, 092, 451                | Runco           | 017, 030                                            |
| Daytron       | 019                               | Sampo           | 030, 039                                            |
| Denon         | 145                               | Samsung         | 019, 030, 039, 056, 060, 178                        |
| Dumont        | 017, 019                          | Samsux          | 039                                                 |
| Electroband   | 000                               | Sansei          | 451                                                 |
| Emerson       | 019 039 154 178 170 180 236 280   | Sanvo           | 154 159                                             |
|               | 282 462                           | Scimiteu        | 019                                                 |
| Envision      | 202, 400                          | Sontoh          | 170                                                 |
|               |                                   | SCOLCII         | 1/0                                                 |
| Fisher        | 154, 159                          | Scott           | 019, 178, 179, 180, 236                             |
| Fujitsu       | 179                               | Sears           | 047, 054, 056, 154, 156, 159, 171, 178,             |
| Funai         | 171, 179, 180                     |                 | 179                                                 |
| Futuretech    | 180                               | Sharp           | 039, 093, 165                                       |
| GE            | 021, 047, 051, 055, 178, 282, 451 | Shogun          | 019                                                 |
| Gibralter     | 017, 019, 030                     | Signature       | 016                                                 |
| GoldStar      | 019, 030, 039, 178                | Simpson         | 187                                                 |
| Gruppy        | 179 180                           | Sonv            | 000                                                 |
| Hallmark      | 178                               | Soundesign      | 178 179 180                                         |
| Hanvord       | 190                               | Squareview      | 171                                                 |
|               |                                   | Squareview      | 010 180                                             |
| HITACHI       | 056, 145, 151                     | 555             | 019, 180                                            |
| Infinity      | 054                               | Starlite        | 180                                                 |
| JBL           | 054                               | Supreme         | 000                                                 |
| JCB           | 000                               | Sylvania        | 030, 054                                            |
| JVC           | 053, 069, 160, 169                | Symphonic       | 171                                                 |
| KEC           | 180                               | Tandy           | 093                                                 |
| Kenwood       | 019, 030                          | Tatung          | 055                                                 |
| KTV           | 030, 039, 180, 280                | Technics        | 051.250                                             |
| Logik         | 016                               | Technol Ace     | 179                                                 |
| Luxman        | 056                               | Techwood        | 051 056                                             |
|               | 047 054 154 156 179               | Toknika         |                                                     |
|               | 0+7,004,104,100,170               |                 | 170, 019, 039, 034, 030, 000, 092, 130,<br>170, 190 |
| iviagnavox    | 030, 054, 187                     |                 | 1/9, 180                                            |
| wajestic      | 016                               |                 | 050, 178                                            |
| Marantz       | 030, 054                          | I eletunken     | 056                                                 |
| Matsushita    | 250                               | Toshiba         | 060, 154, 156                                       |
| Megatron      | 145, 178                          | Totevision      | 039                                                 |
| Memorex       | 016, 056, 150, 154, 178           | Vector Research | 030                                                 |
| MGA           | 019, 030, 150, 178                | Victor          | 053                                                 |
| Midland       | 017. 039. 047. 051                | Vidikron        | 054                                                 |
| Minutz        | 021                               | Vidtech         | 019. 178                                            |
| Mitsuhishi    |                                   | Wards           | 016 019 021 030 054 056 165 178                     |
| Motorolo      | 055 003                           | **alus          | 170                                                 |
|               |                                   | Vamaka          | 010 020                                             |
|               | 019, 030, 056, 060                | r amana         |                                                     |
| wultitech     | 180                               | ∠enitn          | 016, 017                                            |
| NAD           | 156, 166, 178                     |                 |                                                     |
| NEC           | 019, 030, 056                     |                 |                                                     |
| Nikko         | 030, 092, 178                     |                 |                                                     |

| ABC                          | 003, 007, 008, 011, 013, 014, 017 |
|------------------------------|-----------------------------------|
| Allegro                      | 153                               |
| Archer                       | 153                               |
| Century                      | 153                               |
| Citizen                      | 153                               |
| Comtronics                   | 040                               |
| Contec                       | 019                               |
| Everquest                    | 015, 040                          |
| Focus                        | 400                               |
| Garrard                      | 153                               |
| Gemini                       | 015                               |
| General Instrument           | 011.276                           |
| GoldStar                     | 040. 144                          |
| Hamlin                       | 009, 020, 259, 273                |
| Hitachi                      | 011                               |
| Hytex                        | 007                               |
| Jasco                        | 153                               |
| lerrold                      | 003 011 012 014 015 276           |
| Memorey                      | 000                               |
| Oak                          | 007 019                           |
| Ontimus                      | 021                               |
| Panasonic                    | 000 021                           |
| Paragon                      | 000                               |
| Philips                      | 153                               |
| Pioneer                      | 144                               |
| Pioneer<br>Popular Machanics | 400                               |
|                              | 400                               |
| Pulsai<br>Dadia Shaak        | 015                               |
|                              | 021                               |
| Roaton                       | 400                               |
| Recoluit                     | 400                               |
| Regal                        | 020, 239, 273                     |
| Remonanut                    | 011                               |
| Runco                        | 000                               |
| Samsung                      | 040, 144                          |
| Scientific Atlanta           | 008, 017, 277                     |
| Signal                       | 015, 040                          |
| Signature                    | 011                               |
| SL Marx                      | 040                               |
| Sprucer                      | 021                               |
| Starcom                      | 003, 015                          |
| Stargate                     | 015, 040                          |
| Starquest                    | 015                               |
| Teleview                     | 040                               |
| locom                        | 012, 013                          |
| l oshiba                     | 000                               |
| lusa                         | 015                               |
| Unika                        | 153                               |
| United Artists               | 007                               |
| United Cable                 | 003                               |
| Universal                    | 153                               |
| Zenith                       | 000                               |
| Zentek                       | 400                               |

Manufacturers' codes for CATV converters

#### Manufacturers' codes for DBS tuner

| AlphaStar              | 772 |
|------------------------|-----|
| Echostar               | 775 |
| HTS                    | 775 |
| Hitachi                | 819 |
| Hughes Network Systems | 749 |
| Jerrold                | 627 |
| Panasonic              | 701 |
| Primestar              | 627 |
| RCA                    | 566 |
| Sony                   | 639 |

| Manufacturers'  | codes | for  | VCR |
|-----------------|-------|------|-----|
| Transactor of D | couco | TOT. |     |

| Manufacturers' code | s for VCR                               |
|---------------------|-----------------------------------------|
| Admiral             | 048                                     |
| Adventura           | 000                                     |
| Aiko                | 278                                     |
| Aiwo                | 210                                     |
| Alwa                | 000, 037                                |
| Akai                | 041                                     |
| American High       | 035                                     |
| Asha                | 240                                     |
| Audiovox            | 037                                     |
| Beaumark            | 240                                     |
| Bell & Howell       | 104                                     |
| Broksonic           | 121, 184, 211                           |
| Calix               | 037                                     |
| Canon               | 035                                     |
| Capehart            | 020                                     |
| Carver              | 081                                     |
| CCE                 | 072, 278                                |
| Citizen             | 037, 278                                |
| Colt                | 072                                     |
| Craig               | 037, 047, 072, 240                      |
| Curtis Mathes       | 035, 041, 060                           |
| Cybernex            | 240                                     |
| Daewoo              | 020, 045, 278                           |
| Davtron             | 020                                     |
| Denon               | 042                                     |
| Dynatech            | 000                                     |
| Flectrohome         | 037                                     |
| Electrophonic       | 037                                     |
| Emerey              | 032                                     |
| Emerson             |                                         |
| LINEISON            | 212 278 470                             |
| Fichor              | 047 054 104                             |
| FISHEI              | 047, 034, 104                           |
| Fuji                | 000                                     |
| Funal               | 000                                     |
| Garrard             | 000                                     |
| GE                  | 035,060                                 |
| GoldStar            | 037, 038                                |
| Gradiente           | 000                                     |
| Harley Davidson     | 000                                     |
| Harman/Kardon       | 038                                     |
| Harwood             | 072                                     |
| Headquarter         | 046                                     |
| HI-Q                | 047                                     |
| Hitachi             | 041, 042                                |
| Jensen              | 041                                     |
| JVC                 | 008, 041, 067                           |
| KEC                 | 037, 278                                |
| Kenwood             | 038, 041, 067                           |
| KLH                 | 072                                     |
| Kodak               | 035, 037                                |
| Lloyd's             | 000                                     |
| Logik               | 072                                     |
| LXI                 | 037                                     |
| Magnavox            | 035, 039, 081, 149                      |
| Magnin              | 240                                     |
| Marantz             | 035, 081                                |
| Marta               | 037                                     |
| Matsushita          | 035. 162                                |
| MEI                 | 035                                     |
| Memorex             | 000, 035, 037, 039, 046, 047, 048, 104, |
|                     | 240                                     |
| MGA                 | 043                                     |
| MGN Technology      | 240                                     |
| Minolta             | 042                                     |
| Mitsuhishi          | 043 067                                 |
| Motorola            | 035 048                                 |
| MTC                 |                                         |
| Nultitoch           | 000, 240                                |
| wullieun            | 000, 072                                |

## **Operating Other Manufactures' Components -**

| NEC                   | 038 041 067 104                         |
|-----------------------|-----------------------------------------|
| Nikko                 | 037                                     |
| Nikon                 | 034                                     |
| Nobley                | 240                                     |
| Olympus               | 035                                     |
| Ontimus               | 037 048 104 162                         |
| Orion                 | 179                                     |
| Panasonic             | 035 162 225                             |
| Ponnov                | 035, 102, 225                           |
| Pontay                | 035, 057, 058, 042, 054, 240            |
| Phileo                | 035                                     |
| Philipe               | 035 081                                 |
| Pilot                 | 035, 001                                |
| Pionoor               | 067                                     |
| Portland              | 020                                     |
| Profitronic           | 240                                     |
| Protoc                | 072                                     |
| Pulser                | 072                                     |
| Puisai                | 039                                     |
| Quarter               | 046                                     |
| Qualiz                | 040                                     |
| Quasar<br>Rodio Shook | 000 037                                 |
| Radio Shack           | 000, 037                                |
| Raulx                 | 037                                     |
| Ranuex                | 042 060 140                             |
| RCA                   | 042,000,149                             |
| Realistic             | 000, 035, 037, 040, 047, 048, 104       |
| Rupco                 | 034                                     |
| Sameung               | 045 240                                 |
| Sanky                 | 039 048                                 |
| Sancui                | 041 067                                 |
| Sanvo                 | 046 047 104 240                         |
| Scott                 | 043 045 121 184 211 212                 |
| Sears                 | 035 037 042 046 047 054 104             |
| Sharp                 | 048                                     |
| Shintom               | 072                                     |
| Shogun                | 240                                     |
| Singer                | 072                                     |
| Sonv                  | 032 033 034 035                         |
| STS                   | 042                                     |
| Svlvania              | 000, 035, 043, 081                      |
| Symphonic             | 000                                     |
| Tatung                | 041                                     |
| Teac                  | 000. 041                                |
| Technics              | 035. 162                                |
| Teknika               | 000, 035, 037                           |
| ТМК                   | 240                                     |
| Toshiba               | 043, 045, 212                           |
| Totevision            | 037, 240                                |
| Unitech               | 240                                     |
| Vector                | 045                                     |
| Vector Research       | 038                                     |
| Video Concepts        | 045                                     |
| Videosonic            | 240                                     |
| Wards                 | 000, 035, 042, 047, 048, 060, 072, 081. |
|                       | 149, 212, 240                           |
| XR-1000               | 000, 035, 072                           |
| Yamaha                | 038                                     |
| Zenith                | 033, 034, 039                           |
|                       |                                         |

Manufacturers' codes listed on page 65 to 67 are subject to change without notice. If they are changed, this remote control cannot operate the equipment.

# Troubleshooting –

Use this chart to help you solve daily operational problems. If there is any problem you cannot solve, contact your JVC service center.

| PROBLEM                                         | POSSIBLE CAUSE                                                         | SOLUTION                                                                                                    |
|-------------------------------------------------|------------------------------------------------------------------------|----------------------------------------------------------------------------------------------------|
| The display does not light up.                  | The power cord is not plugged in.                                      | Plug the power cord into an AC outlet.                                                                                                    |
| No sound from speakers.                         | Speaker signal cables are not connected.                               | Check speaker wiring and reconnect if necessary.                                                                                                    |
|                                                 | The SPEAKERS 1 and 2 buttons are not set correctly.                    | Press SPEAKERS 1 and 2 correctly.                                                                                                    |
|                                                 | An incorrect source is selected.                                       | Select the correct source.                                                                                                    |
|                                                 | Muting is activated.                                                   | Press MUTE to cancel the mute.                                                                                                    |
| Sound from one speaker only.                    | Speaker signal cables are not connected properly.                      | Check speaker wiring and reconnect if necessary.                                                                                                    |
|                                                 | The balance is set to one extreme.                                     | Adjust the balance properly (see page 18).                                                                                                    |
| Continuous hiss or buzzing during FM reception. | Incoming signal is too weak.                                           | Connect an outside FM antenna or contact your dealer.                                                                                                    |
|                                                 | The station is too far away.                                           | Select a new station.                                                                                                    |
|                                                 | An incorrect antenna is used.                                          | Check with your dealer to be sure you have the correct antenna.                                                                                                    |
|                                                 | Antennas are not connected properly.                                   | Check connections.                                                                                                    |
| Occasional cracking noise during FM reception.  | Ignition noise from automobiles.                                       | Move the antenna farther from automobile traffic.                                                                                                    |
| Howling during record playing.                  | Your turntable is too close to speakers.                               | Move speakers away from the turntable.                                                                                                    |
| "OVERLOAD" starts flashing on the display.      | Speakers are overloaded because of high volume.                        | Rotate the MASTER VOLUME<br>control counterclockwise three or<br>four times then press POWER on<br>the front panel.<br>If "OVERLOAD" does not<br>disappear, unplug the AC power<br>cord, then plug it back again.                    |
|                                                 | Speakers are overloaded because of short circuit of speaker terminals. | Press POWER on the front panel<br>then check the speaker wiring.<br>If "OVERLOAD" does not<br>disappear, unplug the AC power<br>cord, then plug it back again.<br>If speaker wiring is not short-<br>circuited, contact your dealer. |
| Remote control does not work.                   | The remote control mode selector is not set correctly.                 | Set the selector correctly either to<br>"AUDIO/TV/VCR," "CATV" or<br>"DBS."                                                                                                    |
|                                                 | There is an obstruction in front of the remote sensor on the receiver. | Remove the obstruction.                                                                                                    |
|                                                 | Batteries are weak.                                                    | Replace batteries.                                                                                                    |

Output Power At Stereo operation

Specifications –

130 watts per channel, min. RMS, both channels driven into 8 ohms, 20 Hz to 20 kHz with no more than 0.02% total harmonic distortion.

| Amplifier                                     |                                                                                             |                                                                                                    |
|-----------------------------------------------|---------------------------------------------------------------------------------------------|----------------------------------------------------------------------------------------------------|
| Output Power                                  | . At Surround operation<br>Front Channels                                                   | 100 watts per channel, min. RMS,<br>driven into 8 ohms at 1 kHz with no<br>more than 0.8% total harmonic<br>distortion. |
|                                               | Center channel                                                                              | 100 watts, min. RMS, driven into 8 ohms at 1 kHz, with no more than 0.8% total harmonic distortion.                     |
|                                               | Rear channels                                                                               | 100 watts per channel, min. RMS,<br>driven into 8 ohms at 1kHz, with no<br>more than 0.8% total harmonic<br>distortion. |
| Total Harmonic Distortion (8 ohms, 1 kHz)     |                                                                                             | 0.02%* at 130 watts output<br>(* Measured by JVC Audio<br>Analysis System)                                              |
| Audio Input Sensitivity/Impedance (1 kHz)     | . PHONO (MM)<br>CD, TAPE/MD, TV SOUND/DBS, VCR1, VCR2, V                                    | 2.5 mV/47 k ohms<br>IDEO, DVD<br>200 mV/47 k ohms                                                                       |
| Audio Input (DIGITAL IN)                      | . Coaxial: DIGITAL 1 (DBS)<br>Optical: DIGITAL 2 (DVD), DIGITAL 3 (CD)                      | 0.5 Vp-p/75 ohms<br>-21 dBm to -15 dBm (660 nm ±30 nm)                                                                  |
| Audio Output Level                            | . TAPE/MD, VCR1, VCR2<br>PRE OUT (FRONT)                                                    | 200 mV<br>1V                                                                                                    |
| Signal-to-Noise Ratio ('66 IHF/'78 IHF)       | . PHONO<br>CD, TAPE/MD, TV SOUND/DBS, VCR1, VCR2, V                                         | 70 dB/78 dB (at REC OUT)<br>IDEO, DVD<br>87 dB/80 dB                                                                    |
| Frequency Response (8 ohms)                   | . PHONO<br>CD, TAPE/MD, TV SOUND/DBS, VCR1, VCR2, V                                         | 20 Hz to 20 kHz (±1 dB)<br>IDEO, DVD<br>20 Hz to 20 kHz (±1 dB)                                                         |
| RIAA Phono Equalization                       |                                                                                             | ±0.5 dB (20 Hz to 20 kHz)                                                                                               |
| Loudness Control (Volume Control at -30 dB) . |                                                                                             | +6 ±1 dB at 100 Hz<br>+4 ±1 dB at 10 kHz                                                                                |
| S.E.A                                         | . Center Frequencies<br>Control Range                                                       | 100 Hz, 1 kHz, 10 kHz<br>±10 dB ±2 dB                                                                                   |
| Video Input Sensitivity/Impedance             | . Composite video: TV SOUND/DBS, VCR1, VCR2, V                                              | VIDEO, DVD                                                                                                    |
|                                               | S-video: TV SOUND/DBS, VCR1, VIDEO, DVD<br>(Y: luminance):<br>(C: chrominance, burst):      | 1 Vp-p/75 ohms<br>1 Vp-p/75 ohms<br>0.286 Vp-p/75 ohms                                                                  |
| Video Output Level                            | . Composite video: VCR1, VCR2, MONITOR OUT<br>S-video: VCR1, MONITOR OUT<br>(Y: luminance): | 1 Vp-p/75 ohms<br>1 Vp-p/75 ohms<br>1 Vp-p/75 ohms                                                                      |
| (0)                                           | (C: chrominance, burst):                                                                    | 0.286 Vp-p/75 ohms                                                                                                    |
| Synchronization               |                      | Negative                                                                        |
|-------------------------------|----------------------|---------------------------------------------------------------------------------|
| Signal-to-Noise Ratio         |                      | 45 dB                                                                           |
| On-Screen Color System        |                      | NTSC                                                                            |
| FM tuner (IHF)                |                      |                                                                                 |
| Tuning Range                  |                      | 87.5 MHz to 108.0 MHz                                                           |
| Usable Sensitivity            | . Monaural           | 10.8 dBf (0.95 µV/75 ohms)                                                      |
| 50 dB Quieting Sensitivity    | . Monaural<br>Stereo | 16.3 dBf (1.8 μV/75 ohms)<br>38.3 dBf (22.5 μV/75 ohms)                         |
| Signal-to-Noise Ratio         | . Monaural           | 80 dB at 85 dBf<br>73 dB at 85 dBf                                              |
| Total Harmonic Distortion     | . Monaural<br>Stereo | 0.15 % at 1 kHz<br>0.2 % at 1 kHz                                               |
| Stereo Separation at REC OUT  |                      | 40 dB at 1 kHz                                                                  |
| Capture Ratio                 |                      | 1.5 dB at 85 dBf                                                                |
| Alternate Channel Selectivity |                      | 60 dB: (±400 kHz)                                                               |
| Frequency Response            |                      | 30 Hz to 15 kHz: (+0.5 dB, -3 dB)                                               |
| AM tuner                      |                      |                                                                                 |
| Tuning Range                  |                      | 530 kHz to 1,710 kHz                                                            |
| Usable Sensitivity            | . Loop antenna       | 300 µV/m                                                                        |
| Signal-to-Noise Ratio         |                      | 50 dB (100 mV/m)                                                                |
| General Power Requirements    |                      | AC 120V∿, 60 Hz                                                                 |
| Power Consumption             |                      | 310 watts/410 VA<br>2 watts (in standby mode)                                   |
| Dimensions (W x H x D)        |                      | $17^{3/}_{16} \ge 6^{3/}_{16} \ge 16^{1/}_{4}$ inches<br>(435 x 157 x 412.5 mm) |
| Mass                          |                      | 26.3 lbs (11.9 kg)                                                              |

Designs & specifications are subject to change without notice.

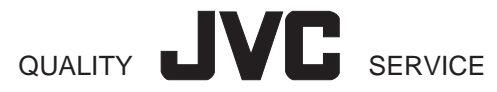

# HOW TO LOCATE YOUR JVC SERVICE CENTER

## TOLL FREE : 1-800-537-5722

Dear customer:

In order to receive the most satisfaction from your purchase, read the instruction booklet before operating the unit. In the event that repair is necessary, or for the address nearest your location, please refer to the factory service center list below or within the Continental United States, Call 1-800-537—5722 for your authorized servicer. Remember to retain you Bill of Sale for Warranty Service.

—JVC

### JVC SERVICE & ENGINEERING COMPANY OF AMERICA DIVISION OF US JVC CORP.

FACTORY SERVICE CENTER LOCATIONS

107 Little Falls Road Fairfield, NJ 07004-2105 (201) 808-9279

5665 Corporate Avenue Cypress, CA 90630-0024 (714) 229-8011

230 Eliot Street Ashland, MA 0172-2377 (508) 881-5923 1500 Lakes Parkway Lawrenceville, GA 30243-5357 (404) 339-2522

2969 Mapunapuna Place Honolulu, HI 96819-2040 (808) 833-5828

14505 Commerce Way Miami Lakes, FL 33016-1512 (305) 362-6252 705 Enterprise Street Aurora, IL 60504-8149 (708) 851-7855

10700 Hammerly, Suite 110 Houston, TX 77043 (713) 935-9331

890 Dubuque Avenue South San Francisco, CA 94080-1804 (415) 871-2666

Sophisticated electronic products may require occasional service. Just as quality is a keyword in the engineering and production of the wide array of JVC products, service is the key to maintaining the high level of performance for which JVC is world famous. The JVC service and engineering organization stands behind our products.

NATIONAL HEADQUARTERS JVC SERVICE & ENGINEERING COMPANY OF AMERICA DIVISION OF US JVC CORP. 107 Little Falls Road Fairfield, NJ 07004-2105

If you ship the product •••

Pack your JVC unit in the original carton or one of equivalent size and strength. Enclose, with the unit, a letter stating the problem or symptom that exists and also a copy of the receipt or bill of sale you received when you purchased your JVC unit. Print your home return address on the outside and the inside of the carton. Send to the appropriate JVC Factory Service Center as listed above.

#### Don't service it yourself.

#### CAUTION

To prevent electrical shock, do not open the cabinet. No user serviceable parts inside. Refer servicing to qualified service personnel.

#### ACCESSORIES

To purchase accessories for your JVC product, you may contact your local JVC Dealer. Or from the 48 Continental United States call toll free : 800-882-2345

(0694)

| *                             |                                                                                                    |                                                                                      |                                                                             | 7                                                                                                    |  |  |
|-------------------------------|----------------------------------------------------------------------------------------------------|--------------------------------------------------------------------------------------|-----------------------------------------------------------------------------|----------------------------------------------------------------------------------------------------|--|--|
| *                             | JVL                                                                                                    |                                                                                      |                                                                             |                                                                                                    |  |  |
| *                             |                                                                                                    |                                                                                      |                                                                             | AUDIO-2                                                                                                |  |  |
| ^<br>*<br>*                   | JVC COMPANY OF AMERICA warrants this product and all parts thereof, except as set forth below ONLY TO THE ORIGINAL PURCHASER AT RETAIL to be FREE FROM DEFECTIVE MATERIAL AND WORKMANSHIP from the date of original retail purchase for the period as shown below. ("The Warranty Period.")                                                                                                    |                                                                                      |                                                                             |                                                                                                    |  |  |
| *                             |                                                                                                    | PARTS                                                                                | LABOR                                                                       | 7                                                                                                    |  |  |
| *<br>*                        |                                                                                                    | 2 YRS                                                                                | 2 YRS                                                                       | 7                                                                                                    |  |  |
| *<br>*                        | THIS LIMITED WARRANTY IS VALID ONLY IN THE FIFTY(50) UNITED STATES, THE DISTRICT OF COLUMBIA AND IN COMMONWEALTH OF PUERTO RICO.                                                                                                    |                                                                                      |                                                                             |                                                                                                    |  |  |
| * * * * * * *                 | WHAT WE WILL DO:<br>If this product is found to be defective, JVC will repair or replace defective parts at no charge to the original owner. Such<br>repair and replacement services shall be rendered by JVC during normal business hours at JVC authorized service centers.<br>Parts used for replacement are warranted only for the remainder of the Warranty Period. All products and parts thereof may be<br>brought to a JVC authorized service center on a carry-in basis except for Television sets having a screen size 25 inches and<br>above which are covered on an in-home basis.                                                                                                    |                                                                                      |                                                                             |                                                                                                    |  |  |
| <pre>&lt; * * * * * * *</pre> | <ul> <li>WHAT YOU MUST DO FOR WARRANTY SERVICE:</li> <li>Return your product to a JVC authorized service center with a copy of your bill of sale. For your nearest JVC authorized service center, please call toll free: (800)537-5722.</li> <li>If service is not available locally, box the product carefully, preferably in the original carton, and ship, insured, with a copy of your bill of sale plus and letter of explanation of the problem to the nearest JVC Factory Service Center, the name and location of which will be given to you by the toll-free number.</li> <li>If you have any questions concerning your JVC Product, please contact our Customer Relations Department.</li> </ul>                                                                                                    |                                                                                      |                                                                             |                                                                                                    |  |  |
| * * * * * * *                 | <ul> <li>WHAT IS NOT COVERED:</li> <li>This limited warranty provided by JVC does not cover:</li> <li>1. Products which have been subject to abuse, accident, alteration, modification, tampering, negligence, misuse, faulty installation, lack of reasonable care, or if repaired or serviced by anyone other than a service facility authorized by JVC to render such service, or if affixed to any attachment not provided with the products, or if the model or serial number has been altered, tampered with, defaced or removed;</li> </ul>                                                                                                    |                                                                                      |                                                                             |                                                                                                    |  |  |
| *                             | 2. Initial installation and installation                                                                                                    | and removal for repair;                                                              |                                                                             | 7                                                                                                    |  |  |
| *                             | 3. Operational adjustments covered in the Owner's Manual, normal maintenance, video and audio head cleaning;                                                                                                    |                                                                                      |                                                                             |                                                                                                    |  |  |
| *<br>*                        | 4. Damage that occurs in shipment, due to act of God, and cosmetic damage;                                                                                                    |                                                                                      |                                                                             |                                                                                                    |  |  |
| *                             | 5 Signal recention problems and failures due to line power surge                                                                                                    |                                                                                      |                                                                             |                                                                                                    |  |  |
| *                             | <ol> <li>Orginal reception problems and randres due to the power surge,</li> <li>Note: The second state of the second state of the second</li></ol> |                                                                                      |                                                                             |                                                                                                    |  |  |
| *                             | b. video Pick-up Tubes/CCD Image Sensor, Cartridge, Stylus(Needle) are covered for 90 days from the date of purchase;                                                                                                    |                                                                                      |                                                                             |                                                                                                    |  |  |
| *<br>*                        | 7. Accessories;                                                                                                    |                                                                                      |                                                                             |                                                                                                    |  |  |
| *                             | 8. Batteries (except the Rechargeable Batteries are covered for 90 days from the date of purchase);                                                                                                    |                                                                                      |                                                                             |                                                                                                    |  |  |
| *<br>*                        | There are no express warranties except as listed above.                                                                                                    |                                                                                      |                                                                             |                                                                                                    |  |  |
| ★<br>★                        | THE DURATION OF ANY IMPLIED WARRANTIES, INCLUDING THE IMPLIED WARRANTY OF MARCHANTABILITY, IS LIMITED TO THE DURATION OF THE EXPRESS WARRANTY HEREIN.                                                                                                    |                                                                                      |                                                                             |                                                                                                    |  |  |
| ~ * * * * * *                 | JVC SHALL NOT BE LIABLE FOR THE LOSS OF USE THE PRODUCT, INCONVENIENCE, LOSS OR ANY OTHER<br>DAMAGES, WHETHER DIRECT, INCIDENTAL OR CONSEQUENTIAL (INCLUDING, WITHOUT LIMITATION, DAMAGE TO<br>TAPES, RECORDS OR DISCS) RESULTING FROM THE USE OF THIS PRODUCT, OR ARISING OUT OF ANY BREACH<br>OF THIS WARRANTY. ALL EXPRESS AND IMPLIED WARRANTIES, INCLUDING THE WARRANTIES OF<br>MERCHANTABILITY AND FITNESS FOR PARTICULAR PURPOSE, ARE LIMITED TO THE WARRANTY PERIOD SET<br>FORTH ABOVE.                                                                                                    |                                                                                      |                                                                             |                                                                                                    |  |  |
| *<br>*                        | Some states do not allow the exclu<br>warranty last, so these limitations or<br>may also have other rights which va                                                                                                    | usion of incidental or cons<br>r exclusions may not apply<br>ry from state to state. | equential damages or limita<br>y to you. This warranty give                 | ations on how long an implied                                                                          |  |  |
| *<br>*<br>*                   | JVC COM<br>DIVISION                                                                                                    | PANY OF AMERICA<br>OF US JVC CORP.                                                   | 41 Slater D<br>Elmwood Park, New                                            | rive<br>Jersey 07407                                                                                   |  |  |
| *                             | * * * * * * * * * * * * * * *<br>REFURBISHED PRODUCTS CARRY<br>REFURBISHED PRODUCT WARRAN<br>PACKAGED WITH EACH REFURBISH                                                                                                    | * * * * * * * * * *<br>( A SEPARATE WARRAN<br>TY, PLEASE REFER TO<br>HED PRODUCT.    | * * * * * * * * * *<br>ITY, THIS WARRANTY <u>DC</u><br>THE REFURBISHED PROI | * * * * * * * * * * * * * * * * * <u>DES NOT</u> APPLY. FOR DETAILS OF       DUCT WARRANTY INFORMATION |  |  |
|                               | For customer use:<br>Enter below the Model No. and S                                                                                                    | Serial No. which is located                                                          | either on the rear, bottom                                                  | or side of the cabinet. Retain this                                                                    |  |  |
|                               |                                                                                                    |                                                                                      | Carial No.                                                                  |                                                                                                    |  |  |
|                               | WODEL NO.:                                                                                                    |                                                                                      | Serial No.:                                                                 |                                                                                                    |  |  |

Name of dealer:

\* \* \* \* \* \* \* \*

\* \* \*

Purchase date:

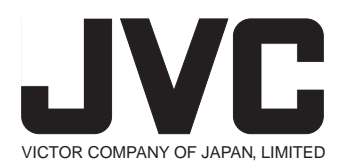

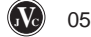